## Guia del Usuario de Mobile Caregiver+ Reclamos

0

Fecha: 2 de febrero 2022 Versión 3.2. 2

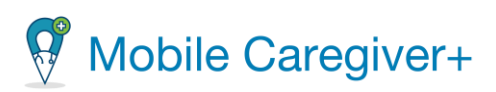

### El índice de contenidos

| Terminología                                                                          | 3            |
|---------------------------------------------------------------------------------------|--------------|
| Empezar                                                                               | 6            |
| Iniciar la sesión                                                                     | 7            |
| Ver los informes analíticos del tablero                                               | 9            |
| Mi lista de trabajo de reclamos                                                       |              |
| Envíos de reclamos publicados pendientes                                              |              |
| El informe de reclamos                                                                | 14           |
| Menú principal                                                                        | 16           |
| Opciones del menú de la consola de reclamos de Mobile Caregivers +                    |              |
| El procesamiento de reclamos                                                          |              |
| La lista de visitas de consola de reclamos                                            | 21           |
| Gestionar la lista de visitas                                                         | 22           |
| Visitas de sistemas EVV alternativos                                                  |              |
| Revisar la visita al estado de reclamación                                            |              |
| <u>Transferir manualmente los registros de servicios faltantes a la lista de trab</u> | <u>ajo29</u> |
| Usar la función de conciliación de visitas y reclamos                                 | 31           |
| La lista de trabajo                                                                   |              |
| Gestionar la lista de trabajo                                                         |              |
| Revisar y realizar ediciones opcionales en registros de servicio emparejado           | <u>s40</u>   |
| Corregir registros de servicio no emparejados                                         |              |
| Publicar registros de servicio emparejados para el envío de reclamos                  | 52           |
| Agregar costos compartidos a los registros de servicio                                | 55           |
| Editar costos compartidos a los registros de servicio                                 | 58           |
| Agregar responsabilidad de terceros por reclamos pagados y parcialmente               | pagados a    |
| los registros de servicio                                                             | 61           |

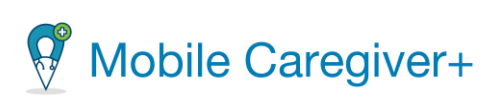

| Agregar responsabilidad de terceros por reclamos denegados a los registros de           |
|-----------------------------------------------------------------------------------------|
| servicio                                                                                |
| Editar entradas de responsabilidad de terceros en los registros de servicio67           |
| Archivo de registros de servicio70                                                      |
| Restaurar registros de servicio archivados74                                            |
| Crear manualmente nuevos registros de servicio78                                        |
| Revisar los reclamos81                                                                  |
| Gestionar la lista de búsqueda de revisión de reclamos                                  |
| <u>Revisar los datos de estado y remisión de los registros de servicio publicados87</u> |
| Localizar y corregir reclamos rechazados90                                              |
| Localizar y corregir reclamos denegados93                                               |
| <u>Ajustar reclamos pagados y parcialmente pagados95</u>                                |
| Anular reclamos pagados y parcialmente pagados101                                       |
| Autorizaciones previas104                                                               |
| Gestionar la lista de búsqueda de autorizaciones previas                                |
| Revisar la lista de búsqueda de autorizaciones previas                                  |
| Agregar manualmente autorizaciones previas al portal de un proveedor                    |
| Editar autorizaciones previas                                                           |
| Eliminar autorizaciones previas                                                         |
| Informes                                                                                |
| Configurar y ejecutar informes de proveedores de EVV                                    |
| Exportar un informe                                                                     |

### Terminología

Los siguientes términos se utilizan en toda la aplicación y en toda esta Guía del usuario.

- Administrador (Admin): Un papel de usuario de Mobile Caregiver+ que otorga a un usuario acceso completo a todas las características y funciones disponibles del Portal del Proveedor de Mobile Caregiver+. Los papeles de Agente Fiscal e Intermediario Fiscal también otorgan a los Usuarios los mismos privilegios de acceso que un Administrador. Los usuarios a los que se les asigne el papel de Administrador, Agente Fiscal o Intermediario Fiscal tendrán acceso a los datos de todos los beneficiarios de la agencia proveedora. Dependiendo del pagador y del Programa, los administradores pueden tener derechos para gestionar algunos o todos los objetos del portal EVV de una agencia.
- Nota: Se pueden asignar varios papeles de usuario a una sola cuenta de usuario. Por ejemplo, si un usuario trabaja en la oficina como administrador y ayuda a dar cobertura a los cuidadores, el usuario deberá tener asignados tanto el papel de administrador como el de cuidador.
- Facturación: Un papel de usuario de Mobile Caregiver+ que otorga a un usuario acceso limitado a las características y funciones de procesamiento de reclamos del Portal de Proveedores de Mobile Caregiver+ de una agencia. El papel de facturador se puede asignar a los contratistas para que puedan procesar eficazmente las reclamaciones, al tiempo que se limita el acceso a otros datos confidenciales.
- Monitor: Un papel de usuario de Mobile Caregiver+ que le otorga a un usuario un acceso limitado a la programación y a los datos del miembro/destinatario en el portal de EVV de una agencia; los espectadores del proveedor pueden ver, pero no pueden editar, los datos de las visitas programadas y los datos del miembro/destinatario. Los usuarios a los que se les asigna el papel de un monitor

tendrán acceso para ver los datos de todos los miembros/destinatarios en la agencia proveedora.

- Cuidador: Un papel de usuario del Cuidador Mobile+ limitado que permite a los usuarios descargar, instalar e iniciar sesión en la aplicación del Cuidador Mobile+ para completar las visitas programadas. El papel de Usuario Cuidador se asigna generalmente a los siguientes: Proveedores de servicios en vivo, Proveedores de prestación, Proveedores de facturación, Auxiliares de salud en el hogar, Proveedores de atención diurna para adultos, Proveedores, Proveedores de salud mental de la comunidad, Proveedores de agencias, Empleados de PDS, Proveedores independientes, Proveedores de servicios, Proveedores de servicios dirigidos por el participante, Proveedores de atención personal, Proveedores de hogares grupales, Trabajadores de atención directa, Proveedores de servicios directos, Proveedores que no son de agencias.
- Sistema de codificación de procedimientos comunes de atención médica (códigos HCPCS): HCPCS es un sistema de codificación de atención médica estandarizado que se utiliza principalmente para identificar servicios prestados, también conocidos como: Descripción del servicio, Códigos de facturación, Códigos de procedimiento, Códigos de ingresos. (Ver también Códigos de Servicio).
- Código de servicio: Un código, que puede ser una combinación de letras y números, que representa un servicio de atención médica (consulte también los códigos HCPCS). Los pagadores asignan códigos de servicio para representar los servicios de atención médica facturables.
- Modificador: (Suplemento a los *códigos HCPCS*/Códigos *de servicio*) Dos dígitos utilizados para la facturación para proporcionar detalles adicionales (cuando corresponda) con respecto a un servicio / atención proporcionada por un cuidador; no todos los códigos de servicio tienen modificadores.
- Agencia: Una empresa establecida para proporcionar un servicio y emplea a personas para prestar atención, también conocida como: Agencia de Salud en el Hogar

Tradicional, Agencia de Administración Fiscal (FMA), Agencia de Proveedores, Proveedor de Facturación.

- Pagador: El pagador se refiere al plan de salud u organización que proporciona el pago al cuidador o agencia por los servicios prestados a los miembros/destinatarios por los cuidadores.
- Autorización previa/Autorización de servicio: Los planes de salud autorizan la atención de un miembro/destinatario por un período específico, por una unidad específica (incremento de tiempo para un código de servicio) o por un número específico de visitas.
- Miembro/Destinatario: Una persona que recibe servicios / atención también se conoce como: Cliente, Participante, Individuo, Miembro de la familia (niño, padre, cónyuge, etc.) PDS Empleador o Beneficiario.
- **Horario:** Un plan para la prestación de servicios, que incluye visitas planificadas previamente. La visita puede ser planificada / programada por los Administradores para que los Cuidadores brinden servicios a los Destinatarios. En algunos entornos, los cuidadores pueden ser responsables de programar las visitas.
- Visita: Una fecha, hora y lugar programados para que un cuidador brinde servicios a un miembro/destinatario.
- Nota: Todas las capturas de pantalla incluidas en esta guía del usuario son datos de prueba fabricados y no incluyen ninguna PHI.

#### Empezar

Usted está aquí: Mobile Caregiver+ Reclamos > Empezar

Haga clic en uno de los siguientes temas:

Empezar

Ver los informes analíticos del tablero

El menú principal

El procesamiento de reclamos

La lista de visitas de la consola de reclamos

La lista de trabajo

Revisar reclamos

Autorización previa

Informes

#### Iniciar la sesión

#### Usted está aquí: Mobile Caregiver+ Reclamos > Empezar> iniciar la sesión

Nota: Asegúrese de que los bloqueadores de elementos emergentes estén desactivados antes de iniciar sesión en Mobile Caregiver+ consola de reclamos.

Puede acceder a Mobile Caregiver+ consola de reclamos utilizando cualquier navegador web.

1. Escriba 4tellus.com en la barra de direcciones de su navegador.

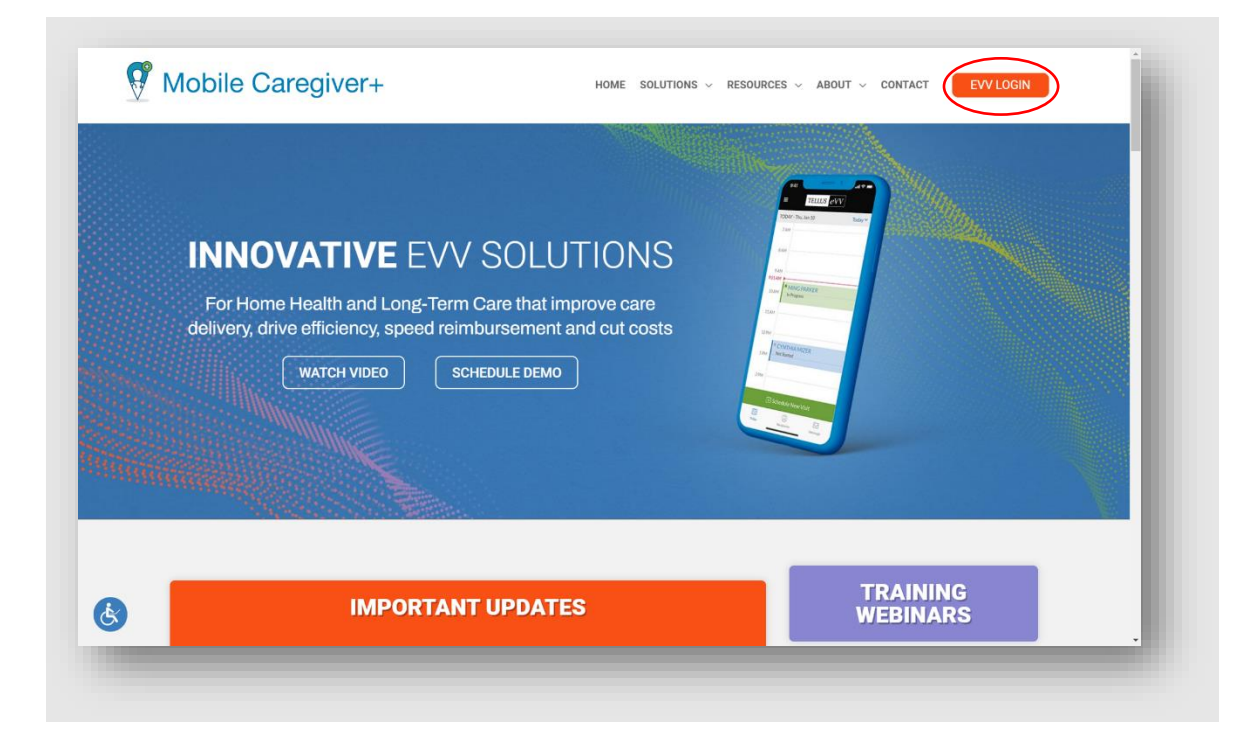

- Haga clic en el LOGIN en la esquina superior derecha. El sistema mostrará el cuadro de diálogo para iniciar la sesión de la consola de reclamos de Mobile Caregiver+ se abre.
- 3. Introduzca su nombre de usuario y contraseña.

Nota: Si olvida su contraseña, haga clic en el enlace Olvidé mi contraseña para restablecer la contraseña de autoservicio. Recibirá un correo electrónico con un enlace temporal que le permitirá iniciar sesión y cambiar su contraseña.

4. Haga clic en Iniciar sesión.

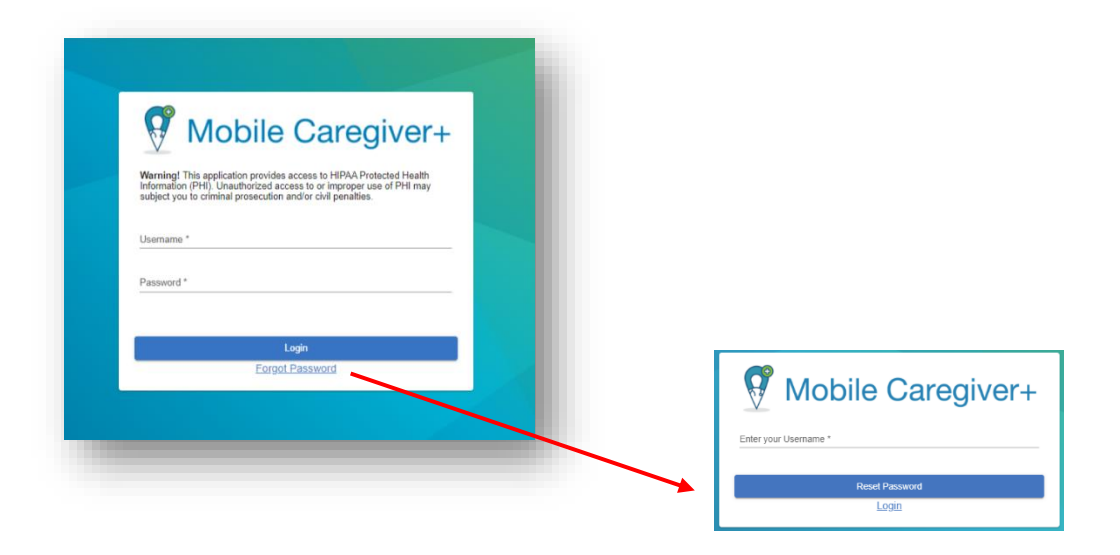

La consola de reclamaciones de Mobile Caregiver+ se abre en la vista de tablero.

Nota: Si es nuevo en Netsmart y se le ha asignado el papel de **usuario** Administrador, Facturación o Monitor, recibirá un correo electrónico invitándolo a unirse a la agencia. Tiene 36 horas para activar su cuenta; después de ese tiempo, la invitación expira.

Si no encuentra el correo electrónico en su bandeja de entrada, revise sus carpetas de correo no deseado y spam para el correo electrónico desde el sistema Mobile Caregiver+.

#### Ver los informes analíticos del tablero

Usted está aquí: Mobile Caregiver+ Reclamos > Empezar > Ver los informes analíticos del tablero

Temas en este capítulo

- Mi lista de trabajo de reclamos
- Envíos de reclamos liberados pendientes
- Reclamos

Cuando los proveedores inician sesión en Mobile Caregiver+ consola de reclamos, el sistema muestra automáticamente el tablero. El tablero proporciona una visión general instantánea de los datos analíticos de EVV casi en tiempo real y / o en tiempo real.

Hay tres pantallas del tablero que muestran datos analíticos de notificaciones, la lista de trabajo, envíos de reclamos liberados pendientes, y reclamos. Desplácese hacia abajo para ver los datos analíticos de reclamos.

#### Mi lista de trabajo de reclamos

# Usted está aquí: Mobile Caregiver+ Reclamos > Empezar> Ver los informes analíticos del tablero > Mi lista de trabajo de reclamos.

El proveedor utilizará la lista de trabajo para localizar, revisar, remediar y liberar servicios facturables para el envío de reclamos. Los proveedores pueden elegir entre ver un gráfico circular o una tabla que muestre el número de registros de servicio nuevos, coincidentes y no emparejado que se encuentran actualmente en la lista de trabajo.

Los servicios completados se procesan y se transfieren a la lista de trabajo

Mobile Caregiver+ utiliza las reglas del pagador para filtrar (preadjudicar) los registros de servicios que se transfieren a la lista de trabajo. Los registros de servicios que se examinan se etiquetan:

- Emparejado: Registros de servicios que no tienen errores reporteados y pueden ser liberados para remesas. Solo se pueden publicar registros de servicio coincidentes para el envío de remesas
- No emparejado: Registros de servicios que han informado de errores que deben corregirse y volver a examinarse para cambiar el estado a Emparejado.

El informe de reclamos de la lista de trabajo muestra datos analíticos en tiempo real para la lista de trabajo de reclamos.

 En la pestaña de Ver como, haga un clic en gráfico circular para ver un informe de gráfico circular que muestra el número de registros de servicio nuevos, coincidentes e inigualables que se encuentran actualmente en la lista de trabajo.

### El informe gráfico circular de reclamos de mi lista de trabajo

Coloca el cursor sobre una sección del gráfico circular para ver el número real de notificaciones en cada sección.

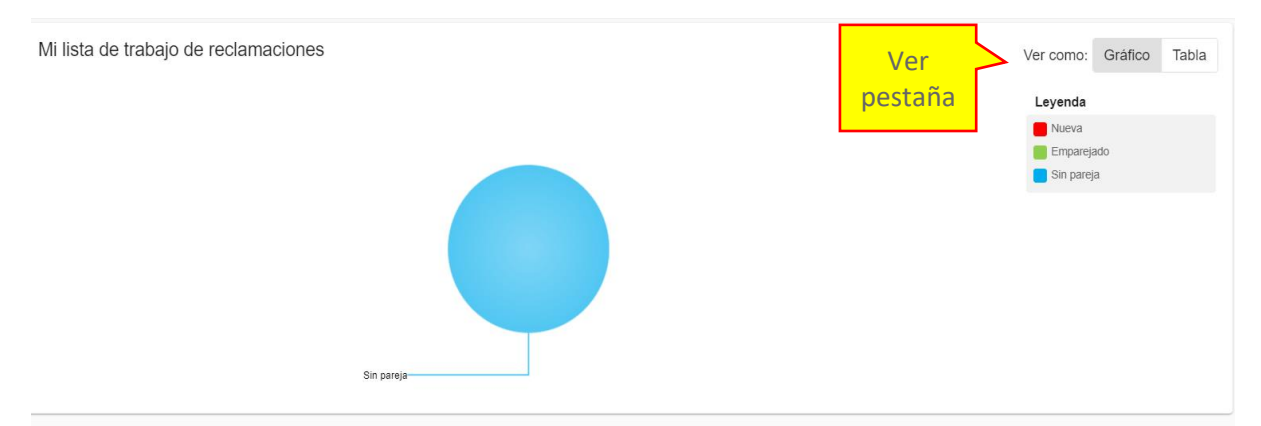

 Haga clic en el gráfico para ver los registros de servicio correspondientes en la lista de trabajo.  En la pestaña Ver como, haga clic en la tabla para ver un informe de tabla que muestra el número de registros de servicio nuevos, emparejados y no emparejado que se encuentran actualmente en la lista de trabajo.

| El informe tabla de reclama          | aciones de mi | lista de trabajo            |
|--------------------------------------|---------------|-----------------------------|
| Mi lista de trabajo de reclamaciones |               | Ver Ver como: Gráfico Tabla |
| Estado                               | Cantidad      | Porcenta                    |
| Nuevo                                | 0             | 0.00%                       |
| Emparejado                           | 0             | 0.00%                       |
| Sin Par                              | 117           | 92.86%                      |
|                                      |               |                             |
|                                      |               |                             |
|                                      |               |                             |

#### Envíos de reclamos publicados pendientes

# Usted está aquí: Mobile Caregiver+ Reclamos > Empezar> Ver los informes analíticos del tablero > Envíos de reclamos publicados pendientes

Los proveedores publicarán los registros de servicio emparejados para el envío de reclamos.

El informe de envíos de reclamos publicados pendientes muestra el monto total estimado de pago para todos los registros de servicio liberados en la revisión de reclamos (registros de servicio que aún no se han enviado a un pagador).

 Haga clic en el monto de pago estimado que se muestra para ver la lista correspondiente de registros de servicio de liberación en revisión de reclamos.

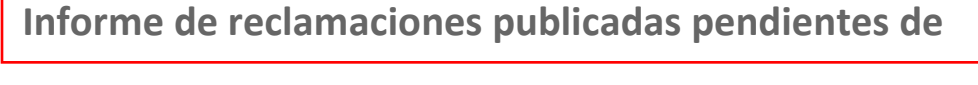

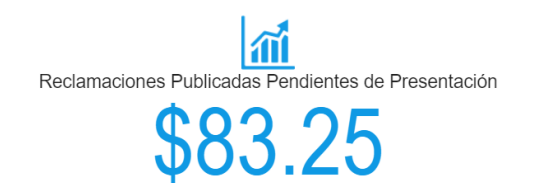

#### El informe de reclamos

# Usted está aquí: Mobile Caregiver+ Reclamos > Empezar> Ver los informes analíticos del tablero > El informe de reclamos

El informe de reclamos muestra datos analíticos para todos los registros de servicio y reclamaos en revisión de reclamos; El proveedor puede ver un informe de gráfico o en una tabla el número de registros de servicio y reclamos actualmente en revisión de reclamos.

- En la pestaña Ver cómo, haga clic en la pestaña Gráfico para ver un informe de gráfico.
- Haga clic en la flecha desplegable de la lista, ubicada en la esquina superior izquierda del informe de reclamos, para seleccionar un intervalo de tiempo para el informe: Hoy, Ayer, Esta semana, La semana pasada, Este mes, El mes pasado o Personalizado. Los proveedores pueden seleccionar Personalizado, lo que les permitirá configurar fechas de inicio y finalización personalizadas para el informe de notificaciones; utilice la lista desplegable para seleccionar un intervalo de fechas y, a continuación, haga clic en el icono de actualización, <sup>C</sup>, a la derecha.
- Coloque el cursor sobre cualquier punto de datos del informe para ver una lista de visitas por estado.

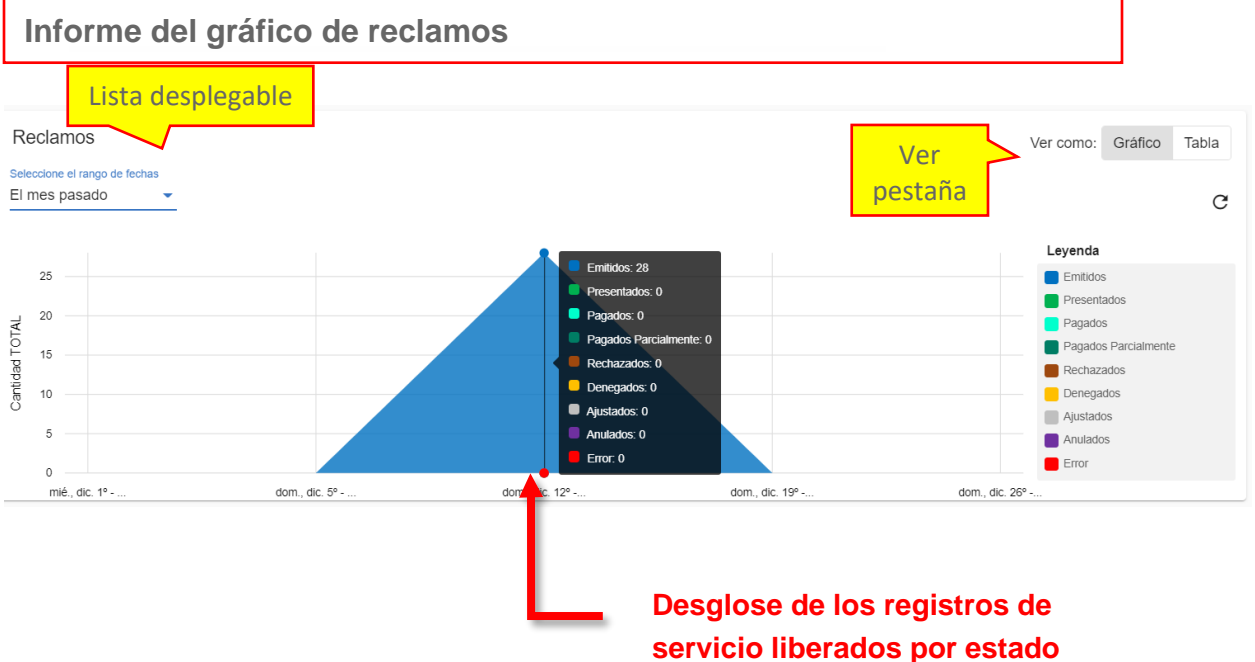

- Haga clic en el gráfico para ver los registros de servicio correspondientes en revisión de reclamos.
- En las pestañas Ver cómo, haga clic en la pestaña tabla para ver un informe de tabla.

| Informe de ta                         | bla d    | le rec   | lam    | OS    |            |       |        |                     |            |           |         |           |               |
|---------------------------------------|----------|----------|--------|-------|------------|-------|--------|---------------------|------------|-----------|---------|-----------|---------------|
| Reclar<br>Lista desple<br>Esta semana | gable    |          |        |       |            |       |        |                     | Pest<br>Vo | aña<br>er |         | Ver como: | Gráfico Tabla |
| Start Date                            | ACEPTADO | AJUSTADO | NEGADO | ERROF | EMPAREJADA | NUEVA | PAGADA | PARCIALMENTE PAGADA | REUSADA    | LIBERADA  | ENVIADA | ANULADO   | SIN EMPAREJAR |
| Sunday, January 2, 2022               |          | 0        | 0      | 0     | 0          | 0     | 0      | 0                   | 0          | 0         | 0       | 0         | 0             |
| Monday, January 3, 2022               |          | 0        | 0      | 0     | 0          | 0     | 0      | 0                   | 0          | 0         | 0       | 0         | 0             |
| Tuesday, January 4, 2022              |          | 0        | 0      | 0     | 0          | 0     | 0      | 0                   | 0          | 0         | 0       | 0         | 0             |
| Wednesday, January 5, 2022            |          | 0        | 0      | 0     | 0          | 0     | 0      | 0                   | 0          | 0         | 0       | 0         | 0             |
| Thursday, January 6, 2022             |          | 0        | 0      | 0     | 0          | 0     | 0      | 0                   | 0          | 0         | 0       | 0         | 0             |
| Friday, January 7, 2022               |          | 0        | 0      | 0     | 0          | 0     | 0      | 0                   | 0          | 0         | 0       | 0         | 0             |

#### Menú principal

#### Usted está aquí: Mobile Caregiver+ Reclamos > El menú principal

Temas en este capítulo

• Opciones del menú de la consola de reclamos de Mobile Caregiver+

Nota: El Administrador del sistema tiene derechos de acceso a todas las opciones del menú. El usuario asignado al papel de "Facturación" tendrá restringido solo a las opciones del menú de la consola de reclamaos: **Visitas**, **Lista de trabajo, Revisión de reclamaciones** y **Autorización previa**.

El icono del menú principal , , aparece en la parte arriba izquierda al lado del cuidador mobile+ reclamaciones consola. Haga clic el icono del menú principal – a veces conocido como "hamburguesa" icono para expandir el menú y ver a descripción de todo opciones. Haga clic eso otra vez para colapsar el menú principal así que ese justo los iconos son visibles.

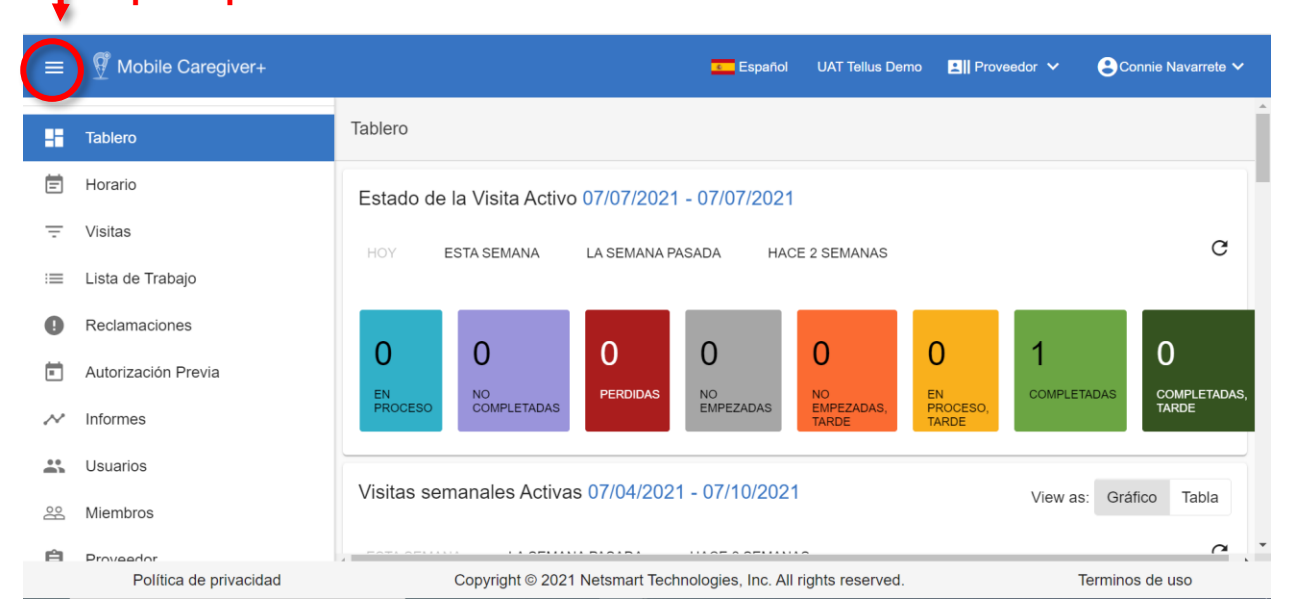

#### Icono del menú – principal

#### Opciones del menú de la consola de reclamos de Mobile Caregivers +

El menú principal proporciona acceso a todas las características y funciones del portal Mobile Caregiver+ de un proveedor. Las opciones de menú que se utilizan para la consola de notificaciones se enumeran en la tabla siguiente:

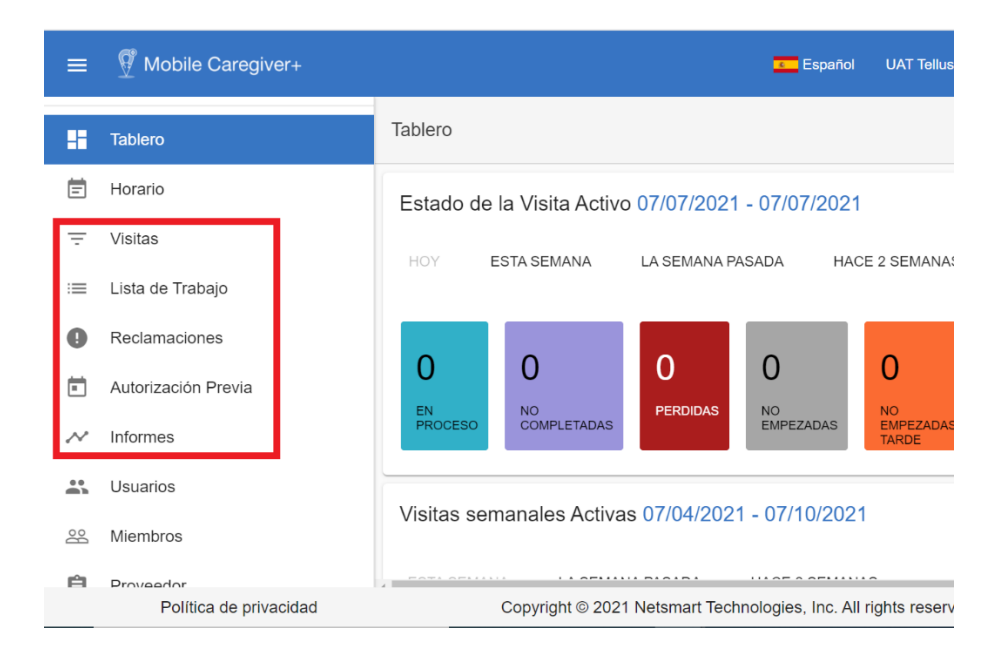

| Elemento del<br>menú | Descripción                                                     |
|----------------------|-----------------------------------------------------------------|
| Tablero              | Muestra datos analíticos de EVV en tiempo real y casi en tiempo |
|                      | real para visitas programadas.                                  |
|                      | Muestra todos los horarios de visitas en el portal Mobile       |
|                      | Caregiver+ de un proveedor. La opción de visitas se puede       |
| Vicitor              | utilizar para buscar y gestionar visitas.                       |
| VISILAS              | El sistema mostrará todas las visitas completadas que se hayan  |
|                      | completado utilizando Mobile Caregiver+, así como todas las     |
|                      | visitas enviadas desde sistemas EVV alternativos.               |
|                      |                                                                 |

| Elemento del<br>menú         | Descripción                                                                                                    |
|------------------------------|----------------------------------------------------------------------------------------------------|
| Lista de trabajo             | Muestra los registros de servicio que están disponibles para ser<br>procesados y liberados para el envío de notificaciones. La opción<br>de menú Lista de trabajo se puede utilizar para localizar, revisar,<br>corregir y liberar servicios para el envío de reclamos.                                                                                                    |
| Revisión de<br>reclamaciones | Muestra un gráfico de lista, que muestra los datos de estado y<br>remesas de todos los registros de servicio que se han publicado<br>de la lista de trabajo. Los proveedores utilizarán la opción de<br>revisión de reclamos para obtener datos de estado y remesas<br>para los registros de servicio publicados, así como para ajustar,<br>anular y agregar responsabilidad de terceros, entradas EOB para<br>reclamos pagados y parcialmente pagados. |
| Autorizaciones<br>previas    | Muestra un gráfico de lista que muestra las autorizaciones<br>previas que se han agregado al portal Mobile Caregiver+ de un<br>proveedor. Los proveedores pueden usar la función de<br>autorización previa para localizar y revisar las autorizaciones<br>previas en sus portales EVV de proveedores. Dependiendo del<br>pagador y del programa, algunos proveedores pueden agregar<br>y/o editar autorizaciones previas a sus portales de proveedores. |
| Informes                     | Muestra una lista de informes analíticos de EVV que están<br>disponibles en el portal de proveedores de Mobile Caregiver+.<br>Los proveedores pueden usar la función de informes para<br>seleccionar, configurar, ejecutar y exportar informes desde sus<br>portales Mobile Caregiver+.                                                                                                    |
| Cerrar sesión                | Cierra la sesión de la consola de reclamos de Mobile Caregiver+.                                                                                                    |

#### El procesamiento de reclamos

Usted está aquí: Mobile Caregiver+ Reclamos > Empezar > El procesamiento de reclamos

Los proveedores programan visitas utilizando en Netsmart o un sistema EVV alternativo.

Los proveedores pueden usar la opción de visitas para ver las visitas completadas.

Los servicios completados se procesan y se transfieren a lista de trabajo

Los registros de servicio que se transfieren a la lista de trabajo se examinan (se adjudican previamente) utilizando las reglas del pagador.

Los registros servicio que se examinan se etiquetan:

- Emparejado: Registros de servicios que no tienen errores reporteados y pueden ser liberados para remesas. Solo se pueden publicar registros de servicio emparejado para el envío de reclamos
- No emparejado: Registros de servicio que han informado de errores que deben corregirse y volver a examinarse para cambiar el estado a emparejado.

Los administradores de proveedores pueden revisar, seleccionar y liberar registros de servicio emparejados para el envío de reclamaciones.

Los proveedores deben corregir y volver a examinar los registros de servicio no emparejado para cambiar el estado a emparejado.

Los registros de servicio publicados se transfieren a revisión de reclamaciones.

Netsmart enviará los registros de servicio de liberación al pagador.

Los proveedores pueden verificar el estado y la información de remesas en revisión de reclamos.

A continuación, se ilustra un gráfico del proceso de flujo de trabajo de reclamos de Netsmart.

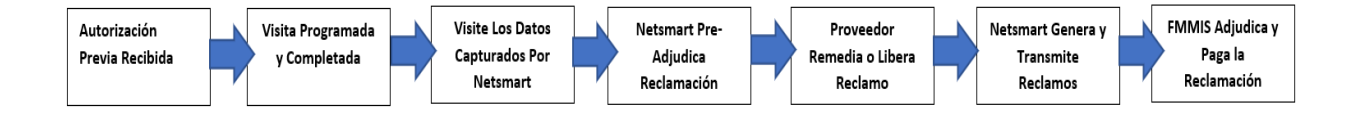

#### La lista de visitas de consola de reclamos

Usted está aquí: Mobile Caregiver+ Reclamos > La lista de visitas de consola de reclamos

Temas en este capítulo:

- Gestionar la lista de visitas: Filtrar y buscar de visitas completadas
- Visitas de sistemas alternativos de EVV
- Revisar las visitas al estado actual
- Transferir registros de servicio faltantes a la lista de trabajo manualmente
- Buscar visitas para reclamar la conciliación

Los proveedores pueden ver las visitas completadas en la lista de visitas.

Nota: La lista de visitas se utiliza principalmente para solucionar problemas: la consola mobile de reclamos de Caregiver+ procesará y transferirá automáticamente los registros de servicio a la lista de trabajo para el procesamiento de reclamos. Los proveedores pueden usar la lista de visitas para solucionar problemas con los registros de servicio faltantes.

Las visitas se programan y completan utilizando el sistema Mobile Caregiver+ o un sistema alternativo de EVV. Los servicios que se completen durante la visita se procesarán y transferirán a la lista de trabajo para el procesamiento de reclamos.

- Mobile Caregiver+: Las visitas programadas se completan usando Mobile Caregiver+. Los datos de visitas se almacenan automáticamente en el portal Mobile Caregiver+ de los proveedores.
- EVV alternativo: Las visitas programadas se completan utilizando sistemas EVV alternativos. Los proveedores deben enviar los datos de las visitas a sus portales mobiles de cuidadores+ proveedores.

Nota: Los datos de visita enviados desde sistemas EVV alternativos se filtrarán y validarán; las visitas que falten o tengan datos incorrectos, es decir, una identificación de proveedor incorrecta, una identificación de Medicaid, etc. serán rechazadas.

Los proveedores que utilizan sistemas EVV alternativos deben consultar a sus proveedores sobre cómo localizar los datos de visitas rechazadas.

#### Gestionar la lista de visitas

#### Usted está aquí: Mobile Caregiver+ Reclamos > <u>La lista de visitas de consola de</u> reclamos > Gestionar la lista de visitas

Los proveedores pueden usar la lista de visitas para buscar y filtrar las visitas completadas en sus portales de proveedores de Mobile Caregiver+.

Los proveedores pueden ver las visitas completadas en la lista de visitas.

Nota: La lista de visitas se utiliza principalmente para solucionar problemas: la consola mobile de reclamos de Caregiver+ procesará y transferirá automáticamente los registros de servicio a la lista de trabajo para el procesamiento de reclamos. Los proveedores pueden usar la lista de visitas para solucionar problemas con los registros de servicio faltantes.

Visita completada en la lista de visitas tendrá uno de dos estados:

- Completada: Las visitas que se completen con la hora programada se etiquetarán como completadas.
- Completada, Tarde: Las visitas que se completen después de la hora de finalización programada se etiquetarán como Completada, Tarde.

Para acceder a la lista de visitas:

1. En el menú principal, haga clic en Visitas.

| ≡      | Mobile Caregiver+   |                                 | <b>Español</b>             | Savannah SOURCE 🗸           | 💵 Proveedor 🗸                      | 😫 Connie Navarrete 🗸 |
|--------|---------------------|---------------------------------|----------------------------|-----------------------------|------------------------------------|----------------------|
|        | Tablero             | Visitas                         |                            |                             |                                    | +                    |
| Ē      | Horario             | Pagador Seleccione Pagador      | MiembrosSelec              | ccione Miembro              | Usuario Selec                      | cione Usuario        |
| ₹      | Visitas             | ID de                           | Estado                     |                             | Estado                             |                      |
| :=     | Lista de Trabajo    | Visita Añada Número de Identifi | ific de la Selec<br>Visita | ccione El Estado de 🔻       | de la Selec<br>Visita a<br>Reclamo | cione Estado de la ▼ |
| 0      | Reclamaciones       | Fecha<br>de Desde               | Fecha de <sub>Hacia</sub>  | a 💼                         |                                    |                      |
|        | Autorización Previa | INICIO                          | Buscar Visitas             | Búsqueda de Visita a Reclan | 10                                 |                      |
| $\sim$ | Informes            |                                 |                            |                             |                                    |                      |

Los proveedores pueden buscar y filtrar la lista de visitas utilizando los campos ubicados en el encabezado: los proveedores pueden filtrar la lista de visitas ingresando / seleccionando uno o más parámetros de búsqueda en uno o más de los siguientes campos:

| Nombre del campo              | Descripción del filtro                                                                                                    |
|-------------------------------|----------------------------------------------------------------------------------------------------|
| Pagador                       | Permite a los proveedores filtrar la lista de visitas<br>para mostrar solo las visitas programadas para<br>los destinatarios que están asegurados por el<br>pagador seleccionado.<br>Los proveedores deben seleccionar un pagador<br>para poder utilizar la función buscar visita para<br>reclamar la conciliación.                                                                                             |
| M <u>iembro/</u> Destinatario | Permite a los proveedores filtrar la lista de visitas<br>seleccionando uno o más destinatarios: el<br>sistema solo mostrará las visitas de los<br>destinatarios seleccionados.                                                                                                    |
| Usuario                       | Permite al proveedor filtrar la lista de visitas para<br>mostrar solo las visitas programadas para un<br>usuario seleccionado.                                                                                                    |
| ID de visita                  | A cada visita en el Portal Mobile Caregiver+ se le<br>asigna un ID de visita único de 10 dígitos; ingrese<br>un ID de visita en el campo ID de visita para<br>buscar una visita específica.                                                                                                    |
| Estado de la visita           | El campo estado de la visita muestra la lista de<br>estados para las visitas programadas: EN<br>PROCESO, NO COMPLETADAS, PERDIDAS,<br>NO EMPEZADAS, NO EMPEZADAS TARDE, EN<br>PROCESO TARDE, COMPLETADAS,<br>COMPLETADAS TARDE. Los usuarios pueden<br>seleccionar un estado de visita para filtrar la lista<br>de visitas para mostrar solo las visitas cuyos<br>estados coincidan con el estado seleccionado. |

| Nombre del campo                    | Descripción del filtro                                                                                                    |
|-------------------------------------|----------------------------------------------------------------------------------------------------|
| Detalles del estado<br>de la visita | Muestre la información de estado para la visita de<br>sistemas EVV alternativos. El sistema mostrará<br>"HOLD" en el campo Detalles del estado de la<br>visita para las visitas que no están listas para ser<br>facturadas: el sistema está esperando el<br>reconocimiento del sistema EVV alternativo de<br>que la visita se ha completado.                                                                                                    |
| Visitas para reclamar<br>el estado  | <ul> <li>El campo Visitar el estado de la reclamación<br/>muestra el estado de procesamiento para<br/>transferir registros de servicio a la Lista de<br/>trabajo.</li> <li>El sistema mostrará SUCCESS para todos los<br/>servicios facturables que se procesen con<br/>éxito y se transfieran a la Lista de Trabajo</li> <li>El sistema mostrará ERROR para los<br/>registros de servicio que no se pudieron<br/>transferir correctamente a la Lista de trabajo.</li> <li>Los usuarios pueden seleccionar uno de los dos<br/>Estados de visita para reclamar estados para filtrar<br/>la lista de visitas para mostrar solo las visitas que<br/>coincidan con el estado seleccionado.</li> </ul> |
| Fecha de inicio                     | Los usuarios pueden filtrar la Lista de visitas a un<br>rango específico de visitas en función de la fecha<br>programada de los servicios. Los proveedores<br>pueden introducir la Fecha de inicio en<br>combinación con una Fecha de finalización para<br>filtrar la lista de visitas por el intervalo<br>especificado.                                                                                                    |

| Nombre del campo                                               | Descripción del filtro                                                                                                    |
|----------------------------------------------------------------|----------------------------------------------------------------------------------------------------|
| Fecha final                                                    | Los usuarios pueden filtrar la lista de visitas a un<br>rango específico de visitas en función de la fecha<br>programada del servicio. – Los usuarios deben<br>introducir la fecha de finalización en combinación<br>con una fecha de inicio para filtrar la lista de<br>visitas por el rango especificado.                                                                                                    |
| Buscar visitas                                                 | Los usuarios deben hacer clic en el comando<br>Buscar visitas para ver la lista de visitas que<br>coinciden con los parámetros de búsqueda: los<br>usuarios deben hacer clic en el comando Buscar<br>visita para actualizar la lista, después de realizar<br>cualquier cambio en los parámetros de búsqueda.                                                                                                    |
| Visita de búsqueda<br>para la conciliación<br>de reclamaciones | La función de búsqueda de visita para reclamar<br>conciliación es una función que se puede utilizar<br>para ver el estado actual y la información de<br>remesas para la visita completada: La función de<br>búsqueda de visita para reclamar conciliación se<br>puede utilizar para ver la información de estado<br>actual de los servicios completados en las visitas.<br>Los usuarios deben seleccionar un pagador para<br>poder utilizar la función de conciliación de visitas<br>a reclamos. |

Nota: Los proveedores deben verificar el estado de la visita a los reclamos para los registros de servicio que no se transfieren a la lista de trabajo

- 5. Introduzca los parámetros de búsqueda opcionales.
- 6. Haga clic en el comando **Buscar visitas** para ver una lista de visitas que coincidan con los parámetros de búsqueda.

#### Visitas de sistemas EVV alternativos

#### Usted está aquí: Mobile Caregiver+ Reclamos > <u>La lista de visitas de consola de</u> reclamos > Visitas de sistemas EVV alternativos

La información es solo para el proveedor que utiliza sistemas EVV alternativos.

Nota: La lista de visitas se utiliza principalmente para la solución de problemas: la consola mobile de reclamos de Caregiver+ procesará y transferirá automáticamente los registros de servicio de las visitas completadas a la lista de trabajo para el procesamiento de reclamos. Los proveedores pueden usar la lista de visitas para solucionar problemas con los registros de servicio faltantes.

Para los visitas que se programan y completan en sistemas EVV alternativos, los proveedores deben enviar los datos de visita a sus portales de proveedores Mobile Caregiver +. **EVV alternativo:** Las visitas programadas se completan utilizando sistemas EVV alternativos.

Nota: Los datos de visita enviados desde sistemas EVV alternativos serán examinados y validados; las visitas que falten o tengan datos incorrectos, es decir, una identificación de proveedor incorrecta, una identificación de Medicaid, etc. serán rechazadas.

Para las visitas que se importan correctamente desde el sistema EVV alternativo, la consola de reclamos de Mobile Caregiver+ procesará y transferirá automáticamente los registros de servicio a la lista de trabajo para el procesamiento de reclamos.

Para revisar el estado de visita para reclamar las visitas completadas:

1. En el menú principal, haga clic en Visitas.

| Mobile Caregive                                                                                                    |                                                                                                    |                                                                                                    |             |                                                                                                    |                                                                                                    |                                                                                                    |                                                                                                    | e                                                                                       | Español Pe                   |                                                              | Ell Proveedor 🗸                                                                      | Cesar Monteir |
|----------------------------------------------------------------------------------------------------|----------------------------------------------------------------------------------------------------|----------------------------------------------------------------------------------------------------|-------------|----------------------------------------------------------------------------------------------------|----------------------------------------------------------------------------------------------------|----------------------------------------------------------------------------------------------------|----------------------------------------------------------------------------------------------------|-----------------------------------------------------------------------------------------|------------------------------|--------------------------------------------------------------|--------------------------------------------------------------------------------------|---------------|
| Visitas                                                                                                    |                                                                                                    |                                                                                                    |             |                                                                                                    |                                                                                                    |                                                                                                    |                                                                                                    |                                                                                         |                              |                                                              |                                                                                      | +             |
| Pagador                                                                                                    | eleccione Pagador                                                                                                    |                                                                                                    |             | Miembros                                                                                                    | Seleccione Mien                                                                                                    | nbro                                                                                                    |                                                                                                    | Us                                                                                      | uario                        | Seleccione Usuario                                           |                                                                                      |               |
| ID de Visita                                                                                                    | ñada Número de Identificaci                                                                                                    | ión de la Visita                                                                                                    |             | Estado de la<br>Visita                                                                                                    | Seleccione El Es                                                                                                    | stado de La Visita                                                                                                    |                                                                                                    | ↓ Es<br>Vis                                                                             | tado de la<br>sita a Reclamo | Seleccione Estado de la V<br>SUCCESS                         | nsita a Reclamo                                                                      |               |
| Fecha de Inicio                                                                                                    | esde                                                                                                    |                                                                                                    | Ø           | Fecha de<br>Finalización                                                                                                    | Hacia                                                                                                    |                                                                                                    |                                                                                                    |                                                                                         |                              |                                                              |                                                                                      |               |
|                                                                                                    |                                                                                                    |                                                                                                    |             |                                                                                                    | Buscar Visitas E                                                                                                    | 3úsqueda de Visita a R                                                                                                    | reclamo                                                                                                    |                                                                                         |                              |                                                              |                                                                                      |               |
| 🗌 Fila ID de Visita                                                                                                    | Usuario / Atendiente                                                                                                    | Miembros Códigos de                                                                                                    | procedimien | to Fecha / Hora de inicio<br>programada                                                                                                    | Fecha / hora de<br>finalización<br>programada                                                                                                    | Fecha / hora de inicio<br>real                                                                                                    | Fecha / hora de<br>finalización real                                                                                                    | Estado de la V                                                                          | loita Detalles i<br>Visita   | del Estado de la Pagador                                     | Estado de la V<br>Reclamo                                                            | /sta a        |
|                                                                                                    |                                                                                                    |                                                                                                    |             |                                                                                                    |                                                                                                    |                                                                                                    |                                                                                                    |                                                                                         |                              |                                                              |                                                                                      |               |
| 1 407233327                                                                                                    | B Dale Carr Kelsi                                                                                                    | i Kemp S9122                                                                                                    |             | 7/31/21, 4.00 PM                                                                                                    | 7/31/21, 6.00 PM                                                                                                    | 7/31/21, 4:00 AM                                                                                                    | 7/31/21, 6:00 AM                                                                                                    | Completed                                                                               |                              | GDCH                                                         | SUCCESS                                                                              | 1             |
| □ 1 407233327<br>□ 2 018853745                                                                                                    | B Dale Carr Kelsi<br>7 Dale Carr Kelsi                                                                                                    | i Kemp \$9122                                                                                                    | )           | 7/31/21, 4:00 PM<br>7/31/21, 4:00 PM                                                                                                    | 7/31/21, 6:00 PM<br>7/31/21, 6:00 PM                                                                                                    | 7/31/21, 4:00 AM<br>7/31/21, 4:00 PM                                                                                                    | 7/31/21, 6:00 AM<br>7/31/21, 6:00 PM                                                                                                    | Completed<br>Completed                                                                  |                              | GDCH<br>GDCH                                                 | SUCCESS                                                                              | 1             |
| 1         407233327           2         018853745           3         400528680                                                                                                    | Dale Carr         Kelsi           Dale Carr         Kelsi           Dale Carr         Kelsi           Elizabeth Kappes         Betsy                                                                                                    | i Kemp \$9122<br>i Kemp \$9122<br>y Boop \$9122                                                                                                    | )           | 7/31/21, 4:00 PM<br>7/31/21, 4:00 PM<br>7/14/21, 9:05 PM                                                                                                    | 7/31/21, 6:00 PM<br>7/31/21, 6:00 PM<br>7/14/21, 9:20 PM                                                                                                    | 7/31/21, 4:00 AM<br>7/31/21, 4:00 PM<br>7/14/21, 9:02 PM                                                                                                   | 7/31/21, 6:00 AM<br>7/31/21, 6:00 PM<br>7/14/21, 9:03 PM                                                                                                   | Completed<br>Completed<br>Completed                                                     | 2<br>2                       | GDCH<br>GDCH<br>GDCH                                         | SUCCESS<br>SUCCESS<br>SUCCESS                                                        | 1             |
| 1         407233327           2         018853745           3         400528680           4         185872397                                                                                                    | B         Dale Carr         Kelsi           7         Dale Carr         Kelsi           6         Elizabeth Kappes         Betsy           4         Test User         Kelsi                                                                                               | i Kemp 89122<br>i Kemp 89122<br>i Kemp 89122<br>i Kemp 71019                                                                                                    |             | 7/31/21, 4:00 PM<br>7/31/21, 4:00 PM<br>7/14/21, 9:05 PM<br>7/13/21, 7:00 AM                                                                                | 7/31/21, 6 00 PM<br>7/31/21, 6 00 PM<br>7/14/21, 9 20 PM<br>7/13/21, 9 00 AM                                                                                      | 7/31/21, 4:00 AM<br>7/31/21, 4:00 PM<br>7/14/21, 9:02 PM<br>7/13/21, 3:00 PM                                                                               | 7/31/21, 6:00 AM<br>7/31/21, 6:00 PM<br>7/14/21, 9:03 PM<br>7/13/21, 3:05 PM                                                                               | Completed<br>Completed<br>Completed<br>Completed                                        | -<br>-<br>Late -             | GDCH<br>GDCH<br>GDCH<br>GDCH                                 | SUCCESS<br>SUCCESS<br>SUCCESS<br>SUCCESS                                             |               |
| 1         407233327           2         018853745           3         400528860           4         185672397           5         187413875                                                                                            | B         Dale Carr         Kelsi           7         Dale Carr         Kelsi           5         Elizabeth Kappes         Betsy           4         Test User         Kelsi           7         Lisa Turner         Betsy                                                 | i Kemp \$9122<br>i Kemp \$9122<br>y Boop \$9122<br>i Kemp T1019<br>y Boop \$9122                                                                                                    | T1019       | 7/31/21, 4:00 PM<br>7/31/21, 4:00 PM<br>7/14/21, 9:05 PM<br>7/13/21, 7:00 AM<br>7/8/21, 12:00 PM                                                            | 7/31/21, 6 00 PM<br>7/31/21, 6 00 PM<br>7/14/21, 9 20 PM<br>7/13/21, 9 00 AM<br>7/8/21, 2:00 PM                                                                   | 7/31/21, 4:00 AM<br>7/31/21, 4:00 PM<br>7/14/21, 9:02 PM<br>7/13/21, 3:00 PM<br>7/8/21, 10:14 AM                                                           | 7/31/21, 6:00 AM<br>7/31/21, 6:00 PM<br>7/14/21, 9:03 PM<br>7/13/21, 3:05 PM<br>7/8/21, 10:14 AM                                                           | Completed<br>Completed<br>Completed<br>Completed,<br>Completed                          | -<br>-<br>Late               | GDCH<br>GDCH<br>GDCH<br>GDCH<br>GDCH                         | SUCCESS<br>SUCCESS<br>SUCCESS<br>SUCCESS<br>SUCCESS                                  |               |
| 1         407233327           2         018853745           3         400528680           4         185872397           5         187413879           6         136534695                                                              | B         Date Carr         Ketsi           7         Date Carr         Ketsi           5         Elizabeth Kappes         Betsj           4         Test User         Ketsi           7         Lisa Turner         Betsj           8         Lisa Turner         Betsj   | и Кетр (\$9122)<br>и Кетр (\$9122)<br>у Воор (\$9122)<br>и Кетр (Т1019)<br>у Воор (\$9122)<br>у Воор (Т1019)                                                                                                    | T1019       | 7/31/21, 4:00 PM<br>7/31/21, 4:00 PM<br>7/14/21, 9:05 PM<br>7/13/21, 7:00 AM<br>7/8/21, 12:00 PM<br>7/8/21, 10:10 AM                                        | 7/31/21, 6:00 PM<br>7/31/21, 6:00 PM<br>7/14/21, 9:20 PM<br>7/13/21, 9:00 AM<br>7/8/21, 2:00 PM<br>7/8/21, 11:10 AM                                               | 7/31/21, 4:00 AM<br>7/31/21, 4:00 PM<br>7/14/21, 9:02 PM<br>7/13/21, 3:00 PM<br>7/8/21, 10:14 AM<br>7/8/21, 10:08 AM                                       | 7/31/21, 6:00 AM<br>7/31/21, 6:00 PM<br>7/14/21, 9:03 PM<br>7/13/21, 3:05 PM<br>7/8/21, 10:14 AM<br>7/8/21, 10:09 AM                                       | Completed<br>Completed<br>Completed<br>Completed<br>Completed                           | -<br>-<br>Late -             | GDCH<br>GDCH<br>GDCH<br>GDCH<br>GDCH<br>GDCH                 | SUCCESS<br>SUCCESS<br>SUCCESS<br>SUCCESS<br>SUCCESS<br>SUCCESS                       |               |
| 1         407233327           2         018653745           3         400528680           4         185872397           5         187413879           6         136534690           7         301899291                                | Dale Carr         Kelsi           Dale Carr         Kelsi           Elizabeth Kappes         Betsy           Elizabeth Kappes         Betsy           Lisa Turner         Betsy           Lisa Turner         Betsy           Fernando Durang         Betsy                | i Kemp         \$9122           i Kemp         \$9122           iy Boop         \$9122           i Kemp         \$1019           iy Boop         \$9122           iy Boop         \$9122           iy Boop         \$9122           iy Boop         \$9122           iy Boop         \$9122           iy Boop         \$9122           iy Boop, Hanna         \$9122           ivell lowj lope         \$9122 | T1019       | 7/31/21, 4:00 PM<br>7/31/21, 4:00 PM<br>7/14/21, 9:05 PM<br>7/13/21, 7:00 AM<br>7/13/21, 7:00 PM<br>7/6/21, 12:00 PM<br>7/6/21, 10:10 AM                    | 7/31/21, 6 00 PM<br>7/31/21, 6 00 PM<br>7/14/21, 9 20 PM<br>7/13/21, 9 00 AM<br>7/8/21, 2 00 PM<br>7/8/21, 11:10 AM<br>7/8/21, 11:10 AM                           | 7/31/21, 4:00 AM<br>7/31/21, 4:00 PM<br>7/14/21, 9:02 PM<br>7/13/21, 9:02 PM<br>7/8/21, 10:14 AM<br>7/8/21, 10:08 AM<br>7/7/21, 2:00 PM                    | 7/31/21, 6:00 AM<br>7/31/21, 6:00 PM<br>7/14/21, 9:03 PM<br>7/13/21, 9:03 PM<br>7/6/21, 10:14 AM<br>7/6/21, 10:09 AM<br>7/7/21, 3:00 PM                    | Completed<br>Completed<br>Completed<br>Completed<br>Completed<br>Completed              |                              | арсн<br>арсн<br>арсн<br>арсн<br>арсн<br>арсн<br>арсн<br>арсн | SUCCESS<br>SUCCESS<br>SUCCESS<br>SUCCESS<br>SUCCESS<br>SUCCESS<br>SUCCESS            |               |
| 1         407233327           2         016863744           3         400228660           4         185672397           5         187413815           6         1365346962           7         301999291           8         099776482 | B     Dale Carr     Kelsi       7     Dale Carr     Kelsi       8     Elizabeth Kappes     Betsy       1     Test User     Kelsi       2     Lisa Turner     Betsy       3     Lisa Turner     Betsy       5     Fernando Durang     Betsy       5     Test User     Kelsi | i Kemp         \$9122           i Kemp         \$9122           y Boop         \$9122           y Boop         \$9122           y Boop         \$9122           y Boop         \$9122           y Boop         \$1019           y Boop, Hanna         \$9122           i Kemp         \$9122           y Boop, Hanna         \$9122           i Kemp         \$11019                                          | T1019       | 7/31/21, 4:00 PM<br>7/31/21, 4:00 PM<br>7/31/21, 4:00 PM<br>7/14/21, 9:05 PM<br>7/15/21, 7:00 AM<br>7/8/21, 12:00 PM<br>7/8/21, 10:10 AM<br>7/6/21, 7:00 AM | 7(3121, 600 PM<br>7(3121, 600 PM<br>7(1421, 920 PM<br>7(1421, 920 PM<br>7(1321, 920 AM<br>7(8/21, 220 PM<br>7(8/21, 11:10 AM<br>7(7/21, 600 PM<br>7(6/21, 9:00 AM | 7/31/21, 4:00 AM<br>7/31/21, 4:00 PM<br>7/14/21, 9:02 PM<br>7/13/21, 3:00 PM<br>7/8/21, 10:14 AM<br>7/8/21, 10:08 AM<br>7/7/21, 2:00 PM<br>7/6/21, 3:00 PM | 7/31/21, 6:00 AM<br>7/31/21, 6:00 PM<br>7/14/21, 9:03 PM<br>7/13/21, 9:05 PM<br>7/8/21, 10:14 AM<br>7/8/21, 10:09 AM<br>7/7/21, 3:00 PM<br>7/6/21, 3:05 PM | Completed<br>Completed<br>Completed<br>Completed<br>Completed<br>Completed<br>Completed | -<br>Late -                  | арсн<br>арсн<br>арсн<br>арсн<br>арсн<br>арсн<br>арсн<br>арсн | SUCCESS<br>SUCCESS<br>SUCCESS<br>SUCCESS<br>SUCCESS<br>SUCCESS<br>SUCCESS<br>SUCCESS |               |

- 2. Localice y revise las visitas de sistemas EVV alternativos.
  - Compruebe para ver el informe de rechazo del sistema EVV alternativo para las visitas perdidas
  - El sistema mostrará "HOLD" en el campo de detalles del estado de la visita para las visitas que no están listas para ser facturadas – El sistema está esperando el reconocimiento del Sistema EVV Alternativo de que la visita se ha completado.

#### Revisar la visita al estado de reclamación

### Usted está aquí: Mobile Caregiver+ Reclamos > <u>La lista de visitas de consola de</u> reclamos > Revisar la visita al estado de reclamación

Los proveedores pueden revisar el estado de la visita a la reclamación para determinar si los registros de servicio de las visitas completadas se transfirieron con éxito a la lista de trabajo.

Los proveedores deben revisar el estado de visita a reclamación para cualquier visita completada en la que los registros de servicio no se transfieran a la lista de trabajo.

Para revisar el estado de visita para reclamar las visitas completadas:

1. En el menú principal, haga clic en Visitas.

| a contractions |              | 1994 - Contra Contra Co |                                          |                     |                                          |                                               |                                |                                      | 1                                     | AND AND AND AND AND AND AND AND AND AND |                                      |                            |       |
|----------------|--------------|----------------------------------------------------------------------------------------------------|------------------------------------------|---------------------|------------------------------------------|-----------------------------------------------|--------------------------------|--------------------------------------|---------------------------------------|-----------------------------------------|--------------------------------------|----------------------------|-------|
| Visitas        |              |                                                                                                    |                                          |                     |                                          |                                               |                                |                                      |                                       |                                         |                                      |                            |       |
| Pagador        | 9            | eleccione Pagador                                                                                                    |                                          | E                   | Miembros                                 | Seleccione Mier                               | nbro                           |                                      | Usi                                   | iario                                   | Seleccione Usuario                   |                            |       |
| ID de Visit    | a A          | ñada Número de Iden                                                                                                    | tificación de la Visita                  | 1                   | Estado de la<br>Visita                   | Seleccione El E                               | stado de La Visita             |                                      | <ul> <li>Est</li> <li>Visi</li> </ul> | ado de la<br>ta a Reclamo               | Seleccione Estado de la V<br>SUCCESS | fisita a Reclamo           |       |
| Fecha de       | Inicio C     | lesde                                                                                                    |                                          | Ē                   | Fecha de<br>Finalización                 | Hacia                                         |                                |                                      |                                       |                                         |                                      |                            |       |
|                |              |                                                                                                    |                                          |                     | 1                                        | Buscar Visitas                                | Búsqueda de Visita a R         | teclamo                              |                                       |                                         |                                      |                            |       |
| 🔲 Fila         | ID de Visita | Usuario / Atendiente                                                                                                    | Miembros                                 | Códigos de procedir | niento Fecha / Hora de início programada | Fecha / hora de<br>finelización<br>programada | Fecha / hora de inicio<br>real | Fecha / hora de<br>finalización real | Estado de la Vis                      | ita Detalles<br>Visita                  | del Estado de la Pagador             | Estado de la Vi<br>Reclamo | sta a |
| □ 1            | 407233327    | 8 Dale Carr                                                                                                    | Kelsi Kemp                               | S9122               | 7/31/21, 4:00 PM                         | 7/31/21, 6:00 PM                              | 7/31/21, 4:00 AM               | 7/31/21, 6:00 AM                     | Completed                             | 2                                       | GDCH                                 | SUCCESS                    |       |
| 2              | 018853745    | 7 Dale Carr                                                                                                    | Kelsi Kemp                               | \$9122              | 7/31/21, 4:00 PM                         | 7/31/21, 6:00 PM                              | 7/31/21, 4:00 PM               | 7/31/21, 6:00 PM                     | Completed                             |                                         | GDCH                                 | SUCCESS                    |       |
| 3              | 400528680    | 6 Elizabeth Kappes                                                                                                    | Betsy Boop                               | \$9122              | 7/14/21, 9:05 PM                         | 7/14/21, 9:20 PM                              | 7/14/21, 9:02 PM               | 7/14/21, 9:03 PM                     | Completed                             |                                         | GDCH                                 | SUCCESS                    |       |
| 4              | 185872397    | 4 Test User                                                                                                    | Kelsi Kemp                               | T1019               | 7/13/21, 7:00 AM                         | 7/13/21, 9:00 AM                              | 7/13/21, 3:00 PM               | 7/13/21, 3:05 PM                     | Completed, I                          | ate -                                   | GDCH                                 | SUCCESS                    |       |
| 5              | 187413879    | 7 Lisa Turner                                                                                                    | Betsy Boop                               | 59122 T1            | 019 7/8/21, 12:00 PM                     | 7/8/21, 2:00 PM                               | 7/8/21, 10:14 AM               | 7/8/21, 10:14 AM                     | Completed                             | *                                       | GDCH                                 | SUCCESS                    |       |
| 6              | 136534695    | 3 Lisa Turner                                                                                                    | Betsy Boop                               | T1019               | 7/8/21, 10:10 AM                         | 7/8/21, 11:10 AM                              | 7/8/21, 10:08 AM               | 7/8/21, 10:09 AM                     | Completed                             | 2                                       | GDCH                                 | SUCCESS                    |       |
|                | 301899291    | 5 Fernando Durand                                                                                                    | Betsy Boop, Hanna<br>Hartwell, Iony Iope | \$9122              | 7/7/21, 4:00 PM                          | 7/7/21, 5:00 PM                               | 7/7/21, 2:00 PM                | 7/7/21, 3:00 PM                      | Completed                             | 2                                       | GDCH                                 | SUCCESS                    |       |
| ц ,            | 000778499    | 5 Test User                                                                                                    | Kelsi Kemp                               | T1019 TF            | 7/6/21, 7:00 AM                          | 7/6/21, 9:00 AM                               | 7/6/21, 3:00 PM                | 7/6/21, 3:05 PM                      | Completed, I                          | ate -                                   | GDCH                                 | SUCCESS                    |       |
|                | 033110400    |                                                                                                    |                                          |                     |                                          |                                               |                                |                                      |                                       |                                         |                                      | -                          |       |

 Localice las visitas y revise el campo Visita al estado de la reclamación para localizar los registros de servicio que no se transfirieron correctamente a la lista de trabajo.

#### Transferir manualmente los registros de servicios faltantes a la lista de trabajo

Usted está aquí: Mobile Caregiver+ Reclamos > <u>La lista de visitas de consola de</u> <u>reclamos</u> > Transferir manualmente los registros de servicios faltantes a la lista de trabajo

Los proveedores deben revisar el estado de la visita para reclamar cualquier visita completada en la que los registros de servicio no se transfieran a la lista de trabajo.

Los proveedores pueden reprocesar la visita completada para regenerar y transferir los registros de servicio a la lista de trabajo.

Para revisar el estado de visita para reclamar las visitas completadas:

1. En el menú principal, haga clic en Visitas.

| ≡      | Mobile Caregiver+      |               |                            |                      | 2           | Español         | UAT Tellus Demo             | Proveed                       | lor 🗸 😫 Conni                                    | ie Navarrete 🗸 |
|--------|------------------------|---------------|----------------------------|----------------------|-------------|-----------------|-----------------------------|-------------------------------|--------------------------------------------------|----------------|
|        | Tablero                | Visitas       |                            |                      |             |                 |                             |                               |                                                  | +              |
| Ē      | Horario                | Pagador       | Seleccione Pagador<br>ANTH | ×                    | Miembro     | Miembro         |                             | Usuario                       | Seleccione Usuar                                 | io             |
| Ŧ      | Visitas                | ID de         | Añada Número de            | Ident                | Estado      | Select Visit    | Status                      | Estado<br>de la               | Estado do la Visit                               |                |
| =      | Lista de Trabajo       | Visita        |                            |                      | Visita      |                 |                             | Visita a<br>Reclamo           |                                                  |                |
| 0      | Reclamaciones          | Start<br>Date | From                       | Ē                    | Date<br>End | Hacia           |                             | •                             |                                                  |                |
|        | Autorización Previa    | Buscar        | Visitas                    | da de Visita a Rec   | lamo        |                 |                             |                               |                                                  | Acciones       |
| $\sim$ | Informes               | Duscar        | Dusque                     |                      |             |                 |                             |                               |                                                  | Acciones       |
|        | Usuarios               | 🔲 Fila        | ID de Visita               | Usuario / Atendiente | Mi          | embros          | Códigos de<br>procedimiento | Fecha / Hora de<br>programada | inicio Fecha / hora<br>finalizació<br>programada | a Acciones     |
| Bo     | Miembros               | 6             | 2227741658                 | Maria Bojko          | Destinatio  | ons Merge       | G0156                       | 7/6/21, 8:00                  | PM 7/6/21, 8:15                                  | F :            |
| 白      | Proveedor              | 7             | 1175577580                 | Sefika Mulalic       | Abraham     | Lincoln         | S9122                       | 7/6/21, 11:45                 | AM 7/6/21, 12:00                                 |                |
|        | Política de privacidad |               | Copyright © 2              | 2021 Netsmart T      | echnolog    | ies, Inc. All i | rights reserved.            |                               | Terminos d                                       | e uso          |

- 2. Localice y seleccione una o más visitas para reprocesar.
- 3. Haga clic en el icono de engranaje, <sup>‡</sup>ubicado a la derecha.
- 4. En el submenú de acceso directo, haga clic en Volver a generar notificaciones.

#### Ο

- Proveedor localice una visita para ser reprocesada.
- haga clic en el icono : Acciones, para ver el detalle del estado de visita.

| Estado:                                       | Completed C                                   | Detalles del Estado de la Visita: -          |                                               |  |  |  |  |  |
|-----------------------------------------------|-----------------------------------------------|----------------------------------------------|-----------------------------------------------|--|--|--|--|--|
| Estado de la factura de reclamo               |                                               | #ID de la factura de reclamo: -              |                                               |  |  |  |  |  |
| Atendiente de Servicio:                       | Sefika Mulalic                                | Notas: -                                     |                                               |  |  |  |  |  |
| Miembro(s):                                   | Abraham Lincoln                               |                                              |                                               |  |  |  |  |  |
| Tareas Completadas:                           |                                               |                                              |                                               |  |  |  |  |  |
| Código de Servicio                            | Descripción Modificador HCPCS                 | Descripción de las tareas                    |                                               |  |  |  |  |  |
| S9122 -                                       | Home health aide or certifie                  |                                              |                                               |  |  |  |  |  |
| Hora de inicio programada:                    | Jul 7, 2021, 10:15:00 AM                      | Hora de finalización<br>programada:          | Jul 7, 2021, 10:30:00 AM                      |  |  |  |  |  |
| Hora de inicio real:                          | Jul 7, 2021, 10:15:00 AM                      | Hora de finalización real:                   | Jul 7, 2021, 10:30:00 AM                      |  |  |  |  |  |
| Número de teléfono de inicio<br>real:         | -                                             | Número de teléfono final real:               | -                                             |  |  |  |  |  |
| Tipo de verificación de inicio:               | NON                                           | Tipo de verificación final:                  | NON                                           |  |  |  |  |  |
| Variación de ubicación de inicio<br>(millas): | -                                             | Variación de la ubicación final<br>(millas): | -                                             |  |  |  |  |  |
| Dirección de Inicio de Visita<br>Programada:  | 800 Fairway Drive Deerfield<br>Beach FL 33441 | Dirección de Finalización<br>Programada:     | 800 Fairway Drive Deerfield<br>Beach FL 33441 |  |  |  |  |  |
| Scheduled Start Address Type:                 | -                                             | Scheduled End Address Type:                  | -                                             |  |  |  |  |  |
| 6th A                                         | zuma                                          | 6th A                                        | zuma                                          |  |  |  |  |  |

• Haga clic en el icono de actualización, para <sup>C</sup>regenerar el registro de servicio.

Nota: El sistema mostrará cualquier error reporteado debajo del icono de actualización. Póngase en contacto con el equipo de atención al cliente para obtener asistencia adicional.

#### Usar la función de conciliación de visitas y reclamos

### Usted está aquí: Mobile Caregiver+ Reclamos > <u>La lista de visitas de consola de</u> reclamos > Usar la función de conciliación de visitas y reclamos

La función de búsqueda de visita para reclamar la conciliación es una función de "reconocimiento" que se puede utilizar para ver el estado actual y la información de remesas para completar la visita.

El proveedor puede utilizar la función Buscar visita a conciliación de reclamos para ver la información de estado actual de los servicios completados en las visitas.

Los usuarios deben seleccionar un pagador para poder utilizar la función de Conciliación de Visitas a Reclamaciones.

Para utilizar la función de buscar visita a conciliación de reclamos:

| =      | Mobile Caregiver+      |               |                            |                      |                 | Español       | UAT Tellus Demo             | Proveed                                  | dor 🗸 😫 Connié                                      | e Navarrete 1 | ~  |
|--------|------------------------|---------------|----------------------------|----------------------|-----------------|---------------|-----------------------------|------------------------------------------|-----------------------------------------------------|---------------|----|
|        | Tablero                | Visitas       |                            |                      |                 |               |                             |                                          |                                                     | +             | Â  |
| Ē      | Horario                | Pagador       | Seleccione Pagador<br>ANTH | ×                    | Miembro         | Miembro       |                             | Usuario                                  | Seleccione Usuari                                   | 0             |    |
| Ŧ      | Visitas                | ID de         | Añada Número d             | de Ident             | Estado<br>de la | Select Visi   | it Status                   | Estado<br>de la                          | Estado de la Visita                                 | a Rec T       |    |
| :=     | Lista de Trabajo       | Visita        |                            |                      | Visita          |               |                             | <ul> <li>Visita a<br/>Reclamo</li> </ul> |                                                     | a 1.60 •      | -  |
| 0      | Reclamaciones          | Start<br>Date | From                       |                      | Date<br>End     | Hacia         |                             | 1                                        |                                                     |               |    |
|        | Autorización Previa    | Buscar        | Visitas Busqu              | ueda de Visita a Re  | eclamo          |               |                             |                                          | ź                                                   | Acciones      | ı. |
| $\sim$ | Informes               |               |                            |                      |                 |               |                             |                                          |                                                     |               |    |
|        | Usuarios               | 🔲 Fila        | ID de Visita               | Usuario / Atendiente | e M             | lembros       | Códigos de<br>procedimiento | Fecha / Hora de<br>programada            | inicio Fecha / hora o<br>finalización<br>programada | Acciones      |    |
| Bo     | Miembros               | 6             | 2227741658                 | Maria Bojko          | Destinati       | ons Merge     | G0156                       | 7/6/21, 8:00                             | PM 7/6/21, 8:15 F                                   | :             |    |
| É      | Proveedor              | 7             | 1175577580                 | Sefika Mulalic       | Abraham         | Lincoln       | S9122                       | 7/6/21, 11:45                            | 5 AM 7/6/21, 12:00                                  | :             |    |
|        | Política de privacidad |               | Copyright @                | 2021 Netsmart        | Technolog       | ies, Inc. All | rights reserved.            |                                          | Terminos de                                         | e uso         |    |

1. En el **menú principal**, haga clic en **Visitas** 

- 2. Haga clic en el campo **Pagador** y seleccione un Pagador.
- Introduzca cualquier parámetro de filtro adicional. Para este ejemplo, hemos introducido un ID de visita y hemos elegido SUCCESS para el estado de visita a reclamación.

4. Haga clic en el comando **Buscar visita a conciliación de reclamos** para ver la información de estado de los registros de servicio.

Nota: En esta visita se completaron dos servicios. El Proveedor debe cumplir con las políticas y procedimientos de su pagador al programar visitas.

5. El sistema muestra los registros de servicio, los estados actuales en el campo estado de la visita.

Nota: Según el estado actual, los proveedores pueden determinar si los registros de servicio se encuentran actualmente en la lista de trabajo o en la revisión de reclamaciones, si se han pagado, rechazado, así como cualquier cantidad que se haya pagado.

#### La lista de trabajo

#### Usted está aquí: Mobile Caregiver+ Reclamos > La lista de trabajo

Temas en este capítulo:

- Gestionar la lista de trabajo
- Revisar y realizar ediciones opcionales en registros de servicio coincidiendo
- Corregir registros de servicio no emparejado
- Publicar registros de servicio emparejados para el envío de reclamaciones
- Agregar costes compartidos y responsabilidad de terceros a los registros de servicio
- Archivo de registros de servicio

Los registros de servicios que se procesen con éxito para las visitas completadas se transferirán a la lista de trabajo, donde se filtrarán (emparejarán) utilizando las reglas de pre-adjudicación definidas por el pagador.

El proveedor utilizará la lista de trabajo para localizar, procesar y liberar registros de servicio para el envío de reclamos.

Los registros servicio en la lista de trabajo tendrán uno de los cuatro estados:

- Nuevo: Los servicios que se transfieran a la lista de trabajo tendrán un estado inicial de Nuevo. Cuando los proveedores editan registros de servicio emparejados o no emparejados, el sistema establecerá automáticamente el estado en Nuevo. Los nuevos registros de servicio no se pueden liberar de la lista de trabajo para el envío de reclamos.
- **Emparejado**: Los registros de servicio "Emparejados" son registros previamente examinados que no tienen errores reporteados. Solo los registros de servicio emparejado se pueden liberar de la lista de trabajo para el envío de reclamos.
- **No emparejado**: los registros de servicio "No emparejado" son registros de servicio previamente examinados que han informado de errores. Los registros de servicio no

emparejado no se pueden liberar de la lista de trabajo para el envío de reclamos. Los proveedores deben corregir los registros de servicio no emparejado para cambiar sus estados a emparejado.

 Rechazado: Los registros de servicio "Rechazados "son registros de servicio que se publicaron previamente para el envío de reclamos, pero que fueron rechazados y devueltos debido a uno o más errores técnicos, como datos faltantes y / o incorrectos. Los proveedores deben corregir todos los errores notificados y volver a examinar los registros de servicio rechazados para cambiar sus estados a Emparejado.

Nota: La consola mobile de reclamos de Caregiver+ analizará los registros de servicio en un ciclo recurrente; durante los ciclos de selección programados, el sistema seleccionará automáticamente todos los registros de servicio que tengan un estado Nuevo o No emparejado.

#### Gestionar la lista de trabajo

# Usted está aquí: Mobile Caregiver+ Reclamos > La Lista de trabajo > Gestionar la lista de trabajo

Los registros de servicios que se procesen con éxito para las visitas completadas se transferirán a la lista de trabajo, donde se filtrarán (emparejarán) utilizando las reglas de pre-adjudicación definidas por el pagador.

El proveedor utilizará la lista de trabajo para localizar, procesar y publicar registros de servicio para el envío de reclamos.

Para accederá, filtrar y administrar registros de servicio en la lista de trabajo:

1. En el menú principal, haga clic en lista de trabajo.

| ≡      | Mobile Caregiver+      |                                             |                            | Español                | UAT Tellus Den    | no 🙎 🛛 Proveedor 🗸          | 🕒 Connie Navarrete 🗸 |  |  |  |  |
|--------|------------------------|---------------------------------------------|----------------------------|------------------------|-------------------|-----------------------------|----------------------|--|--|--|--|
| ::     | Tablero                | Lista de Trabajo                            | )                          |                        |                   |                             | Í                    |  |  |  |  |
| Ē      | Horario                | SIMPLY DBA CLEAR HEALTH ALLIANCE OF FLORIDA |                            |                        |                   |                             |                      |  |  |  |  |
| Ŧ      | Visitas                |                                             |                            |                        |                   |                             |                      |  |  |  |  |
|        | Lista de Trabajo       | Lista de Trabajo                            | Archivar                   | Reclamo Nuevo          |                   |                             |                      |  |  |  |  |
| 0      | Reclamaciones          | Search Panel                                |                            |                        |                   |                             | ^                    |  |  |  |  |
|        | Autorización Previa    | Miembros                                    | Añada Miembro              |                        | ICN de<br>Pagador | Añada ICN de Pagador        |                      |  |  |  |  |
| $\sim$ | Informes               | Estados                                     | Seleccione Esta            | ado                    |                   |                             |                      |  |  |  |  |
| •      | Usuarios               | Códigos de                                  | Seleccione Código de proce | edimiento              | ID de Visita      | Añada Número de Identificad | ión de la Visita     |  |  |  |  |
| Bo     | Miembros               | procedimiento                               |                            |                        | ib do tiona       |                             |                      |  |  |  |  |
| Ê      | Proveedor              | Autorización                                | Ingrese Autoriza           | ación                  |                   |                             |                      |  |  |  |  |
|        | Política de privacidad | Co                                          | pyright © 2021 Netsmart    | Technologies, Inc. All | rights reserved.  | I                           | erminos de uso       |  |  |  |  |

2. Haga clic en el botón **Pagador** y seleccione un pagador. Los proveedores deben seleccionar un pagador para mostrar la lista de trabajo.
| ≡      | Mobile Caregiver+      |                                         | Español              | UAT Tellus [      | Demo | 💵 Proveedor 🗸           | Connie Navarrete N | ~ |
|--------|------------------------|-----------------------------------------|----------------------|-------------------|------|-------------------------|--------------------|---|
|        | Tablero                | Lista de Trabajo                        | iñas de la           |                   |      |                         |                    | - |
| Ē      | Horario                | SIMPLY DBA CLEAR HEAL lista o           | le trabajo           |                   |      |                         | -                  |   |
| Ŧ      | Visitas                | Lista de Trabajo Archivar               | Reclamo Nuevo        |                   |      |                         |                    | 1 |
| :=     | Lista de Trabajo       |                                         | Parámetr             | os de             |      |                         |                    |   |
| 0      | Reclamaciones          | Search Panel                            | filtro               | þ                 |      |                         | ^                  | J |
|        | Autorización Previa    | Miembros Añada Miembro                  |                      | ICN de<br>Pagador | Aña  | da ICN de Pagador       |                    | I |
| $\sim$ | Informes               | Estados Seleccione Estado               | D                    |                   |      |                         |                    |   |
|        | Usuarios               | Códigos de Seleccione Código de procedi | miento               | ID de Visita      | Aña  | da Número de Identifica | ción de la Visita  | J |
| Bo     | Miembros               | procedimiento                           |                      |                   |      |                         |                    | - |
| ė      | Droveedor              | Autorización Ingrese Autorizaci         | ón                   |                   |      |                         |                    | _ |
|        | Política de privacidad | Copyright © 2021 Netsmart Te            | chnologies, Inc. All | rights reserve    | ed.  |                         | Terminos de uso    |   |

La lista de trabajo se compone de tres pestañas:

- Lista de trabajo: muestra todos los servicios facturables que se procesan y transfieren correctamente a la lista de trabajo. Los proveedores utilizarán la lista de trabajo para localizar, administrar, revisar, remediar y liberar servicios facturables para el envío de reclamos.
- Archivo: El Archivo es para "almacenamiento misceláneo". Los proveedores pueden archivar y eliminar registros de servicio de la lista de trabajo; el Archivo se puede usar para almacenar registros de servicio "malos" que no se publicarán para el envío de reclamos, es decir, duplicados, muestras de prueba / capacitación, etc.
- Reclamo nuevo: la pestaña reclamo nuevo muestra un formulario que se puede utilizar para crear manualmente registros de servicio. Los proveedores pueden usar el formulario Nuevo reclamo para crear manualmente servicios que se pueden presentar como reclamos para visitas no programadas o para crear nuevos reclamos para apelar reclamos denegados.

Nota: La diferencia de los reclamos rechazados es, que se devuelven a la lista de trabajo para su reparación, los reclamos denegados no se devuelven al Portal Mobile Caregiver+ del Proveedor; Los proveedores deben usar la función Nuevo reclamo para crear y enviar manualmente un nuevo registro de servicio con el fin de apelar un reclamo denegado.

Los usuarios pueden filtrar la lista de registros de servicio que se muestran en la lista de trabajo utilizando los campos ubicados en el encabezado: los usuarios pueden filtrar la lista de trabajo introduciendo o seleccionando uno o más parámetros de búsqueda en uno o más de los siguientes campos:

| Nombre del<br>campo                   | Descripción del filtro                                                                                                    |
|---------------------------------------|----------------------------------------------------------------------------------------------------|
| Pagador                               | Los usuarios filtran la lista de trabajo para mostrar solo los<br>registros de servicio de los destinatarios que están asegurados<br>por un pagador seleccionado. Los usuarios deben seleccionar un<br>pagador para que el sistema muestre la lista de trabajo. |
| Miembro/<br>Destinatario              | Los usuarios pueden filtrar la lista de trabajo seleccionando uno o<br>más miembros/ destinatarios: el sistema solo mostrará registros<br>de servicio facturables para los miembros/ destinatarios<br>seleccionados.                                            |
| Pagador<br>ICN(s)                     | N/A – Los registros de servicio facturables no se asignan CIE<br>hasta que sean aceptados por los Pagadores como reclamos.                                                                                                    |
| Estado(s)                             | El proveedor puede filtrar la lista de trabajo seleccionando uno o<br>más de los siguientes estados: Nuevo, Emparejado, No<br>emparejado y/o Rechazado. El sistema solo mostrará registros de<br>servicio para los estados seleccionados.                       |
| Código(s) de<br>Proc <u>edimiento</u> | El proveedor puede filtrar la lista de trabajo seleccionando uno o<br>más códigos de servicio. El sistema solo mostrará registros de<br>servicio para los códigos de procedimiento seleccionados.                                                               |
| ID de visita                          | A cada visita en el Portal Mobile de Cuidadores+ de un Proveedor<br>se le asigna un número de identificación de visita único de 10<br>dígitos. Los proveedores pueden ingresar un ID de visita único                                                            |

| Nombre del   | Descripción del filtro                                                 |
|--------------|------------------------------------------------------------------------|
| campo        |                                                                        |
|              | para filtrar la lista de trabajo para mostrar solo los servicios       |
|              | facturables completados en la visita especificada.                     |
| Número de    | Los proveedores pueden ingresar un número de Autorización              |
| Autorización | único para filtrar la lista de trabajo para mostrar solo los servicios |
|              | facturables completados para el destinatario y el servicio             |
|              | enumerado en la autorización previa.                                   |
| Fecha de     | Los proveedores pueden filtrar la lista de trabajo para mostrar un     |
| inicio real  | rango específico de registros de servicio en función de la fecha y     |
|              | hora de inicio informadas: la fecha de inicio real del servicio y hora |
|              | informada registradas por los dispositivos EVV utilizados para         |
|              | completar los servicios. Los usuarios deben introducir una fecha       |
|              | de inicio (desde) del servicio real, en combinación con una fecha      |
|              | de finalización (hasta) del servicio real, para filtrar la lista de    |
|              | trabajo para mostrar una lista de servicios que uno o más              |
|              | dispositivos EVV informaron que se habían iniciado en el intervalo     |
|              | de fechas especificado.                                                |
| Fecha de     | Los proveedores pueden filtrar la lista de trabajo para mostrar un     |
| finalización | rango específico de registros de servicio en función de fecha y        |
| Real         | hora de finalización informadas: el inicio real del servicio es la     |
|              | fecha y hora informadas registradas por los dispositivos EVV           |
|              | utilizados para completar los servicios. Los usuarios deben            |
|              | introducir una fecha de inicio (desde) del servicio real, en           |
|              | combinación con una fecha de finalización (hasta) del servicio         |
|              | real, con el fin de filtrar la para mostrar una lista de servicios que |
|              | uno o más dispositivos EVV informaron que se habían iniciado en        |
|              | el intervalo de fechas especificado.                                   |

3. Introduzca cualquier otro parámetro de búsqueda opcional.

4. Haga clic en el comando **Buscar** para ver una lista de registros de servicio facturables que coinciden con los parámetros de búsqueda.

#### Revisar y realizar ediciones opcionales en registros de servicio emparejados

# Usted está aquí: Mobile Caregiver+ Reclamos > La Lista de trabajo > Revisar y realizar ediciones opcionales en registros de servicio emparejados

Los registros de servicios que se procesen con éxito para las visitas completadas se transferirán a la lista de trabajo, donde se filtrarán (emparejarán) utilizando las reglas de pre-adjudicación definidas por el pagador. Los registros de servicio que no tengan errores reporteados se etiquetarán como emparejados: solo se pueden publicar los registros de servicio coincidentes para el envío de reclamos.

Nota: Se recomienda que los proveedores revisen los registros de servicio emparejados para garantizar la exactitud de los registros de servicio.

Para revisar los registros de servicio coincidiendo:

1. En el menú principal, haga clic en Lista de trabajo.

| ≡      | Mobile Caregiver+      |                  |            |                     | Español              | UAT Tellus De     | mo 💵 Proveedor 🗸           | 🕒 Connie Navarrete 🗸 |
|--------|------------------------|------------------|------------|---------------------|----------------------|-------------------|----------------------------|----------------------|
|        | Tablero                | Lista de Trabajo |            |                     |                      |                   |                            | A                    |
| Ē      | Horario                | SIMPLY DBA CLE   | EAR HEA    | ALTH ALLIANC        | E OF FLORIDA         |                   |                            | •                    |
| Ŧ      | Visitas                | Lista da Taskaia |            | Anabiyan            | Declarge Nueve       |                   |                            |                      |
| :=     | Lista de Trabajo       | Lista de Trabajo |            | Archivar            | Reclamo Nuevo        |                   |                            |                      |
| 0      | Reclamaciones          | Search Panel     |            |                     |                      |                   |                            | ^                    |
|        | Autorización Previa    | Miembros         | Añada Mier | nbro                |                      | ICN de<br>Pagador | Añada ICN de Pagador       |                      |
| $\sim$ | Informes               | Estados          |            | Seleccione Estado   |                      |                   |                            |                      |
|        | Usuarios               | Códigos de       | Seleccione | Código de procedir  | miento               | ID de Visita      | Añada Número de Identifica | ición de la Visita   |
| Bo     | Miembros               | procedimiento -  |            |                     |                      | ID de visita      |                            |                      |
| É      | Proveedor              | Autorización     |            | Ingrese Autorizació | n                    |                   |                            |                      |
|        | Política de privacidad | Cop              | yright © 2 | 021 Netsmart Tee    | chnologies, Inc. All | rights reserved   |                            | Terminos de uso      |

- 2. Haga clic en el campo Pagador y seleccione un Pagador
- Nota: Los proveedores deben seleccionar un pagador para mostrar la lista de trabajo.

| =                 | 9 Mobile Caregiver+               |                          |                                                       |                                               |                                             |                                   | 💶 Español                             | UAT Tellus Demo                 | 🔠 Proveedor 🗸          | Connie Navarrete 🗸     |
|-------------------|-----------------------------------|--------------------------|-------------------------------------------------------|-----------------------------------------------|---------------------------------------------|-----------------------------------|---------------------------------------|---------------------------------|------------------------|------------------------|
| 5                 | Tabiero                           | Lista de Trabajo         |                                                       |                                               |                                             |                                   |                                       |                                 |                        | Î                      |
| Ē                 | Horario                           | AETNA OF FLORIDA         |                                                       |                                               |                                             |                                   |                                       |                                 |                        |                        |
| Ŧ                 | Visitas                           | Lista de Trabajo Archiva | ar Reclamo Nuevo                                      |                                               |                                             |                                   |                                       |                                 |                        |                        |
| 0                 | Lista de Trabajo<br>Reclamaciones | Search Panel             |                                                       |                                               |                                             |                                   |                                       |                                 |                        | ^                      |
|                   | Autorización Previa               | Membros Añodo Micr       | mbro                                                  | ICN de Pagador                                | Añada ICN de Pagador                        | Estados                           | Selecciono Estado                     |                                 | _                      |                        |
| ~                 | Informes                          | Códigos de Seleccione    | : Código de procedimiento                             | ID de Visita                                  | Añada Número de Identificación de la Visita |                                   |                                       |                                 |                        |                        |
|                   | Usuarios                          | Fecha de Inicio Desde    |                                                       | m Fecha de<br>Finalización Real               | Hacia                                       | Etiq                              | uetas de                              | campo                           |                        |                        |
| 22.<br><b>(</b> ) | Miembros                          |                          |                                                       |                                               | Buscar Despelar Reclamo Narvo               |                                   |                                       |                                 |                        |                        |
| •                 | Formación                         |                          |                                                       |                                               |                                             |                                   |                                       |                                 |                        |                        |
| ۵                 | Ajustes                           | Lista de Resultados      |                                                       |                                               |                                             |                                   | W                                     | lver a Emparejar Ba             | ajar Lanzamien         | to Archivar ^          |
| €                 | Cerrar Sesión                     | Apelido del Primer No    | iombre del ID de ID de Estade<br>mbro Medicald Visita | Codigo de Código<br>Procedimiento/VodBcedores | de Diagnéeisce 🕆                            | Fecher y Hora dal N<br>Servicio A | iumero de Nombre<br>utorización Pagad | del Importe de la<br>rr Factura | Cantidad<br>Fecturable | Cartidad Bagada<br>(T) |
|                   |                                   |                          |                                                       |                                               |                                             |                                   |                                       |                                 |                        |                        |
|                   |                                   | Registr                  | o de servicio                                         |                                               |                                             |                                   |                                       |                                 |                        |                        |

- 4. Opcional: haga clic en el campo estado(s) y seleccione emparejado (para mostrar solo los registros de servicio coincidentes).
- 5. Introduzca cualquier otro parámetro de búsqueda opcional.
- 6. Haga clic en el comando **Buscar** para ver una lista de registros de servicio que coinciden con los parámetros de búsqueda.

| Nombre del     | Descripción del filtro                                               |
|----------------|----------------------------------------------------------------------|
| campo          |                                                                      |
| Apellido del   | Muestra el apellido del destinatario para cada registro de servicio. |
| destinatario   |                                                                      |
| Nombre del     | Muestra el nombre del destinatario para cada registro de servicio.   |
| destinatario   |                                                                      |
| Identificación | Muestra la identificación de Medicaid del beneficiario.              |
| de Medicaid    |                                                                      |
| ID de visita   | Muestra el ID único de Netsmart de diez dígitos que se asigna a la   |
|                | visita. Si el pagador lo permite, los servicios que se programan y   |
|                | completan en una sola visita, tendrán el mismo ID de visita.         |
| Estado         | Muestra la selección, la preadjudicación, los resultados de los      |
|                | registros de servicio, emparejado para los registros que no tienen   |

El gráfico lista de trabajo muestra los siguientes datos:

| Nombre del<br>campo                  | Descripción del filtro                                                                                                    |
|--------------------------------------|----------------------------------------------------------------------------------------------------|
|                                      | errores notificados y No emparejado para los registros que han notificado errores.                                                                                                    |
| Códigos de<br>procedimiento<br>P/Mod | Mostrar el código de procedimiento (código de servicio) que aparece en el registro de servicio.                                                                                                    |
| Código<br>diagnosis                  | Muestra los códigos de diagnóstico del destinatario que aparecen<br>en el registro de servicio.<br><i>La mayoría de los pagadores requieren</i> códigos de diagnóstico de<br>la versión ICD-10.                               |
| Fecha y hora<br>del servicio         | Exponer los valores de fecha y hora del dispositivo EVV grabado<br>cuando se inició el servicio                                                                                                    |
| Número de<br>autorización            | Muestra el número de identificador asignado a la autorización que<br>se ha emitido para el destinatario y el servicio enumerados en el<br>registro de servicio.                                                               |
| Pagador                              | Muestra el nombre del pagador al que se enviará el servicio.                                                                                                    |
| Cantidad<br>calculada                | Muestra el monto estimado de la remesa que el Proveedor<br>recibirá del pagador por el servicio prestado.<br>Todos los registros de servicio coincididos deben mostrar un<br>importe calculado.                               |
| Cantidad<br>facturable               | Muestre cualquier cantidad de remesa ajustada manualmente que<br>el proveedor haya ingresado.<br>Los valores de campo facturables "prevalecerán" sobre otros<br>valores: los valores facturables se enviarán a los pagadores. |
| Cantidad<br>pagada                   | Muestra la cantidad de la remesa que se emitió para las reclamos pagados.                                                                                                    |

Las visitas se pueden ordenar por etiqueta de campo; Los proveedores pueden hacer clic en un encabezado de columna para ordenar la lista por el encabezado de campo.

7. Haga clic en un registro de servicio coincidente para ver los detalles del servicio.

| = Ø Mobile Caregiver+                                       |                                                                                              |                                                    |                                                             | - Luna                                                        | u IIAT Tellus Demo 💷 Provendrz y 🔒 Cospie Navarrete y                         |
|-------------------------------------------------------------|----------------------------------------------------------------------------------------------|----------------------------------------------------|-------------------------------------------------------------|---------------------------------------------------------------|-------------------------------------------------------------------------------|
|                                                             |                                                                                              |                                                    |                                                             | C sparts                                                      |                                                                               |
| Tablero                                                     | Lista de Trabajo                                                                             |                                                    |                                                             |                                                               |                                                                               |
| E Horano                                                    | AETNA OF FLORIDA                                                                             |                                                    |                                                             |                                                               |                                                                               |
|                                                             | Lista de Trabajo Anchivar Risclamo Nuevo                                                     |                                                    |                                                             |                                                               |                                                                               |
| <ul> <li>Lista de Trabajo</li> <li>Destemaciones</li> </ul> | Search Panel                                                                                 |                                                    |                                                             |                                                               | ^                                                                             |
| Autorización Previa                                         |                                                                                              |                                                    | Alleren (Ch) de Devender                                    |                                                               |                                                                               |
| A informes                                                  | Membros Anasa Micinaro                                                                       | ICN de Pagador                                     | Alabation of hagator                                        | Estados                                                       |                                                                               |
| I Usuarios                                                  | Cougus to Seleccone Código de procedimiento                                                  | ID de Visita                                       | Añada Número de Identificación de la Visita                 | Autorización Ingrese Autoriza                                 | ción                                                                          |
| 28. Miembros                                                | Real Deste                                                                                   | E) Fecha de<br>Finalización Real                   | Hacia                                                       | E .                                                           |                                                                               |
| Proveedor                                                   |                                                                                              |                                                    | Buscar Despejar Reclamo Nuevo                               |                                                               |                                                                               |
| Formación                                                   |                                                                                              |                                                    |                                                             |                                                               |                                                                               |
| 🎝 Ajustes                                                   | Lista de Resultados                                                                          |                                                    |                                                             |                                                               | Volver a Emparejar Bajar Lanzamiento Archivar 🔨                               |
| Cerrar Sesión                                               | Pite Apalitio del Primer Nombre del ID de ID de Lote<br>Miembro Miembro Medicald Visite Lote | de Código de Código de Código de                   | Degnósico 🕆                                                 | Fachar y Hora dal Número da Nomo<br>Servicio Autorización Pag | re del Importe de la Cantidad Cantidad Fagada<br>Jador Factura Facturable (T) |
| 3 LINCOLN A     Detalles: Abraham Lincoln                   | NERAMAA - 2515424774NEW 891                                                                  | 22 12345AB A001 A001                               | 9 40101 6/12/21, 11.4                                       | 5 AM - AETN                                                   | \$15.01 \$0.00 .                                                              |
| Reciamo Gaisi                                               | Estado                                                                                       |                                                    | Método de Vertificación en Inicio                           |                                                               |                                                                               |
| Estado                                                      | NEW                                                                                          | Método de Verificación en Inicio                   | GPS                                                         | sistema                                                       | No de autenticación asignada por el sistema                                   |
| Estado de aprobación del pagador                            | Estado de aprobación del pagador                                                             | Método de Verificación en Finalización             | GPS                                                         | No de Autenticación de anulación manual                       | No de Autenticación de anulación manual                                       |
| Nombre del Miembro                                          | Nombre del Meentro<br>ABRAHAM LINCOLN                                                        | Teléfono de facturación real                       | Teléfono de facturación real<br>1412335213                  | Código de Diagnóstico                                         | Código de Diagnóstico<br>12345AB,A001,A009,A0101                              |
| Fecha de Nacimiento del Miembro                             | Fecha de Nacimiento del Miembro<br>02/11/1809                                                | Teléfono de salida real                            | Testforo de salida real<br>1412335213                       | Código de Procedimiento/Modificadores                         | Código de Procedimiento/Acidificadores<br>\$9122                              |
| ID de Medicaid                                              | ID de Medicaid                                                                               | Número de teléfono de comienzo aprovado<br>de IVR  | Número de teléfono de comienzo aprovado de IVR              | Unidades Calculadas                                           | Unidades Calculadas<br>1                                                      |
| ID del Miembro                                              | ID del Miembro<br>AETN18090212                                                               | Número de teléfono de finalizar aprovado<br>de IVR | Número de teléfono de finalizar aprovado de IVR             | Importe de la Factura (\$)                                    | Importe de la Factura<br>15.01 C                                              |
| Pagador                                                     | Pagador<br>AETNA OF FLORIDA                                                                  | Fecha / Hora de inicio programada                  | Fecha / Hora de Inicio programada<br>Jun 12, 2021, 11:45 AM | Unidades Facturables                                          | Unidades Facturables                                                          |
| ICN de Pagador                                              | ICN de Pagador                                                                               | Fecha de Inicio Real                               | Jun 12, 2021, 11:45 AM                                      | Cantidad Facturable (\$)                                      | Cantidad Facturable (\$)                                                      |
| Jurisdicción                                                | Jurisdicción                                                                                 | Inicio del servicio facturable                     | Jun 12, 2021, 11:45 AM                                      | Cantidad Pagada (\$)                                          | Cantidad Pagada (\$)                                                          |
| Plan                                                        | Plan                                                                                         | Fecha / hora de finalización programada            | Jun 12, 2021, 12:35 PM<br>Fecha de Finalización Real        | Responsabilidad de terceros pagada (\$)                       | Response midad de terceros pagada (\$)                                        |
| Programa                                                    | Programa                                                                                     | Fecha de Finalización Real                         | Jun 12, 2021, 12:35 PM<br>Fin del senico facturable         | Última Modificación                                           | 7/7/21<br>Ültma Modificación Por                                              |
| Número de contrato                                          | Minero de contrato                                                                           | Fin del servicio facturable                        | Jun 12, 2021, 12:35 PM                                      | Última Modificación Por                                       | Sefika Mulalic                                                                |
| Editar - ID de Medical<br>ID de Medical *<br>BR123456789    | ld                                                                                           | ooprigin e koo i redunien nounixogeo               | Editar - Unidades Facturat<br>Unidades Facturat             | ies                                                           |                                                                               |
| Código de la Razón *<br>Nota                                | •                                                                                            |                                                    | Código de la Razón *<br>Nota                                | A ± 2 42                                                      |                                                                               |
|                                                             | 0 of 2000 characters                                                                         |                                                    |                                                             | Cancelar                                                      | Aplicar                                                                       |

El proveedor puede editar datos en cualquier campo que muestre un icono de edición, un lápiz. Los proveedores pueden revisar y editar los registros de servicio coincididos, por ejemplo, para actualizar un Código de Diagnóstico que no sea ICD-10 o una identificación incorrecta de Medicaid.

- Para editar la identificación de Medicaid, haga clic en el icono de edición, ubicado a la derecha del campo de identificación de Medicaid.
- En el cuadro de diálogo Editar ID de Medicaid, haga clic en el campo ID de Medicaid para editar el ID de Medicaid actual.

Nota: Los proveedores pueden agregar uno o más códigos de diagnóstico.

10. Haga clic en el campo **Código de la Raz**ón y seleccione el motivo más aplicable para editar el valor del campo.

Nota: Los proveedores deben introducir un código de motivo para modificar cualquier campo de datos. El comando Aplicar se deshabilitará hasta que los proveedores seleccionen un código de motivo.

11. Introduzca cualquier nota o comentario en los campos Notas.

Las notas son obligatorias para algunas ediciones; el comando Aplicar permanecerá inactivo hasta que el proveedor introdúzcalas notas requeridas.

12. Haga clic en el comando **Aplicar** para guardar las ediciones.

Los proveedores deben revisar los datos del servicio, incluidos, entre otros, la fecha de inicio real, la fecha de finalización real, las unidades calculadas, la cantidad calculada, la identificación de Medicaid del destinatario, el código (s) de diagnóstico, etc.

Realice cualquier otra edición opcional en el registro de servicio coincidente para garantizar la remesa oportuna.

Los proveedores deben actualizarlos datos del perfil EVV del Destinatario en su Portal de Proveedores Mobile Caregiver+ o en su Sistema EVV alternativo para garantizar que el EVV no se repita.

13. Seleccionar y publicar los registros de servicio emparejados para el envío de reclamos.

#### Corregir registros de servicio no emparejados

# Usted está aquí: Mobile Caregiver+ Reclamos > La Lista de trabajo > Revisar y realizar ediciones opcionales en registros de servicio emparejados

Los servicios completados se procesan y se transfieren a lista de trabajo

Los registros de servicio que se transfieren a la lista de trabajo se examinan (se adjudican previamente) utilizando las reglas del pagador.

Los registros servicio que se examinan se etiquetan:

- **Emparejado** registros de servicio que no tienen errores.
- **No emparejado**: registros de servicio que han informado de errores que deben corregirse y volver a examinarse para cambiar el estado a emparejado.

Para localizar y corregir registros de servicio no emparejados:

1. En el menú principal, haga clic en lista de trabajo.

| =  | TMobile Caregiver+                |                             |                                    |               |                 |                           |                                            |                               |             | Español              | UAT Tellus Demo          | Elli Proveedor 🗸        | 😫 Connie Navarrete 🗸 |
|----|-----------------------------------|-----------------------------|------------------------------------|---------------|-----------------|---------------------------|--------------------------------------------|-------------------------------|-------------|----------------------|--------------------------|-------------------------|----------------------|
|    | Tabloro                           | Lista de Trabajo            |                                    |               |                 |                           |                                            |                               |             |                      |                          |                         |                      |
| Ē  | Horano                            | AETNA OF FLORID             | A                                  |               |                 |                           |                                            |                               |             |                      |                          |                         | •                    |
| Ŧ  | Visitas                           | Lista de Trabajo            | Archivar Reclamo Nuev              | 0             |                 |                           |                                            |                               |             |                      |                          |                         |                      |
| 0  | Lista de Trabajo<br>Reclamaciones | Search Panel                |                                    |               |                 |                           |                                            |                               |             |                      |                          |                         | ^                    |
| Ē  | Autorización Previa               | Membros                     | Añada Micmbro                      |               |                 | ICN de Pagador            | Añada ICN de Pagador                       | Estados                       |             | Seleccione Estado    |                          |                         |                      |
| ~  | Informes                          | Códigos de<br>procedimiento | Seleccione Código de procedimiento |               |                 | ID de Visita              | Añada Número de Identificación de la Veita | Autoriza                      | tión        | Ingrese Autorización |                          |                         |                      |
| -  | Usuarios                          | Fecha de Inicio             | Desde                              |               | 8               | Fecha de                  | Hacia                                      |                               |             |                      |                          |                         |                      |
| 22 | Miembros                          | Heal                        |                                    |               |                 | Finalización Real         |                                            |                               |             |                      |                          |                         |                      |
| È  | Proveedor                         |                             |                                    |               |                 |                           | Buscar Despejar Reclamo Nuevo              |                               |             |                      |                          |                         |                      |
| 1  | Formación                         | Lista de Resultador         | c                                  |               |                 |                           |                                            |                               |             | 100                  | er a Emeanniar           | Balar                   | in Arthur A          |
| \$ | Ajustes                           | Eista de Resultados         | 2                                  |               |                 |                           |                                            |                               |             |                      | ice of Employed          | Color                   | o Promo M            |
| €  | Cerrar Sesión                     | Fia Mantore                 | Membro Medicaid                    | Visite Estado | Procedimiento/M | oa Código<br>odificadores | de Diagnôstice 🕆                           | Pechar y Hora dal<br>Servicio | Autorizacii | n Pagador            | a impona da l<br>Factura | a Carnoad<br>Facturable | Cambao Hagada<br>(E) |

2. Haga clic en el campo **Pagador** y seleccione un Pagador

Nota: Los proveedores deben seleccionar un pagador para mostrar la lista de trabajo.

| =  | 9 Mobile Caregiver+ |                             |                                                                                                  | 💶 Expañel UAT Telus Demo 🔠 Proveedor 🗸 😝 Connie Navarrete 🗸                                                                             |
|----|---------------------|-----------------------------|--------------------------------------------------------------------------------------------------|----------------------------------------------------------------------------------------------------|
|    | Tablero             | Lista de Trabajo            |                                                                                                  |                                                                                                    |
| Ē  | Horario             | AETNA OF FLORID             | A                                                                                                | •                                                                                                    |
| Ŧ  | Visitas             | Lista de Trabajo            | Anthivar Reclamo Nuevo                                                                           |                                                                                                    |
| -  | Lista de Trabajo    | Search Panel                |                                                                                                  |                                                                                                    |
| 0  | Reclamaciones       |                             |                                                                                                  |                                                                                                    |
|    | Autorización Previa | Miembros                    | Añada Miembro ICN de Pagador Añada ICN de Pagador                                                | Estados Solocciono Estado                                                                                                    |
| ~  | Informes            | Códigos de<br>procedimiento | Seleccone Código de procedimiento ID de Visita Añada Núrrero de Identificación de la Visita      | Autorización Ingreso Autorización                                                                                                    |
| ** | Usuanos             | Fecha de Inicio<br>Real     | Dosdo (b) Pecha de Hacia                                                                         | Etiquetas de campo                                                                                                    |
| ** | Niemoros            |                             | Duran Density Density                                                                            |                                                                                                    |
|    | Formación           |                             | онов струку месяно нако                                                                          |                                                                                                    |
| ń  | Airstas             | Lista de Resultados         | 3                                                                                                | Volver a Einparejar Bajar Lanzamiento Archivar 🔺                                                                                        |
|    | Cerrar Sesión       | Priz Apelido del<br>Membro  | Priner Kondos aul III de ID-da Estade<br>Keentro Nacional Vida Estade Provadiente conformationes | Fecher y Hora del Nilmen de Nomon del Imponte de la Cartilizad Cartilizad Papola<br>Servicio Autorización Pagador Pactura Pacturale (1) |
|    |                     |                             | Registro de servicio                                                                             |                                                                                                    |

- Opcional: haga clic en el campo Estado(s) y seleccione No emparejada (para mostrar solo los registros de servicio no emparejados).
- 4. Introduzca cualquier otro parámetro de búsqueda opcional.
- Haga clic en el comando Buscar para ver una lista de registros de servicio que coinciden con los parámetros de búsqueda.
- 6. Haga clic en el registro de servicio no emparejado para ver los detalles del servicio

| Ediciones y Errores Visit Req                  | uirements                |                                                            |                          | Informe de ediciones v errores |                     |             |                                                                                                    |
|------------------------------------------------|--------------------------|------------------------------------------------------------|--------------------------|--------------------------------|---------------------|-------------|----------------------------------------------------------------------------------------------------|
| Artículos                                      | Razên/Côtigo de<br>Error | Razón/Descripción del Código de Error                      | Cambio                   | Fecha de<br>Modificación       | Modific             | cado Por    | Notes                                                                                                    |
| Visit Missing Start and/or End<br>Verification | 5080                     | Caregiver forgot to end visit, visit<br>verified complete. | -                        | 3/30/21, 12:43<br>PM           | Lisa T              | 'umer       |                                                                                                    |
| Provider TIN                                   | 9056                     | Provider TIN Updated                                       | 234234323 > 234234000    | 3/25/21, 7:11<br>PM            | Hadi U              | Jzdil       |                                                                                                    |
| OPrior Authorization: Not Found                | 9146                     | Authorization: Continuity of Care                          |                          | 3/30/21, 12:43<br>PM           | <sup>3</sup> Lisa T | Turner      | Provider:AETN-987654321-1137700000 has no PA# for Recipient:AETN-IFKZR6229-<br>19560325 for Date of service 03/04/2021, 85130 |
| Referring Physician Name                       | 9080                     | Missing Referring Physician Name<br>Entered                | > Fred                   | 8/12/21, 5:03<br>PM            | Fredd               | ly Bautista |                                                                                                    |
| Third Party Liability Paid                     | 9092                     | Third Party Liability Paid                                 | null > 0                 | 3/25/21, 7.05<br>PM            | Hadi L              | Uzdil       |                                                                                                    |
| Rendering Provider Medicaid ID                 | 5170                     | Rendering Provider Medicaid ID adder                       | 1. 123156789 > 123156780 | 3/25/21, 7:12<br>PM            | Haci L              | Uzdil       | ·                                                                                                    |

El sistema mostrará todos los errores que se detectaron cuando se proyectó el registro de servicio (pre-adjudicado) utilizando las reglas del pagador

Para este registro de servicio hay cuatro errores reporteados:

Nota: Los proveedores no pueden editar los datos de visita registrados por los dispositivos EVV: el inicio de la visita programada, el inicio / finalización del servicio real, el método de verificación de inicio / fin, las coordenadas de inicio / fin del GPS, etc.

El proveedor debe realizar ajustes, correcciones, ingresando valores ajustados en los campos "Facturables:" el campo Inicio / Fin del servicio facturable se utiliza para ajustar la hora de inicio y / o finalización informada por el dispositivo EVV; el campo unidades facturables se utiliza para ajustar el número de unidades que el proveedor solicita la remesa; la cantidad facturable se utiliza para ajustar el monto estimado de pago que el proveedor está solicitando. Los valores de campo facturables "prevalecerán" sobre todos los demás valores de campo para el envío de reclamos: cuando el sistema genere reclamos, los valores facturables tendrán prioridad sobre cualquier otro valor, los valores facturables se agregarán a los reclamos enviados a los pagadores.

- 7. Corregir todos los errores notificados.
  - a. Visita: Variación de la hora de inicio mayor de lo permitido
    - i. Revisar los valores de datos en los detalles del servicio

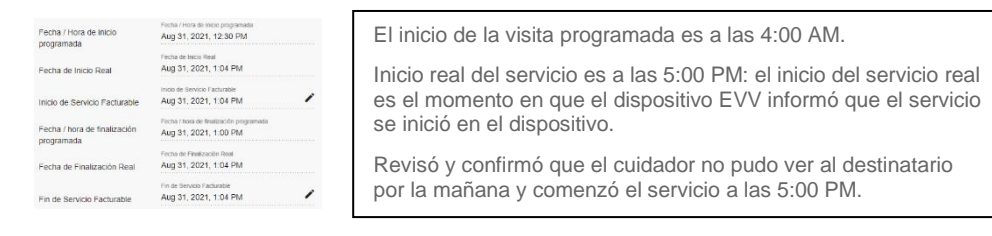

 Revise la hora de inicio real y la hora de finalización real para ver cuándo se inició y finalizó el servicio.

Confirme lo que sucedió: el cuidador comenzó el servicio más tarde de lo permitido por el pagador; debe borrar el error notificado proporcionando una razón legítima para que el servicio comience tarde.

| Ediciones y En | tres Requisitos de visita                                     |                    |                          |
|----------------|---------------------------------------------------------------|--------------------|--------------------------|
| Tipo           | Acticular                                                     | Còdigo de<br>error | Razón/Código de<br>Error |
|                | Visit: Service Duration Less Than Minimur<br>Allowed by Payer | VDUR               |                          |

iii.Haga clic en el icono de mensaje de error, <sup>①</sup>.

iv.Haga clic en **Código de Razón** y seleccione el código de razón aplicable para el error.

- v.Haga clic en el campo **Nota** e introduzca las notas o comentarios correspondientes.
- vi.Haga clic en el comando **Aplicar** para guardar las ediciones y borrar el mensaje de error.

#### b. Visita: Falta la verificación de inicio y/o finalización

i. Revisar los valores de datos en los detalles del servicio

| Método de Verificación en    | Método de Verificación en Inicio       |
|------------------------------|----------------------------------------|
| Inicio                       | PC                                     |
| Método de Verificación en    | Método de Verificación en Finalización |
| Finalización                 | PC                                     |
| Teléfono de facturación real | Teléfono de facturación real           |
| Teléfono de salida real      | Teléfono de salida real                |

Los datos indican que esta visita se completó manualmente en una PC. Verifique y confirme que el cuidador completó el servicio, pero no usó el dispositivo EVV.

Confirme lo que sucedió: el cuidador no usó el dispositivo EVV para registrar el servicio; debe borrar el error notificado proporcionando la razón legítima por la que el cuidador no utilizó el dispositivo EVV.

ii. Haga clic en el icono de mensaje de error, <sup>①</sup>.

|                                                        |      |   | Edit Error                                                                                     |
|--------------------------------------------------------|------|---|------------------------------------------------------------------------------------------------|
| ERROR Visit: Missing Start and/or End     Verification | VVER | - | UTOR<br>VISIT: MISSING START AND/OR END VERIFICATION                                           |
| Tomballon                                              |      |   | Investment Onle*<br>9116 (eVV Device: Device Not Test Operational, Verified Services Performe* |
|                                                        |      |   | tote -<br>Uniter any soles or comments.                                                        |
|                                                        |      |   |                                                                                                |
|                                                        |      |   | 28 of 2000 character                                                                           |
|                                                        |      |   | Caneel Apply                                                                                   |

iii.Haga clic en el campo **Código de Razón** y seleccione el código de razón correspondiente para el error.

iv.Haga clic en el campo **Nota** e introduzca las notas o comentarios.

v.Haga clic en el comando **Aplicar** para guardar las ediciones y borrar el mensaje de error.

#### c. No se ha encontrado autorización previa

i. Revisar los valores de datos en los detalles del servicio

| Código de                   | Código de Procedimiento/Modificadores |
|-----------------------------|---------------------------------------|
| Procedimiento/Modificadores | S5108 HI                              |
|                             |                                       |

1

El administrador agregó accidentalmente un modificador al código de servicio; confirmó que se realizó el servicio correcto.

El mensaje de error de autorización previa también podría deber a que un proveedor programe y complete un servicio antes de que el pagador cargue la "autenticación" aprobada en el portal cuidador mobile+. Este error se borraría durante el ciclo de selección regular (matching), una vez que el pagador cargue la autorización.

Compruebe la causa del error; El mensaje de error autorización previa no encontrada generalmente se puede corregir agregando una autorización válida al portal del proveedor o corrigiendo un código de servicio inexacto. El sistema borrará automáticamente el mensaje de error cuando se vuelva a examinar el registro de servicio durante el ciclo de coincidencia.

 ii. Haga clic en el icono editar ✓ para el código de procedimiento/ modificadores para editar el código de procedimiento.

Nota: El sistema mostrará el cuadro de diálogo Ajustar Cantidad Facturable, que le permite ajustar uno o más de los siguientes elementos:

- Unidades facturables y el Importe facturable.
- Autorización de servicio.
- Código de Procedimiento/Mod para la reclamación.

| Inicio de Servicio Facturable *                                                                    |                       | Hora *                          |                     |
|----------------------------------------------------------------------------------------------------|-----------------------|---------------------------------|---------------------|
| 11/30/2021                                                                                         | Ċ                     | 10:30 AM                        | 0                   |
| Fin de Servicio Facturable *                                                                       |                       | Hora *                          |                     |
| 11/30/2021                                                                                         | Ē                     | 12:28 PM                        | C                   |
| Añada Número de Autorizad                                                                          | ción                  |                                 |                     |
|                                                                                                    |                       |                                 |                     |
| Haga clic en el íco<br>Código de Procedimiento/Modificado                                          | ono para camb<br>ores | iar entre manual y seleccionar  | del menú desplegabl |
| Haga clic en el íci<br>Código de Procedimiento/Modificado<br>T1003                                 | ono para camb<br>ores | viar entre manual y seleccionar | del menú desplegabl |
| Haga clic en el fo<br>Código de Procedimiento/Modificado<br>T1003<br>Código de la Razón *          | ono para camb<br>ores | iar entre manual y seleccionar  | del menú desplegabl |
| Haga cilic en el líc<br>Código de Procedimiento/Modificado<br>T1003<br>Código de la Razón *        | ono para camb         | lar entre manual y seleccionar  | del menú desplegabl |
| Haga clice an el íci<br>código de Procedimiento/Modificadi<br>T1003<br>Código de la Razón *        | ono para camb         | seleccionar                     | del menú desplegabl |
| Haga cilice an ei ící<br>código de Procedimiento/Modificadi<br>T1003<br>Código de la Razón *       | ono para camb         | lar entre manual y seleccionar  | del menú desplegat  |
| Haga clice an el (c<br>Código de Procedimiento/Modificadi<br>T1003<br>Código de la Razón *<br>Nota | ono para camb         | lar entre manual y seleccionar  | del menű desplegabl |

Después de que el código de procedimiento se corrija para que coincida con el código de servicio que aparece en la Autorización, el sistema borrará automáticamente el Mensaje de Error de Autorización Previa no Encontrada durante el ciclo regular de revisión (Coincidencia).

El administrador también puede volver a emparejar manualmente la demanda de registro de servicios.

iii. Haga clic en el campo Código de Procedimiento/Modificadores y seleccione el código de servicio correcto.

iv. Haga clic en el campo **Código de razón** y seleccione la razón aplicable para realizar el cambio.

v. Haga clic en el campo **Nota** e introduzca cualquier nota o comentario.

vi. Haga clic en el comando **Aplicar** para guardar el cambio.

#### c. Visita: Duración del servicio inferior al mínimo permitido por el pagador

iii. Revisar los valores de datos en los detalles del servicio

| Fecha / Hora de inicio<br>programada<br>Fecha de Inicio Real | Fecha / Hora de Inicio programada<br>May 20, 2021, 7:00 AM<br>Fecha de Inicio Real<br>May 20, 2021, 7:00 AM |   | Inicio real del servicio es a las 5:00 PM: el inicio del servicio real<br>es el momento en que el dispositivo EVV informó que el servicio |
|--------------------------------------------------------------|----------------------------------------------------------------------------------------------------|---|----------------------------------------------------------------------------------------------------|
| Inicio del servicio facturable                               | inicio del servicio facturable<br>May 20, 2021, 7:00 AM                                                     | 1 | se inició en el dispositivo.                                                                                                    |
| Fecha / hora de finalización                                 | Fecha / hora de finalización programada<br>May 20, 2021, 3:00 PM                                            |   | El inicio real del servicio es a las 5:05 PM                                                                                              |
| Fecha de Finalización Real                                   | Fecha de Finalización Real<br>May 20, 2021, 3:03 PM                                                         |   | Verifique y confirme que el cuidador trabajó de 5:00 PM a 8:00                                                                            |
| Fin del servicio facturable                                  | Fin del service facturable<br>May 20, 2021, 3:03 PM                                                         | 1 | EVV a las 5:05.                                                                                                    |
|                                                              |                                                                                                    |   |                                                                                                    |

- iv. Revise la hora de inicio real y la hora de finalización real para ver a qué hora el dispositivo EVV informó que el servicio comenzó y finalizó.

| Ajustar la cantidad factura                                           | ble |                                               |                     |                                                           |
|-----------------------------------------------------------------------|-----|-----------------------------------------------|---------------------|-----------------------------------------------------------|
| Inicio de Servicio Facturable *<br>11/30/2021                         |     | Hora *<br>10:30 AM                            | 0                   | El sistema calculará y ajustará                           |
| Fin de Servicio Facturable * 11/30/2021                               | ۲   | Hora*<br>12:28 PM<br>Selector de fecha y hora | Q                   | automáticamente las unidades<br>facturables y la cantidad |
| Añada Número de Autorizació                                           | in  | 00                                            |                     | facturable para reflejar                                  |
| Haga cilc en ericono<br>Código de Procedimiento/Modificadore<br>T1003 | s   | 01 : 28 PM                                    | espiegable          | cualquier cambio en la hora de                            |
| Código de la Razón *                                                  |     | Cancelar De acuerdo                           | -                   | inicio y/o la hora de                                     |
| Nota                                                                  |     |                                               |                     | finalización de la facturación.                           |
|                                                                       |     | 0 of 200                                      | //<br>D0 characters |                                                           |
|                                                                       |     | Cancelar                                      | Aplicar             |                                                           |

- vi. Haga clic en el icono del reloj O y ajuste las horas de inicio del servicio facturable y/o de finalización del servicio facturable.
- vii. Haga clic en el campo **Código de Razón** y seleccione la razón aplicable para realizar el ajuste.
- viii. Introduzca las notas o comentarios en el campo Notas
- ix. Haga clic en el comando Aplicar para guardar el ajuste.
- x. Desplácese hasta el informa de ediciones y errores para borrar el mensaje de error

|          |                                                 |        | Edit Error                                                                                |
|----------|-------------------------------------------------|--------|-------------------------------------------------------------------------------------------|
| () ERROR | Visit: Missing Start and/or End<br>Verification | VVER - | UTOT<br>VISIT MISSING START AND/OR END VERIFICATION                                       |
|          |                                                 |        | Recented **<br>9116 (eVV Device: Device Not Yet Operational, Verified Services Performs * |
|          |                                                 |        | Enter any notes or comments.                                                              |
|          |                                                 |        |                                                                                           |
|          |                                                 |        | 28 of 2000-characters                                                                     |
|          |                                                 |        |                                                                                           |

- xi. Haga clic en el campo **Código de Razón** y seleccione el código de razón correspondiente para el error.
- xii. Haga clic en el campo **Nota** e introduzca las notas o comentarios.
- xiii. Haga clic en el comando **Aplicar** para guardar las ediciones y borrar el mensaje de error.

Después de corregir todos los errores notificados, para volver a examinar el registro de servicio, el usuario puede:

- Vuelva a examinar manualmente (emparejar) el registro de servicio individual haciendo clic en el icono "Recalcular cantidad", Cubicado en la pantalla de detalles del servicio.
- Vuelve a examinar manualmente (Hacer emparejado) varios registros de servicio seleccionando uno o más registros de la Lista de trabajo, luego haciendo clic en el comando "Volver a Emparejar", busque en el encabezado Lista de viver a Emparejar búsqueda.

No haga nada y permita que el sistema vuelva a examinar (hacer emparejar) los registros de servicio, durante el ciclo de detección regular

#### Publicar registros de servicio emparejados para el envío de reclamos

### Usted está aquí: Mobile Caregiver+ Reclamos > La Lista de trabajo > Publicar registros de servicio emparejados para el envío de reclamos

Solo se pueden publicar registros de servicio emparejados para el envío de reclamos. Antes de publicar los registros de servicio emparejados para el envío de reclamos, los proveedores deben revisar los registros de servicio emparejados y hacer las correcciones necesarias.

Advertencia: El proveedor que envíe servicios de turno dividido, o cualquier otra situación en la que el mismo cuidador preste el mismo servicio al mismo destinatario varias veces dentro del mismo día, debe liberar todos los servicios para el día a la misma hora. Por ejemplo, si un proveedor revisa y publica el servicio de la mañana el mismo día en que se produce el servicio, pero se olvida de revisar y publicar el servicio de la tarde hasta el día siguiente o más tarde, se pagará la reclamación por el servicio de la mañana, pero la reclamación por el servicio de la tarde que se envíe al día siguiente se denegará como un duplicado.

Para publicar los registros de servicio emparejados para el envío de reclamaciones:

| =  | 9 Mobile Caregiver+ |                                                 | Español                              | Peachy Home Care (GA) 📳 Proveedor 🗸          | 🕒 Cesar Monteiro 🗸 |  |  |  |  |  |  |  |
|----|---------------------|-------------------------------------------------|--------------------------------------|----------------------------------------------|--------------------|--|--|--|--|--|--|--|
| 5  | Tablero             | Lista de Trabajo                                |                                      |                                              |                    |  |  |  |  |  |  |  |
| Ē  | Horario             | ETNA OF FLORIDA -                               |                                      |                                              |                    |  |  |  |  |  |  |  |
| Ŧ  | Visitas             | Lista de Tadajo Achivar Reclamo Nuevo           |                                      |                                              |                    |  |  |  |  |  |  |  |
| =  | Lista de Trabajo    |                                                 |                                      |                                              |                    |  |  |  |  |  |  |  |
| 0  | Reclamaciones       | Panel de Búsqueda                               |                                      |                                              | ^                  |  |  |  |  |  |  |  |
|    | Autorización Previa | Membro(s) Allada Miembro Pegador Allada ICN     | de Pagador E                         | stados Seleccione Estado                     |                    |  |  |  |  |  |  |  |
| ~  | Informes            | Códigos de procedimiento ID de Visita Añada Núr | ero de identificación de la Visita d | támero(s)<br>Se Añada Número de Autorización |                    |  |  |  |  |  |  |  |
|    | Usuarios            | Fecha de                                        | Λ                                    | tutorización                                 |                    |  |  |  |  |  |  |  |
| 22 | Miembros            | Inicio Real Deste 10 Finalización Hacia<br>Real | 0                                    |                                              |                    |  |  |  |  |  |  |  |
| Ê  | Proveedor           | Buscar                                          | Despejar Reclamo Nuevo               |                                              |                    |  |  |  |  |  |  |  |
| ۲  | Formación           |                                                 |                                      |                                              |                    |  |  |  |  |  |  |  |
| \$ | Ajustes             |                                                 |                                      |                                              |                    |  |  |  |  |  |  |  |
| ∋  | Cerrar Sesión       |                                                 |                                      |                                              |                    |  |  |  |  |  |  |  |

1. En el menú principal, haga clic en Lista de trabajo.

2. Haga clic en el campo **Pagador** y seleccione un Pagador

Nota: Los proveedores deben seleccionar un pagador para mostrar la lista de trabajo.

| =      | 9 Mobile Caregiver+ |             |                         |                              |                   |                        |                                          |                                                       |                               |                           | Español U             | JAT Tellus Demo 🛛 🗧      | Proveedor 🗸            | Connie Navarrete 🗸     |
|--------|---------------------|-------------|-------------------------|------------------------------|-------------------|------------------------|------------------------------------------|-------------------------------------------------------|-------------------------------|---------------------------|-----------------------|--------------------------|------------------------|------------------------|
| 5      | Tablero             | Lista de    | e Resultados            |                              |                   |                        |                                          |                                                       |                               |                           | Volver                | a Emparejar Ba           | ajar Lanzamient        | Archivar 🔨             |
| Ē      | Horario             | DF1a        | Apellido del<br>Miembro | Primer Nombre del<br>Miembro | ID de<br>Medicaid | ID de Estado<br>Visita | Código de<br>Procedimiento Wodificadores | Código de Diagnóstico                                 | Fechar y Hora del<br>Servicio | Número de<br>Autorización | Nombre del<br>Pagador | Importe de la<br>Factura | Cantidad<br>Facturable | Cantidad Pagada<br>(5) |
|        | Lista de Trabajo    | 01          | JEFFERY                 | FORD-HENREY                  | 565626598         | 1232146233NEW          | 89124                                    | R250                                                  | 6/12/21, 10:45 AM             |                           | AETN                  | \$0.00                   | \$0.00                 |                        |
| 0      | Reclamaciones       | 2           | JEFFERY                 | FORD-HENREY                  | 565626598         | 0043945961 NEW         | S9124                                    | A0101                                                 | 6/12/21, 10:45 AM             |                           | AETN                  | \$0.00                   | \$0.00                 |                        |
| ۲      | Autorización Previa | 03          | LINCOLN                 | ABRAHAM                      |                   | 2513424774NEW          | S9122                                    | 12345AB A001 A009 A0101                               | 6/12/21, 11:45 AM             |                           | AETN                  | \$15.01                  | \$0.00                 |                        |
| ~      | Informes            |             | LINCOLN                 | ABRAHAM                      |                   | 2228463449UNMATCHED    | \$9122                                   | 12345AB A001 A009 A0101                               | 6/12/21, 11:45 AM             |                           | AETN                  | \$15.01                  | \$0.00                 |                        |
| **     | Usuanos<br>Miembros | 6           | LINCOLN                 | ABRAHAM                      |                   | 1073029032UNMATCHED    | \$9122                                   | 12345AB A001 A009 A0101 A00 A0102 A000<br>A0103       | 6/9/21, 11:45 AM              |                           | AETN                  | \$15.01                  | \$6.00                 |                        |
| Ê      | Proveedor           |             | JEFFERY                 | FORD-HENREY                  | 565626598         | 1682162283 UNMATCHED   | S9124                                    | R250                                                  | 6/12/21, 10:45 AM             |                           | AETN                  | \$0.00                   | \$0.00                 |                        |
| •<br>• | Aiustes             | 8           | JEFFERY                 | FORD-HENREY                  | 565626598         | 1681764649UNMATCHED    | S9124                                    | R250                                                  | 6/12/21, 10:45 AM             |                           | AETN                  | \$0.00                   | \$0.00                 |                        |
|        | Cerrar Sesión       | 9           | LINCOLN                 | ABRAHAM                      |                   | 3473663569UNMATCHED    | \$9122                                   | 12345AB A001 A009 A0101                               | 6/12/21, 11:45 AM             |                           | AETN                  | \$15.01                  | \$0.00                 |                        |
|        |                     | 10          | LINCOLN                 | ABRAHAM                      |                   | 1663716225UNMATCHED    | 89122                                    | 12345AB A001 A009 A0101                               | 6/12/21, 11:45 AM             |                           | AETN                  | \$15.01                  | \$0.00                 |                        |
|        |                     | 112         | JEFFERY                 | FORD-HENREY                  | -                 | 2916718408UNMATCHED    | 39122                                    | 12040AB A001 A002 A0101                               | 6/12/21, 10:45 AM             |                           | AETN                  | \$0.00                   | \$0.00                 |                        |
|        |                     | 13          | JEFFERY                 | FORD-HENREY                  | 565626598         | 4175856423 UNMATCHED   | 89124                                    | R250                                                  | 6/12/21, 10:45 AM             |                           | AETN                  | \$0.00                   | \$0.00                 |                        |
|        |                     | Política de | privacidad              | FODDUHENDEY                  | 50500050A         | 99316302191 INMATCHED  | Set 24<br>Copyright ©                    | 2021 Netsmart Technologies, Inc. All rights reserved. | 6/19/21 10:45 AM              |                           | <b>AFTN</b>           | so oo<br>Terminos de     | sn nn<br>USO           |                        |

- Opcional: haga clic en el campo Estado(s) y seleccione emparejado (para mostrar solo los registros de servicio emparejados).
- 4. Introduzca cualquier otro parámetro de búsqueda opcional.
- 5. Haga clic en el comando **Buscar** para ver una lista de registros de servicio que coinciden con los parámetros de búsqueda.
- 6. Seleccione uno o más registros de servicio que se publicarán; El proveedor puede seleccionar todos los registros de servicio de la página colocando una marca de verificación en la fila de casillas de verificación, ubicada en la esquina superior izquierda de la lista de búsqueda.
- 7. Haga clic en el comando Lanzamiento.

|    |                   |           |                    |                                |                                                                                                    |             |                |                   |                   | English       |       |                 |         |            |
|----|-------------------|-----------|--------------------|--------------------------------|----------------------------------------------------------------------------------------------------|-------------|----------------|-------------------|-------------------|---------------|-------|-----------------|---------|------------|
| -  | STATEWI           | DE MEDICA | ID MCO (PAYE       | R FEED)                        |                                                                                                    |             |                |                   |                   |               |       |                 |         | * ^        |
| ē  | Work              | list      | Archive            | New                            | Claim                                                                                                    |             |                |                   |                   |               |       |                 |         |            |
| Ŧ  | Search P          | anel      |                    |                                |                                                                                                    |             |                |                   |                   |               |       |                 |         | ^          |
| =  | Recipier          | nt(s) Add | Recipient          |                                |                                                                                                    | Payer       | Add Pa         | iyer ICN          |                   |               | Sel   | ect Status      |         |            |
| 0  |                   |           |                    |                                |                                                                                                    | ICN(S)      |                |                   |                   | Status(       | es) _ |                 |         |            |
|    | Procedu<br>Codes  | ire Sele  | ect Procedure Code | Releasing                      | in Process                                                                                                    |             |                |                   |                   |               | ×     | Authorization N | lumber  |            |
| ~  | Actual<br>Service | From      | n                  | Do not exit v                  | vindow until pr                                                                                                    | ocessing is | complete and y | ou receive a conf | irmation.         |               |       |                 |         |            |
| *  | Start             |           |                    | If for any rea<br>that were no | If for any reason the page is closed, only the already processed claim invoices will be executed. The previously selected<br>that were not completed will remain in original state. |             |                |                   |                   |               |       |                 |         |            |
| 뾾  |                   |           |                    |                                |                                                                                                    |             |                |                   |                   |               |       |                 |         |            |
| Ê  | Search L          | st        |                    |                                |                                                                                                    |             | Completed 2    | out of 2 (100% C  | omplete)          |               |       | ch Export       | Release | Archive    |
| ۲  |                   |           | Period First       |                                |                                                                                                    |             |                |                   |                   |               |       | Colorisation of |         | Deliderand |
| \$ | Row               | Name      | Name               | Medicaid ID                    |                                                                                                    |             |                | Code              | Time              | Number        | Name  | Amount          | Amount  |            |
| Ð  | 1                 | ROGERS    | BUCK               | BR123456789                    | 2561640064N                                                                                                    | ATCHED      | S9122          | A1812             | 8/16/21, 5:00 PM  | BR12345678    | FLT1  | \$0.00          | \$90.00 |            |
|    | 2                 | ROGERS    | BUCK               | BR123456789                    | 37888721300                                                                                                    | ATCHED      | T1019          | A1812             | 8/25/21, 11:55 AM | BRT1019012345 | FLT1  | \$24.00         | \$0.00  |            |
|    | 3                 | ROGERS    | BUCK               | BR123456789                    | 37888721300                                                                                                    | ATCHED      | S9122          | A1812             | 8/25/21, 12:25 PM | BR12345678    | FLT1  | \$9.00          | \$0.00  |            |
|    | Details           | Buck Roa  | ers                |                                |                                                                                                    |             |                |                   |                   |               |       |                 | E Print | X Close    |

- Espere hasta que el medidor de progreso del cuadro de diálogo lanzamiento en proceso indique que se han publicado todos los registros de servicio.
- Haga clic en el comando cerrar × , para cerrar el cuadro de diálogo Liberación en proceso.

| i Release                  |                                              |
|----------------------------|----------------------------------------------|
| The selected MATCHED visit | record(s) are being submitted for processing |
|                            | ок                                           |

Clic Aceptar para cerrar el cuadro de diálogo de confirmación de la versión.

Nota: El sistema transfiere todos los registros deservicio de la versión a La revisión de reclamaciones. Proveedores debe utilizar la revisión de reclamos para obtener datos de estado y remesas para los registros de servicio publicados.

#### Agregar costos compartidos a los registros de servicio

# Usted está aquí: Mobile Caregiver+ Reclamos > La Lista de trabajo > Agregar costos compartidos a los registros de servicio

Algunos beneficiarios pueden estar inscritos en un programa suplementario comúnmente llamado "participación en el costo" (SOC), donde el beneficiario debe pagar una parte de sus ingresos cada mes antes de que se apruebe Medicaid. La parte del coste es similar a una franquicia basada en los ingresos mensuales del destinatario.

Para agregar una nueva parte de la entrada de costos a un registro de servicio:

1. En el menú principal, haga clic en Lista de trabajo.

| =      | Mobile Caregiver+   |                  | Español | Norcross CCSP 🗸 | ⊇    Proveedor ∨ | Connie Navarrete 🗸 |
|--------|---------------------|------------------|---------|-----------------|------------------|--------------------|
|        | Tablero             | Lista de Trabajo |         |                 |                  |                    |
| Ē      | Horario             | Pagador          |         |                 |                  | •                  |
| Ŧ      | Visitas             |                  |         |                 |                  |                    |
| :=     | Lista de Trabajo    |                  |         |                 |                  |                    |
| 0      | Reclamaciones       |                  |         |                 |                  |                    |
|        | Autorización Previa |                  |         |                 |                  |                    |
| $\sim$ | Informes            |                  |         |                 |                  |                    |
|        | Usuarios            |                  |         |                 |                  |                    |

2. Haga clic en el campo Pagador y seleccione un Pagador

Nota: Los proveedores deben seleccionar un pagador para mostrar la lista de trabajo.

| =  | Mobile Caregiver+   |                               |                   |                 |                         |                           |                   | Español Sur                                 |              | Provee              |             | 😫 Cesar Monteiro 🗸 |
|----|---------------------|-------------------------------|-------------------|-----------------|-------------------------|---------------------------|-------------------|---------------------------------------------|--------------|---------------------|-------------|--------------------|
| 8  | Tablero             | 1 ROGERS                      | BUCK              | BR123456789     | 2053807298MATCHED       | S9122                     | A5001             | 9/1/21, 3:00 AM BR12345678                  | FLT1         | \$36.00 \$          | 54.00       |                    |
| Ē  | Horario             | Detalles: Buck Ro             | gers              | _               |                         |                           |                   |                                             |              |                     | ja Imprimir | × Cerrar           |
| Ŧ  | Visitas             | Reclamo                       | Gastos Compart    | idos Me         | nsajería Técnic         | a                         |                   |                                             |              |                     |             |                    |
| =  | Lista de Trabajo    |                               |                   |                 |                         |                           |                   |                                             |              |                     | Añada Gas   | tos Compartidos    |
| 0  | Reclamaciones       | Nombre del Pag<br>Pagador Por | ado Dirección del | Fecha de Pago p | or Cantidad Pagada por  | Fecha de rechazo del      | Cantidad Negada d | el Deducible Pagado por Pagador<br>Asociado | Fecha de pag | po de deducible del | Cantidad    | Acciones           |
| •  | Autorización Previa |                               |                   |                 |                         | No se encontr             | raron registros   |                                             |              |                     |             |                    |
| *  | Usuarios            | 2 ROGERS                      | BUCK              | BR123456789     | 2268225417MATCHED       | S9122                     | A0100             | 9/2/21, 2:47 AM BR12345678                  | FLT1         | \$108.00 S          | 0.00        |                    |
| 22 | Miembros            | 3 ADENIYI                     | ANNA              | 1111110003      | 1144338372 UNMATCHED    | S9122                     | A009              | 8/31/21, 1:04 PM -                          | FLT1         | \$0.00 \$           | 0.00        |                    |
| Ê  | Proveedor           | 4 ADENIYI                     | ANNA              | 1111110003      | - UNMATCHED             | S9122                     | A009              | 8/29/21, 7:00 PM -                          | FLT1         | \$4.50 \$           | 0.00        |                    |
| *  | Formación           | 5 ROGERS                      | BUCK              | BR123456789     | 4124753750UNMATCHED     | T1019                     | A0100             | 8/30/21, 4:00 PM BRT101901234               | 5 FLT1       | \$12.00 \$          | 96.00       |                    |
| \$ | Ajustes             | 6 ALUALU                      | CADENCE           | 1111110005      | 0278377892UNMATCHED     | S9122                     | G35               | 8/24/21, 12:35<br>PM                        | FLT1         | \$0.00 \$           | 0.00        |                    |
| €  | Cerrar Sesión       | 7 ROETHLISBERGE               | R BETSY           | 111110004       | 1094873152UNMATCHED     | S9122                     | A009              | 8/31/21, 12:53<br>PM                        | FLT1         | \$0.00 \$           | 0.00        |                    |
|    |                     | 8 ROETHLISBERGE               | R BETSY           | 111110004       | 2301848499UNMATCHED     | S9122                     | A009              | 9/10/21, 8:15 AM -                          | FLT1         | \$18.00 \$          | 0.00        |                    |
|    |                     | 9 ROGERS                      | BUCK              | BR123456789     | 1164599538 UNMATCHED    | T1019                     | A0100             | 9/10/21, 6:05 AM BRT101901234               | 5 FLT1       | \$48.00 \$          | 0.00        |                    |
|    |                     | 10 ADENIYI                    | ANNA              | 1111110003      | 2597130347UNMATCHED     | T1019                     | A5003             | 8/24/21, 12:24<br>PM                        | FLT1         | \$12.00 \$          | 0.00        | -                  |
|    |                     | 11 ADENIYI                    | ANNA              | 1111110003      | 2597130347UNMATCHED     | S9122                     | A009              | 8/24/21, 12:26<br>PM                        | FLT1         | \$0.00 S            | 0.00        |                    |
|    | Política de priv    | acidad                        |                   |                 | Copyright © 2021 Netsma | rt Technologies, Inc. All | rights reserved.  |                                             |              | Terminos            | de uso      |                    |

- 3. Introduzca cualquier otro parámetro de búsqueda opcional.
- 4. Haga clic en el comando **Buscar** para ver una lista de registros de servicio que coinciden con los parámetros de búsqueda.
- 5. Localice y haga clic en el registro de servicio al que desea agregar el porcentaje de datos de costos.
- 6. Haga clic en la pestaña Compartir el costo.
- 7. Para obtener una nueva parte de la entrada de costos haga clic en el comando Agregar nuevo **SOC / TPS.**

|    |                     |                                       |                                 |                                    |                                    |                           |                             | 😂 Cesar Monteiro 🗸 |
|----|---------------------|---------------------------------------|---------------------------------|------------------------------------|------------------------------------|---------------------------|-----------------------------|--------------------|
| 5  | Tablero             | 1 ROGERS BUCK BR                      | 23456789 2053807298MATCHED      | 59122                              | A5001 9/1/21, 3:00 AM BR123        | 45678 FLT1                | \$36.00 \$54.00             | •                  |
| Ē  | Horario             | Detailes: Buck Rogers                 |                                 |                                    |                                    |                           | 🖶 Imprimir                  | × Cerrar           |
| Ŧ  | Visitas             | Reclamo Gas                           |                                 |                                    |                                    |                           |                             |                    |
| =  | Lista de Trabajo    | Añada G                               | atos Compartidos                |                                    |                                    |                           | Alfada Gas                  | tos Compartidos    |
| θ  | Reclamaciones       | Nombre<br>Nombre del Pagado De Págado | el                              | Pagado Por                         | Seleccione Pagado Por 👻            | or Pagador 🔋 Fecha de pag | o de deducible del Cantidad |                    |
|    | Autorización Previa | Pagador Por pa<br>ID dol              | Añada ID del Pagador            | Dirección del                      | Ingrese Dirección del pagador      | pagador                   | Pagada                      | Accores            |
| ~  | Informes            | Fecha d                               |                                 | Cantidad                           |                                    |                           |                             |                    |
|    | Usuarios            | 2 ROGERS Pagado                       | Ingrese Fecha de Pago p 🖻       | Pagada por<br>Pagador              | Ingrese Cantidad Pagada po<br>R123 | 45678 FLT1                | \$108.00 \$0.00             |                    |
| 22 | Miembros            | □ 3 ADENIYI , pago do<br>deducib      | del 🛛 Ingrese Fecha de pago d 🖻 | Pagado por<br>Pagador              | Ingrese Deducible Pagado p         | FLT1                      | \$0.00 \$0.00               |                    |
| Ê  | Proveedor           | 4 ADENIYI Fecha d     rechard         | ol Indrese fecha de rechazo ₽   | Asociado<br>Cantidad<br>Negada del | Ingrese Cantidad Negada de         | FLT1                      | \$4.50 \$0.00               |                    |
| 1  | Formación           | 5 ROGERS I pagado                     |                                 | Pagador                            | RT10                               | 19012345 FLT1             | \$12.00 \$96.00             |                    |
| ۵  | Ajustes             | ☐ 6 ALUALU CA rechazo<br>pagado       | el Seleccione código de rechaz  | Cantidad<br>Pagada                 | Ingrese Cantidad Pagada            | FLT1                      | \$0.00 \$0.00               |                    |
| €  | Cerrar Sesión       | 7 ROETHLISBERGER                      | Guardar                         | Cancelar                           |                                    | FLT1                      | \$0.00 \$0.00               |                    |
|    |                     |                                       |                                 |                                    |                                    | FLT1                      | \$18.00 \$0.00              |                    |
|    |                     | 9 ROGERS BUCK BR                      | 23456789 1164599538 UNMATCHED   | T1019                              | A0100 9/10/21, 6:05 AM BRT10       | 19012345 FLT1             | \$48.00 \$0.00              |                    |
|    |                     | 10 ADENIYI ANNA 11                    | 10003 2597130347UNMATCHED       | T1019                              | A5003 8/24/21, 12:24 -             | FLT1                      | \$12.00 \$0.00              | •                  |
|    |                     | 11 ADENIYI ANNA 11                    | 110003 2597130347UNMATCHED      | 89122                              | A009 8/24/21, 12:26 .              | FLT1                      | \$0.00 \$0.00               |                    |
|    | Política de p       | cidad                                 | Copyright © 2021 Netsma         | rt Technologies, Inc.              | All rights reserved.               |                           | Terminos de uso             |                    |

- 8. Ingrese la información de pago del destinatario para el mes en el formulario Agregar SOC / TPL:
  - a. Haga clic en el campo **Seleccionar pagado por** y seleccione Comparte de costo del destinatario.
  - b. Haga clic en el campo **Cantidad pagada** e introduzca la cantidad que el destinatario ha pagado.
  - c. Haga clic en el comando **Guardar** para guardar y cerrar el formulario Agregar SOC/TPL.

La entrada participación del costo se agregará al registro de servicio.

#### Editar costos compartidos a los registros de servicio

# Usted está aquí: Mobile Caregiver+ Reclamos > La Lista de trabajo > Editar costos compartidos a los registros de servicio

Algunos beneficiarios pueden estar inscritos en un programa suplementario comúnmente llamado "participación en el costo" (SOC), donde el beneficiario debe pagar una parte de sus ingresos cada mes antes de que se apruebe Medicaid. La parte del coste es similar a una franquicia basada en los ingresos mensuales del destinatario.

Para editar un recurso compartido existente de entrada de datos de costos en un registro de servicio:

| =      | Mobile Caregiver+   |                                    | <b>E</b> spañol                        | Elli Proveedor 🗸 | 😂 Cesar Monteiro 🗸 |
|--------|---------------------|------------------------------------|----------------------------------------|------------------|--------------------|
| 8      | Tablero             | Lista de Trabajo                   |                                        |                  |                    |
| Ē      | Horario             | Pagador                            |                                        |                  | •                  |
| Ŧ      | Visitas             |                                    |                                        |                  |                    |
| :=     | Lista de Trabajo    |                                    |                                        |                  |                    |
| 0      | Reclamaciones       |                                    |                                        |                  |                    |
|        | Autorización Previa |                                    |                                        |                  |                    |
| $\sim$ | Informes            |                                    |                                        |                  |                    |
| -      | Usuarios            |                                    |                                        |                  |                    |
| 22     | Miembros            |                                    |                                        |                  |                    |
| Û      | Proveedor           |                                    |                                        |                  |                    |
|        | Formación           |                                    |                                        |                  |                    |
| \$     | Ajustes             |                                    |                                        |                  |                    |
| €      | Cerrar Sesión       |                                    |                                        |                  |                    |
|        |                     |                                    |                                        |                  |                    |
|        |                     |                                    |                                        |                  |                    |
|        |                     |                                    |                                        |                  |                    |
|        |                     |                                    |                                        |                  |                    |
|        | Política de pri     | acidad Copyright © 2021 Netsmart T | echnologies, Inc. All rights reserved. | Terminos de uso  |                    |

1. En el menú principal, haga clic en Lista de trabajo.

2. Haga clic en el campo **Pagador** y seleccione un Pagador

Nota: Los proveedores deben seleccionar un pagador para mostrar la lista de trabajo.

3. Introduzca cualquier otro parámetro de búsqueda opcional.

4. Haga clic en el azul Buscar para ver una lista de registros de servicio que coinciden con los parámetros de búsqueda.

El sistema mostrará cualquier entrada SOC/TPL que ya se haya agregado al registro de servicio: tenga en cuenta que los proveedores deben agregar datos SOC a cada registro de servicio individual.

| ≡  | 9 Mobile Caregiver  | r+              |              |                            |                              |                          |                                    |                                          |                              | Español                                        | Sunshine Care (FL)            | Proveedor                         | , GCe              | sar Monteiro        | ~   |
|----|---------------------|-----------------|--------------|----------------------------|------------------------------|--------------------------|------------------------------------|------------------------------------------|------------------------------|------------------------------------------------|-------------------------------|-----------------------------------|--------------------|---------------------|-----|
| 5  | Tablero             |                 | <b>D</b> Fia | Apellido del<br>Miembro    | Primer Nombre del<br>Miembro | ID de Medicaid           | ID de Estado<br>Visita             | Código de<br>Procedimiento/Modificadores | Código de<br>Diagnóstico     | Fechar y Hora Número<br>del Servicio Autorizad | de Nombre del<br>Jón Pagador  | Importe de la Can<br>Factura Fact | idad C<br>rable Pa | antidad<br>pada (S) | î   |
| Ē  | Horario             |                 | 1            | ROGERS                     | BUCK                         | BR123456789              | 2053807298MATCHED                  | S9122                                    | A5001                        | 9/1/21, 3:00 AM BR1234567                      | 78 FLT1                       | \$36.00 \$54.00                   | -                  |                     |     |
| Ŧ  | Visitas             |                 | Deta         | alles: Buck Rog            | ers                          |                          |                                    |                                          |                              |                                                |                               | <b>a</b> m                        | primir 🗦           | Cerrar              |     |
| =  | Lista de Trabajo    |                 |              | Reclamo                    | Gastos Comp                  | artidos N                | tensajeria Té                      | cnica                                    |                              |                                                |                               |                                   |                    |                     |     |
| 0  | Reclamaciones       |                 |              | -                          |                              |                          |                                    |                                          |                              |                                                |                               | _                                 |                    | _                   |     |
|    | Autorización Previa |                 |              |                            |                              |                          |                                    |                                          |                              |                                                |                               | Aña                               | la Gastos Cor      | npartidos           | 11  |
| ~  | Informes            |                 | Norr<br>Page | nbre del Pagad<br>ador Por | lo Dirección del<br>pagador  | Fecha de Pago<br>Pagador | por Cantidad Pagada por<br>Pagador | r Fecha de rechazo del<br>pagador        | Cantidad Negada (<br>Pagador | del Deducible Pagado por Paj<br>Asociado       | gador Fecha de paj<br>pagador | go de deducible del I             | lantidad<br>lagada | Acciones            |     |
| ** | Usuarios            |                 |              | SOCI                       | R -                          | -                        |                                    |                                          | -                            |                                                |                               | 1                                 | 250.00             | ÷                   |     |
| 22 | Miembros            |                 | 2            | ROGERS                     | BUCK                         | BR123456789              | 2268225417MATCHED                  | 89122                                    | A0100                        | 9/2/21, 2:47 AM BR1234567                      | 78 FLT1                       | \$108.00 \$0.00                   |                    | 🎤 Edi               | •   |
| È  | Proveedor           |                 | 3            | ADENIYI                    | ANNA                         | 111110003                | 1144338372 UNMATCHED               | 9 \$9122                                 | A009                         | 8/31/21, 1:04 PM -                             | FLT1                          | \$0.00 \$0.00                     |                    | i Del               | ete |
| ۲  | Formación           |                 | 4            | ADENIYI                    | ANNA                         | 1111110003               | - UNMATCHED                        | 9 \$9122                                 | A009                         | 8/29/21, 7:00 PM -                             | FLT1                          | \$4.50 \$0.00                     |                    |                     | П   |
| \$ | Ajustes             |                 | 5            | ROGERS                     | BUCK                         | BR123456789              | 4124753750UNMATCHED                | T1019                                    | A0100                        | 8/30/21, 4:00 PM BRT101901                     | 12345 FLT1                    | \$12.00 \$96.00                   | -                  |                     |     |
| €  | Cerrar Sesión       |                 | 6            | ALUALU                     | CADENCE                      | 1111110005               | 0278377892UNMATCHED                | 9 89122                                  | G35                          | 8/24/21, 12:35<br>PM                           | FLT1                          | \$0.00 \$0.00                     | -                  |                     | 1   |
|    |                     |                 | 07 R         | OETHLISBERGER              | BETSY                        | 1111110004               | 1094873152UNMATCHED                | 9 S9122                                  | A009                         | 8/31/21, 12:53<br>PM                           | FLT1                          | \$0.00 \$0.00                     | -                  |                     |     |
|    |                     |                 | 0 8 R        | OETHLISBERGER              | BETSY                        | 1111110004               | 2301848499UNMATCHED                | 9 S9122                                  | A009                         | 9/10/21, 8:15 AM -                             | FLT1                          | \$18.00 \$0.00                    | -                  |                     |     |
|    |                     |                 | 9            | ROGERS                     | BUCK                         | BR123456789              | 1164599538 UNMATCHED               | T1019                                    | A0100                        | 9/10/21, 6:05 AM BRT10190                      | 12345 FLT1                    | \$48.00 \$0.00                    | -                  |                     |     |
|    | Po                  | olítica de priv | vacidad      | ΔΩΕΝΙΥΙ                    | ΔΝΝΔ                         | 1111110003               | Copyright © 2021 Nets              | smart Technologies, Inc. All             | A5003<br>rights reserved.    | 8/24/21, 12:24                                 | FI T1                         | stonn sonn<br>Terminos de i       | 150                |                     |     |

- 5. Haga clic en el icono Acciones, **/**, para la entrada SOC existente.
- 6. En el submenú de acceso directo, haga clic en Editar.

|    |                     |               |                           |                     |                                      |                             |                                         |                             | -                             |                           |                        | Y 💵 Prov                 |                        | 🖰 Cesar Monteiro 🗸     |
|----|---------------------|---------------|---------------------------|---------------------|--------------------------------------|-----------------------------|-----------------------------------------|-----------------------------|-------------------------------|---------------------------|------------------------|--------------------------|------------------------|------------------------|
| 8  | Tablero             | <b>D</b> file | Apellido del E<br>Miambro | rimer Non<br>Miernt | nbre del ID de Medicaid              | ID de Estado F              | Código de<br>trocadimiento/Modificadore | Código de<br>as Diagnóstico | Fechar y Hora<br>del Servicio | Número de<br>Autorización | Nombre del<br>Pagador  | Importe de la<br>Factura | Cantidad<br>Facturable | Cantidad<br>Pagada (S) |
| Ē  | Horario             | 01            | ROGERS                    | BU                  | CK BR123456789                       | 2053807298MATCHED           | S9122                                   | A5001                       | 9/1/21, 3:00 AM               | BR12345678                | FLT1                   | \$36.00                  | \$54.00                |                        |
| Ŧ  | Visitas             | Deta          | lles: Buck Roge           | rs                  |                                      |                             |                                         |                             |                               |                           |                        |                          | 🖶 Imprimir             | × Cerrar               |
|    |                     |               | Reclamo                   | Gas                 | Edite Gastos Corr                    | partidos                    |                                         | Colorado Decedo D           |                               |                           |                        |                          |                        |                        |
| 0  | Reclamaciones       |               |                           |                     | Nombre del<br>Pagador                | ngrese Nombre del Pagador   | Pagado Por                              | Recipient Share             | of Cost 👻                     |                           |                        |                          | _                      |                        |
|    | Autorización Previa |               |                           |                     | ID del                               | Añada ID del Pagador        | Dirección del                           | Inarese Direcció            | n del pagador                 |                           |                        |                          | Afiada Gast            | os Compartidos         |
| ~  | Informes            | Nomb<br>Paga  | ore del Pagado<br>dor Por | Di<br>pe            | Pagador :                            |                             | Captidad                                |                             |                               | ado por Pagador           | Fecha de pr<br>pegador | ago de deducible de      | I Cantidad<br>Pagada   | Acciones               |
|    | Usuarios            | •             | SOCR                      | -                   | Pago por<br>Pagador                  | ngrese Fecha de Pago p 🗉    | Pagada por<br>Pagador                   | Ingrese Cantidad            | I Pagada po                   |                           |                        |                          | \$250.00               | :                      |
| 22 | Miembros            | 2             | ROGERS                    |                     | Fecha de<br>pago de<br>deducible del | ngrese Fecha de pago d 🗉    | Deducible<br>Pagado por<br>Pagador      | Ingrese Deducib             | e Pagado p                    | R12345678                 | FLT1                   | \$108.00                 | \$0.00                 |                        |
| Ê  | Proveedor           | 3             | ADENIYI                   |                     | pagador<br>Fecha de<br>rechazo del   | ngrese fecha de rechazo 🗉   | Asociado<br>Cantidad<br>Negada del      | Ingrese Cantidad            | I Negada de                   |                           | FLT1                   | \$0.00                   | \$0.00                 |                        |
| *  | Formación           | 4             | ADENIYI                   |                     | pagador<br>Código de                 |                             | Pagador                                 | Ingrese Cantidad Pag        | oda                           |                           | FLT1                   | \$4.50                   | \$0.00                 |                        |
| \$ | Ajustes             | 5             | ROGERS                    |                     | rechazo del<br>pagador               | Seleccione código de rechaz | Pagada                                  | 250                         |                               | RT1019012345              | FLT1                   | \$12.00                  | \$96.00                |                        |
| €  | Cerrar Sesión       | 6             | ALUALU                    | CP                  |                                      | Guardar                     | Cancelar                                |                             |                               |                           | FLT1                   | \$0.00                   | \$0.00                 |                        |
|    |                     | 7 RC          | ETHLISBERGER              | BET                 | ISY 1111110004                       | 1094873152UNMATCHED         | S9122                                   | A009                        | PM                            |                           | FLT1                   | \$0.00                   | \$0.00                 |                        |
|    |                     | 8 RC          | ETHLISBERGER              | BET                 | ISY 1111110004                       | 2301848499UNMATCHED         | 89122                                   | A009                        | 9/10/21, 8:15 AN              | 1-                        | FLT1                   | \$18.00                  | \$0.00                 |                        |
|    |                     | 9             | ROGERS                    | BU                  | CK BR123456789                       | 1164599538 UNMATCHED        | T1019                                   | A0100                       | 9/10/21, 6:05 AN              | BRT1019012345             | FLT1                   | \$48.00                  | \$0.00                 |                        |
|    |                     | <b>E</b> 10   |                           | AN                  | NA 1111110003                        | 25074303471 INMATCHED       | T1049                                   | 45003                       | 8/24/21, 12:24                |                           | FLT4                   | \$12.00                  | \$0.00                 |                        |
|    | Política de pr      | ivacidad      |                           |                     |                                      | Copyright © 2021 Netsma     | rt Technologies, Inc                    | . All rights reserved       |                               |                           |                        | Termin                   | ios de uso             |                        |

7. Edite la cantidad pagada.

8. Haga clic en el comando **Guardar** para guardar los cambios y cerrar el formulario Editar SOC/TPL.

### Agregar responsabilidad de terceros por reclamos pagados y parcialmente pagados a los registros de servicio

Usted está aquí: Mobile Caregiver+ Reclamos > La Lista de trabajo > Agregar responsibilidad de teceros por reclamos pagados y parcialmente pagados a los registros de servicio

Algunos beneficiarios pueden estar inscritos en múltiples compañías de seguros; Los proveedores que presentan reclamos a la aseguradora principal o secundaria de un destinatario, pueden querer presentar el reclamo a otra aseguradora para un reembolso adicional. Los proveedores pueden utilizar la función Agregar SOC/TPL para agregar datos de responsabilidad de terceros (TPL) para reclamos denegados, pagados o parcialmente pagados.

Para este ejercicio, demostraremos cómo agregar datos TPL para un reclamo pagado o parcialmente pagado.

Para añadir una entrada de responsabilidad de terceros para un reclamo pagado o parcialmente pagado:

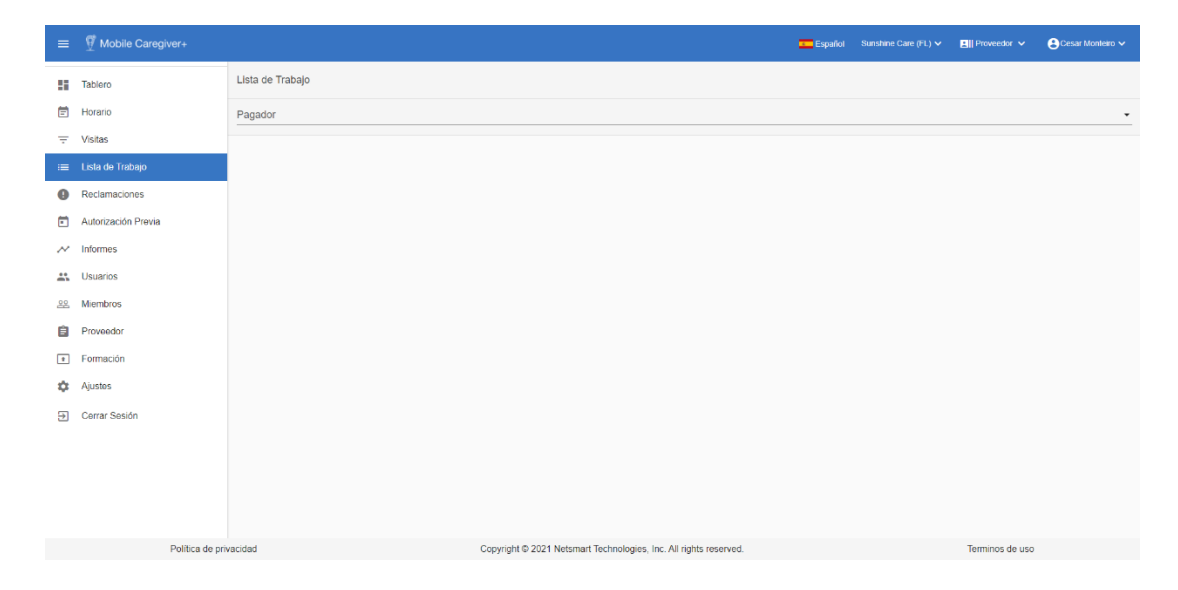

1. En el menú principal, haga clic en Lista de trabajo.

2. Haga clic en el campo Pagador y seleccione un Pagador

| Nota: Lo | s proveedores | deben s | seleccionar | un pagador | para | mostrar | la lista | de trabajo. |
|----------|---------------|---------|-------------|------------|------|---------|----------|-------------|
|----------|---------------|---------|-------------|------------|------|---------|----------|-------------|

| =  | Mobile Caregiver+                    |               |                           |                          |                          |                                    |                                 |                               | Español Sun                                 | ishine Care (FL) 🗸      | E Prove            | edor 🗸            | 😫 Cesar Monteiro 🗸 |
|----|--------------------------------------|---------------|---------------------------|--------------------------|--------------------------|------------------------------------|---------------------------------|-------------------------------|---------------------------------------------|-------------------------|--------------------|-------------------|--------------------|
|    | Tablero                              | 1             | ROGERS                    | BUCK                     | BR123456789              | 2053807298MATCHED                  | S9122                           | A5001                         | 9/1/21, 3:00 AM BR12345678                  | FLT1                    | \$36.00            | \$54.00           |                    |
| Ē  | Horario                              | Detal         | lles: Buck Roge           | rs                       |                          |                                    |                                 |                               |                                             |                         |                    | 🔂 Imprimir        | × Cerrar           |
| Ŧ  | Visitas                              |               | Reclamo                   | Gastos Compa             | artidos N                | tensajería Técnic                  | a                               |                               |                                             |                         |                    |                   |                    |
| =  | Lista de Trabajo                     |               |                           |                          |                          |                                    |                                 |                               |                                             |                         |                    | Añada Gas         | tos Compartidos    |
| •  | Reclamaciones<br>Autorización Previa | Nomt<br>Pagar | bre del Pagado<br>dor Por | Dirección del<br>pagador | Fecha de Pago<br>Pagador | por Cantidad Pagada por<br>Pagador | Fecha de rechazo del<br>pagador | Cantidad Negada di<br>Pagador | el Deducible Pagado por Pagador<br>Asociado | Fecha de pag<br>pagador | o de deducible del | Cantida<br>Pagada | Acciones           |
| ~  | Informes                             |               |                           |                          |                          |                                    | No se encont                    | traron registros              |                                             |                         |                    |                   |                    |
| *  | Usuarios                             | 2             | ROGERS                    | BUCK                     | BR123456789              | 2268225417MATCHED                  | S9122                           | A0100                         | 9/2/21, 2:47 AM BR12345678                  | FLT1                    | \$108.00           | \$0.00            | -                  |
| 8  | Miembros                             | 3             | ADENIYI                   | ANNA                     | 1111110003               | 1144338372 UNMATCHED               | S9122                           | A009                          | 8/31/21, 1:04 PM -                          | FLT1                    | \$0.00             | \$0.00            |                    |
| Ê  | Proveedor                            | 4             | ADENIYI                   | ANNA                     | 1111110003               | - UNMATCHED                        | S9122                           | A009                          | 8/29/21, 7:00 PM -                          | FLT1                    | \$4.50             | \$0.00            |                    |
| *  | Formación                            | 5             | ROGERS                    | BUCK                     | BR123456789              | 4124753750UNMATCHED                | T1019                           | A0100                         | 8/30/21, 4:00 PM BRT1019012345              | FLT1                    | \$12.00            | \$96.00           |                    |
| \$ | Ajustes                              | 6             | ALUALU                    | CADENCE                  | 1111110005               | 0278377892UNMATCHED                | S9122                           | G35                           | 8/24/21, 12:35<br>PM                        | FLT1                    | \$0.00             | \$0.00            |                    |
| ⋺  | Cerrar Sesión                        | 7 R0          | DETHLISBERGER             | BETSY                    | 1111110004               | 1094873152UNMATCHED                | S9122                           | A009                          | 8/31/21, 12:53<br>PM                        | FLT1                    | \$0.00             | \$0.00            |                    |
|    |                                      | 🗌 8 RC        | DETHLISBERGER             | BETSY                    | 1111110004               | 2301848499UNMATCHED                | S9122                           | A009                          | 9/10/21, 8:15 AM -                          | FLT1                    | \$18.00            | \$0.00            |                    |
|    |                                      | 9             | ROGERS                    | BUCK                     | BR123456789              | 1164599538 UNMATCHED               | T1019                           | A0100                         | 9/10/21, 6:05 AM BRT1019012345              | FLT1                    | \$48.00            | \$0.00            |                    |
|    |                                      | 10            | ADENIYI                   | ANNA                     | 1111110003               | 2597130347UNMATCHED                | T1019                           | A5003                         | 8/24/21, 12:24<br>PM                        | FLT1                    | \$12.00            | \$0.00            | -                  |
|    |                                      | 11            | ADENIYI                   | ANNA                     | 1111110003               | 2597130347UNMATCHED                | S9122                           | A009                          | 8/24/21, 12:26<br>PM                        | FLT1                    | \$0.00             | \$0.00            |                    |
|    | Política de priv                     | acidad        |                           |                          |                          | Copyright © 2021 Netsma            | irt Technologies, Inc. Al       | I rights reserved.            |                                             |                         | Termina            | os de uso         |                    |

- 3. Introduzca cualquier otro parámetro de búsqueda opcional.
- 4. Haga clic en el comando **Buscar** para ver una lista de registros de servicio que coinciden con los parámetros de búsqueda.
- 5. Localice y haga clic en el registro de servicio al que desea agregar datos de responsabilidad de terceros (TPL).
- 6. Haga clic en la pestaña Compartir el costo.
- 7. Haga clic en el comando Agregar nuevo SOC / TPL.

| =    | Mobile Caregiver+   |                             |                      |                                      |                                                 |                                         | =                                                        | Español Suns              | shine Care (FL)       | Y 🛯 🛛 Prov               | eedor 🗸 🌘              | 🕒 Cesar Monteiro 🗸     |
|------|---------------------|-----------------------------|----------------------|--------------------------------------|-------------------------------------------------|-----------------------------------------|----------------------------------------------------------|---------------------------|-----------------------|--------------------------|------------------------|------------------------|
| - 53 | Tablero             | Fila Apellido del Miembro   | Primer Norr<br>Miemb | ibre del ID de Medicaid<br>ro        | ID de Estado<br>Visita                          | Código de<br>Procedimiento/Modificadore | Código de Fecher y Hora<br>as Diagnôstico del Servicio   | Número de<br>Autorización | Nombre del<br>Pagador | Importe de la<br>Factura | Cantidad<br>Facturable | Cantidad<br>Pagada (5) |
| Ē    | Horario             | 1 ROGERS                    | BU                   | CK BR12345678                        | 19 2053807298MATCHED                            | 39122                                   | A5001 9/1/21, 3:00 AM                                    | BR12345678                | FLT1                  | \$36.00                  | \$54.00                |                        |
| Ŧ    | Visitas             | Detailes: Buck R            | ogers                |                                      |                                                 |                                         |                                                          |                           |                       |                          | 🖶 Imprimir             | X Cerrar               |
| :=   |                     | Reclamo                     | Gas                  | Edite Gastos Co                      | mpartidos                                       |                                         | References Danada Dan                                    |                           |                       |                          |                        |                        |
| 0    | Reclamaciones       |                             |                      | Nombre del<br>Pagador                | AETNA HEALTH INC CT                             | Pagado Por                              | Third-Party Liability (Prim *                            |                           |                       |                          | _                      |                        |
|      | Autorización Previa |                             |                      | ID del                               | Añada ID del Pagador<br>1750000587              | Dirección del                           | Ingrese Dirección del pagador<br>151 FARMINGTON AVE HARD |                           |                       |                          | Añada Gasto            | is Compartidos         |
| ~    | Informes            | Nombro del Pa<br>Pagador Po | gado Din<br>r pa     | Pagador<br>Eacha da                  | Ingrese Fecha de Págo por Pagador               | pagador                                 | Ingrese Cantidad Pagada por Pagador                      | ada por Pagador           | Fecha de p<br>pagador | ago de deducible de      | i Cantidad<br>Pagada   | Acciones               |
|      | Usuarios            | - 90                        | DCR -                | Pago por<br>Pagador                  | 08/12/2021                                      | Pagada por<br>Pagador                   | 250                                                      |                           |                       |                          | \$250.00               | :                      |
| 22   | Miembros            | 2 ROGERS                    |                      | Fecha de<br>pago de<br>dedusible del | Ingrese Fecha de pago de deduci<br>08/01/2021 8 | Deducible<br>Pagado por<br>Begador      | Ingrese Deducible Pagado por Pagador<br>25               | R12345678                 | FLT1                  | \$108.00                 | \$0.00                 |                        |
| 8    | Proveedor           | D 3 ADENIYI                 |                      | pagador<br>Fecha de                  |                                                 | Asociado<br>Cantidad                    |                                                          |                           | FLT1                  | \$0.00                   | \$0.00                 |                        |
| ۲    | Formación           |                             |                      | rechazo del<br>pagador               | Ingrese fecha de rechazo ê                      | Negada del<br>Pagador                   | Ingrese Cantidad Negada de                               |                           | FLT1                  | \$4.50                   | \$0.00                 |                        |
| \$   | Ajustes             |                             |                      | Código de<br>rechazo del             | Seleccione código de rechaz.                    | Cantidad                                | 250                                                      |                           | 1011                  | 34.00                    |                        |                        |
| Ð    | Cerrar Sesión       | 5 ROGERS                    |                      | pagador                              | Guarda                                          | Cancelar                                |                                                          | RT1019012345              | FLT1                  | \$12.00                  | \$96.00                |                        |
|      |                     | 6 ALUALU                    | CA                   |                                      |                                                 |                                         |                                                          |                           | FLT1                  | \$0.00                   | \$0.00                 | •                      |
|      |                     | 7 ROETHLISBERG              | ER BET               | SY 1111110004                        | 1094873152UNMATCHED                             | \$9122                                  | A009 PM                                                  |                           | FLT1                  | \$0.00                   | \$0.00                 | •                      |
|      |                     |                             | ER BET               | SY 1111110004                        | 2301848499UNMATCHED                             | \$9122                                  | A009 9/10/21, 8:15 AM                                    | 1 -                       | FLT1                  | \$18.00                  | \$0.00                 |                        |
|      |                     | 9 ROGERS                    | BU                   | CK BR12345678                        | 1164599538 UNMATCHED                            | T1019                                   | A0100 9/10/21, 6:05 AM                                   | I BRT1019012345           | FLT1                  | \$48.00                  | \$0.00                 |                        |
|      |                     |                             | ANI                  | ua 111110008                         | 25071909471INMATCHED                            | T1010                                   | A5008 8/24/21, 12:24                                     |                           | FI TA                 | \$12.00                  | sn nn                  |                        |
|      | Política de         | privacidad                  |                      |                                      | Copyright © 2021 Netsn                          | nart Technologies, Inc                  | . All rights reserved.                                   |                           |                       | Termin                   | ios de uso             |                        |

8. Introduzca los datos TPL en el formulario Agregar SOC/TPL.

Para este ejercicio, puede buscar la información de la Aseguradora utilizando el sitio web del <u>Registro NPI de NPPES.</u>

- a. Introduzca el nombre del pagador en el campo Nombre del pagador
- b. Haga clic en el campo **Pagado por** y seleccione si los datos TPL que se ingresan son de una aseguradora primaria, secundaria o terciaria.
- c. Ingrese el número NPI oficial de la Aseguradora en el campo ID del pagador.
- d. Introduzca la dirección de la aseguradora en el campo Dirección del pagador.
- e. Introduzca la fecha de envío en el campo Fecha de pago del pagador.
- f. Ingrese la fecha en que se pagó un deducible.
- g. Ingrese la cantidad del deducible pagado
- h. Ingrese la cantidad de la remesa en el campo Cantidad pagada.
- i. Haga clic en el comando **Guardar** para guardar la entrada TPL y cerrar el formulario Agregar SOC/TPL.

### Agregar responsabilidad de terceros por reclamos denegados a los registros de servicio

### Usted está aquí: Mobile Caregiver+ Reclamos > La Lista de trabajo > Agregar responsibilidad de teceros por reclamos denegados a los registros de servicio

Algunos beneficiarios pueden estar inscritos en múltiples compañías de seguros; Los proveedores que presentan reclamos a la aseguradora principal o secundaria de un destinatario, pueden querer presentar el reclamo a otra aseguradora para un pago adicional. Los proveedores pueden usar la función Agregar SOC/TPL para agregar datos de Responsabilidad de Terceros (TPL) para un reclamo denegado, pagado o parcialmente pagado.

Para este ejercicio, demostraremos cómo agregar datos TPL para un reclamo denegado.

Para agregar una entrada de responsabilidad de terceros para una reclamación denegada:

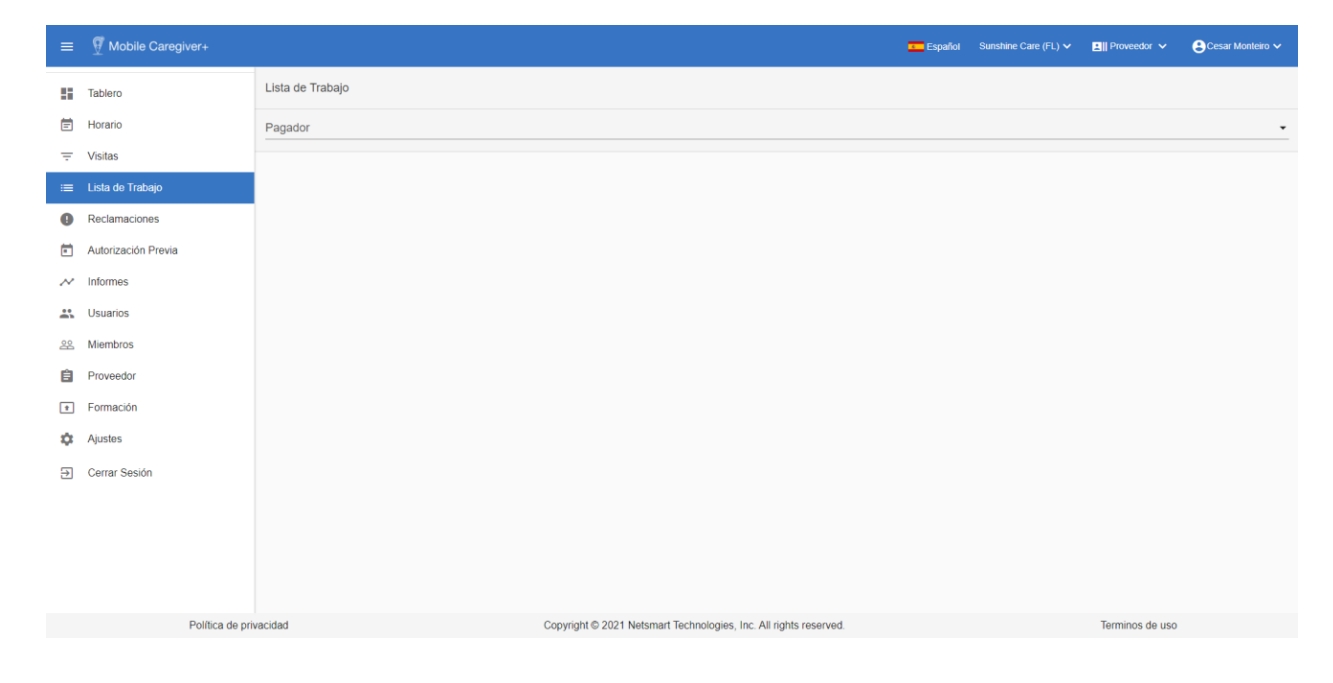

1. En el menú principal, haga clic en Lista de trabajo.

2. Haga clic en el campo Pagador y seleccione un Pagador

| Nota: Los proveedores deb | en seleccionar un pagador | para mostrar la lista de trabajo. |
|---------------------------|---------------------------|-----------------------------------|
|---------------------------|---------------------------|-----------------------------------|

| =                 | Mobile Caregiver+   |              |                            |                            |                          |                                      |                                          |                              | 💶 Español Su                                         | unshine Care (FL) 🗸       | Prove                    | edor 🗸                 | Cesar Monteiro          |
|-------------------|---------------------|--------------|----------------------------|----------------------------|--------------------------|--------------------------------------|------------------------------------------|------------------------------|------------------------------------------------------|---------------------------|--------------------------|------------------------|-------------------------|
| 5                 | Tablero             | <b>F</b> Ia  | Apellido del Pr<br>Miembro | imer Nombre del<br>Miembro | ID de Medicaid           | ID de Estado<br>Visita               | Código de<br>Procedimiento/Modificadores | Código de<br>Diagnóstico     | Fechar y Hora Número de<br>del Servicio Autorización | Nombre del<br>Pagador     | Importe de la<br>Factura | Cantidad<br>Facturable | Cantidad<br>Pagada (\$) |
| Ē                 | Horario             | 1            | ROGERS                     | BUCK                       | BR123456789              | 2053807298MATCHED                    | 89122                                    | A5001                        | 9/1/21, 3:00 AM BR12345678                           | FLT1                      | \$36.00                  | \$54.00                |                         |
| $\overline{\tau}$ | Visitas             | Deta         | lles: Buck Roger           | 5                          |                          |                                      |                                          |                              |                                                      |                           |                          | 🔂 Imprimir             | X Cerrar                |
| =                 | Lista de Trabajo    |              | Reclamo                    | Gastos Compa               | rtidos N                 | Mensajeria Tér                       | cnica                                    |                              |                                                      |                           |                          |                        |                         |
| 0                 | Reclamaciones       |              |                            |                            |                          |                                      |                                          |                              |                                                      |                           |                          |                        |                         |
| •                 | Autorización Previa |              |                            |                            |                          |                                      |                                          |                              |                                                      |                           |                          | Anada Gas              | los Companidos          |
| ~                 | Informes            | Nomt<br>Paga | ore del Pagado<br>dor Por  | Dirección del<br>pagador   | Fecha de Pago<br>Pagador | o por Cantidad Pagada por<br>Pagador | Fecha de rechazo del<br>pagador          | Cantidad Negada o<br>Pagador | del Deducible Pagado por Pagado<br>Asociado          | r Fecha de pag<br>pagador | to de deducible del      | Cantida:<br>Pagada     | Acciones                |
| *                 | Usuarios            |              | SOCR                       |                            |                          |                                      |                                          | -                            | -                                                    |                           |                          | \$250.0                | :                       |
| 器                 | Miembros            | 2            | ROGERS                     | BUCK                       | BR123456789              | 2268225417MATCHED                    | 89122                                    | A0100                        | 9/2/21, 2:47 AM BR12345678                           | FLT1                      | \$108.00                 | \$0.00                 |                         |
| Ê                 | Proveedor           | 3            | ADENIYI                    | ANNA                       | 1111110003               | 1144338372 UNMATCHED                 | 89122                                    | A009                         | 8/31/21, 1:04 PM -                                   | FLT1                      | \$0.00                   | \$0.00                 |                         |
| 1                 | Formación           | 4            | ADENIYI                    | ANNA                       | 1111110003               | - UNMATCHED                          | 89122                                    | A009                         | 8/29/21, 7:00 PM -                                   | FLT1                      | \$4.50                   | \$0.00                 |                         |
| \$                | Ajustes             | 5            | ROGERS                     | BUCK                       | BR123456789              | 4124753750UNMATCHED                  | T1019                                    | A0100                        | 8/30/21, 4:00 PM BRT10190123                         | 45 FLT1                   | \$12.00                  | \$96.00                |                         |
| €                 | Cerrar Sesión       | 6            | ALUALU                     | CADENCE                    | 1111110005               | 0278377892UNMATCHED                  | S9122                                    | G35                          | 8/24/21, 12:35<br>PM                                 | FLT1                      | \$0.00                   | \$0.00                 | -                       |
|                   |                     | 7 RC         | ETHLISBERGER               | BETSY                      | 1111110004               | 1094873152UNMATCHED                  | S9122                                    | A009                         | 8/31/21, 12:53<br>PM                                 | FLT1                      | \$0.00                   | \$0.00                 | -                       |
|                   |                     | 0 8 RC       | ETHLISBERGER               | BETSY                      | 1111110004               | 2301848499UNMATCHED                  | S9122                                    | A009                         | 9/10/21, 8:15 AM -                                   | FLT1                      | \$18.00                  | \$0.00                 | -                       |
|                   |                     | 9            | ROGERS                     | BUCK                       | BR123456789              | 1164599538 UNMATCHED                 | T1019                                    | A0100                        | 9/10/21, 6:05 AM BRT10190123                         | 45 FLT1                   | \$48.00                  | \$0.00                 | -                       |
|                   | Delítica de pri     | T 10         | ΔΠΕΝΙΥΙ                    | ANNA                       | 1111110003               | 2597130347LINMATCHED                 | T1019                                    | ASONS                        | 8/24/21, 12:24                                       | FI T1                     | \$12 00<br>Termine       | sn nn                  |                         |

- 3. Introduzca cualquier otro parámetro de búsqueda opcional.
- 4. Haga clic en el comando **Buscar** para ver una lista de registros de servicio que coinciden con los parámetros de búsqueda.
- 5. Localice y haga clic en el registro de servicio al que desea agregar datos de responsabilidad de terceros (TPL).
- 6. Haga clic en la pestaña Compartir el costo.
- Para y una nueva entrada TPL, haga clic en azul Agregar nuevo comando SOC / TPS.

#### Edite Gastos Compartidos

|                                               | Ingrese Nombre del Pagador                     |                                               | Seleccione Pagado Por                      |
|-----------------------------------------------|------------------------------------------------|-----------------------------------------------|--------------------------------------------|
| Nombre del<br>Pagador                         | AETNA HEALTH INC CT                            | Pagado Por                                    | Third-Party Liability (Prim 🔻              |
| ID dol                                        | Añada ID del Pagador                           | Dirocción dol                                 | Ingrese Dirección del pagador              |
| Pagador                                       | 1750999587                                     | pagador                                       | 151 FARMINGTON AVE HARD                    |
| Fecha de<br>Pago por<br>Pagador               | Ingrese Fecha de Pago p 🖻                      | Cantidad<br>Pagada por<br>Pagador             | Ingrese Cantidad Pagada por Pagador<br>250 |
| Fecha de<br>pago de<br>deducible del          | Ingrese Fecha de pago d 🖬                      | Deducible<br>Pagado por<br>Pagador            | Ingrese Deducible Pagado por Pagador<br>25 |
| pagador<br>Fecha de<br>rechazo del<br>pagador | Ingrese fecha de rechazo del pag<br>08/10/2021 | Asociado<br>Cantidad<br>Negada del<br>Pagador | Ingrese Cantidad Negada del Pagador<br>250 |
| Código de<br>rechazo del<br>pagador           | Seleccione código de rechazo del pag<br>199    | Cantidad<br>Pagada                            | Ingrese Cantidad Pagada<br>0               |
|                                               | Guardar                                        | Cancelar                                      |                                            |

8. Introduzca los datos de TPL.

Para este ejercicio buscaremos la información de la Aseguradora utilizando el sitio web del <u>Registro NPI de NPPES.</u>

- a. Introduzca el nombre del pagador en el campo Nombre del pagador
- b. Los datos TPL seleccionados que se ingresan son para una aseguradora primaria, secundaria o terciaria.
- c. Ingrese el número NPI oficial de la Aseguradora en el campo ID del pagador.
- d. Introduzca la dirección de la aseguradora en el campo Dirección del pagador.
- e. Introduzca la fecha de denegación en el campo **Fecha de pago** del pagador.
- f. Introduzca el cero de entrada en el campo cantidad pagada
- g. Haga clic en el comando **Guardar** para guardar la entrada TPL y cerrar el formulario Agregar SOC/TPL.

### Editar entradas de responsabilidad de terceros en los registros de servicio

# Usted está aquí: Mobile Caregiver+ Reclamos > La Lista de trabajo > Editar entradas de responsabilidad de terceros en los registros de servicio

Algunos beneficiarios pueden estar inscritos en múltiples compañías de seguros; Los proveedores que presentan reclamos a la aseguradora principal o secundaria de un destinatario, pueden querer presentar el reclamo a otra aseguradora para un pago adicional. Los proveedores pueden usar la función Agregar SOC/TPL para agregar y editar datos de Responsabilidad de Terceros (TPL).

Para este ejercicio, demostraremos cómo editar los datos de TPL para un reclamo pagado o parcialmente.

Para agregar una entrada de datos de responsabilidad de terceros (Explicación de beneficios) para un reclamo pagado o parcialmente pagado:

| =  | Mobile Caregiver+   |                  |                                                                   | Español | Sunshine Care (FL) 🗸 | Ell Proveedor 🗸 | Cesar Monteiro 🗸 |
|----|---------------------|------------------|-------------------------------------------------------------------|---------|----------------------|-----------------|------------------|
| 5  | Tablero             | Lista de Trabajo |                                                                   |         |                      |                 |                  |
| Ē  | Horario             | Pagador          |                                                                   |         |                      |                 | -                |
| Ŧ  | Visitas             |                  |                                                                   |         |                      |                 |                  |
| := | Lista de Trabajo    |                  |                                                                   |         |                      |                 |                  |
| 0  | Reclamaciones       |                  |                                                                   |         |                      |                 |                  |
|    | Autorización Previa |                  |                                                                   |         |                      |                 |                  |
| ~  | Informes            |                  |                                                                   |         |                      |                 |                  |
| *  | Usuarios            |                  |                                                                   |         |                      |                 |                  |
| 器  | Miembros            |                  |                                                                   |         |                      |                 |                  |
| Ê  | Proveedor           |                  |                                                                   |         |                      |                 |                  |
| *  | Formación           |                  |                                                                   |         |                      |                 |                  |
| \$ | Ajustes             |                  |                                                                   |         |                      |                 |                  |
| €  | Cerrar Sesión       |                  |                                                                   |         |                      |                 |                  |
|    |                     |                  |                                                                   |         |                      |                 |                  |
|    |                     |                  |                                                                   |         |                      |                 |                  |
|    |                     |                  |                                                                   |         |                      |                 |                  |
|    |                     |                  |                                                                   |         |                      |                 |                  |
|    | Política de pri     | ivacidad         | Copyright © 2021 Netsmart Technologies, Inc. All rights reserved. |         |                      | Terminos de uso |                  |

1. En el menú principal, haga clic en Lista de trabajo.

- 2. Haga clic en el campo Pagador y seleccione un Pagador
- Nota: Los proveedores deben seleccionar un pagador para mostrar la lista de trabajo.

| =  | Mobile Caregiver+   |                  |         |                         |               |                         |                |                  |                              |                                      |                     |                          | -                              | Español Sum                  | shine Care (FL        | ) 🗸 🔳 Pi                   | roveedor 🗸                 | Ce        | sar Monteiro           | ~   |
|----|---------------------|------------------|---------|-------------------------|---------------|-------------------------|----------------|------------------|------------------------------|--------------------------------------|---------------------|--------------------------|--------------------------------|------------------------------|-----------------------|----------------------------|----------------------------|-----------|------------------------|-----|
| 5  | Tablero             |                  | Fita    | Apellido del<br>Miembro | Prime         | r Nombre del<br>fiembro | ID de Medicaid | ID de<br>Visita  | Estado                       | Código de<br>Procedimiento/Modificad | lores               | Código de<br>Diagnôstico | Fechar y Hora<br>del Servicio  | Número de<br>Autorización    | Nombre del<br>Pagador | Importe de l<br>Factura    | a Cantidad<br>Facturable   | C<br>Pa   | lantidad<br>Igada (\$) | ^   |
| Ē  | Horario             |                  | 1       | ROGERS                  |               | BUCK                    | BR123456789    | 2053807          | 298MATCHED                   | \$9122                               |                     | A5001                    | 9/1/21, 3:00 AM                | BR12345678                   | FLT1                  | \$36.00                    | \$54.00                    | -         |                        |     |
| Ŧ  | Visitas             |                  | Deta    | alles: Buck R           | ogers         |                         |                |                  |                              |                                      |                     |                          |                                |                              |                       |                            | 🖶 Imprimi                  |           | 🗙 Cerrar               |     |
| =  | Lista de Trabajo    |                  |         | Reclamo                 | Gi            | istos Compa             | artidos        | Mensaiería       | Téc                          | nica                                 |                     |                          |                                |                              |                       |                            |                            |           |                        |     |
| 0  | Reclamaciones       |                  |         |                         |               |                         |                |                  |                              |                                      |                     |                          |                                |                              |                       |                            | _                          |           |                        |     |
|    | Autorización Previa |                  |         |                         |               |                         |                |                  |                              |                                      |                     |                          |                                |                              |                       |                            | Añada Ga                   | istos Col | mpartidos              |     |
| ~  | Informes            |                  | Norr    | ibre del Pagador        | Pagado<br>Por | Dirección d             | el pagador     |                  | Fecha de Pago por<br>Pagador | Cantidad Pagada por<br>Pagador       | Fecha de<br>pagador | rechazo del              | Cantidad Negada del<br>Pagador | Deducible Pagado<br>Asociado | por Pagador Fe        | icha de pago de d<br>gador | educible del Canti<br>Paga | dad<br>də | Acciones               |     |
|    | Usuarios            |                  | AE      | TNA HEALTH              | TPLP          | 151 FARM<br>CT 06156    | MINGTON AVE HA | ARTFORD,         |                              |                                      | 8/10/21             |                          | \$250.00                       |                              |                       |                            |                            |           | :                      |     |
| 22 | Miembros            |                  | AET     | CT                      | TPLP          | 151 FARM<br>CT 06156    | MINGTON AVE HA | ARTFORD,         | 8/12/21                      | \$250.00                             | -                   |                          | -                              | \$25.00                      | 8/                    | 1/21                       | \$250                      | .00       | :                      | Ц   |
| Ê  | Proveedor           |                  | 2       | ROGERS                  |               | BUCK                    | BR123456789    | 226822           | 5417MATCHED                  | 59122                                |                     | A0100                    | 9/2/21, 2:47 AM                | BR12345678                   | FLT1                  | \$108.00                   | \$0.00                     |           | 🧨 Edi                  | ŧ   |
| ۲  | Formación           |                  | 3       | ADENIYI                 |               | ANNA                    | 1111110003     | 1144338          | 372 UNMATCHED                | 59122                                |                     | A009                     | 8/31/21, 1:04 PM               |                              | FLT1                  | \$0.00                     | \$0.00                     |           | i Del                  | ete |
| \$ | Ajustes             |                  | 4       | ADENIYI                 |               | ANNA                    | 1111110003     |                  | UNMATCHED                    | 59122                                |                     | A009                     | 8/29/21, 7:00 PW               |                              | FLT1                  | \$4.50                     | \$0.00                     |           |                        | П   |
| €  | Cerrar Sesión       |                  | 5       | ROGERS                  |               | BUCK                    | BR123456789    | 412475           | 3750UNMATCHED                | T1019                                |                     | A0100                    | 8/30/21, 4:00 PM               | BRT1019012345                | FLT1                  | \$12.00                    | \$96.00                    |           |                        |     |
|    |                     |                  | 6       | ALUALU                  | c             | ADENCE                  | 1111110005     | 027837           | 7892UNMATCHED                | 59122                                |                     | G35                      | 8/24/21, 12:35                 |                              | FLT1                  | \$0.00                     | \$0.00                     |           |                        |     |
|    |                     |                  | 07R     | OETHLISBERG             | ER            | BETSY                   | 1111110004     | 109487:          | 3152UNMATCHED                | \$9122                               |                     | A009                     | 8/31/21, 12:53                 |                              | FLT1                  | \$0.00                     | \$0.00                     |           |                        |     |
|    |                     |                  | D 8 R   | OETHLISBERG             | ER            | BETSY                   | 1111110004     | 2301844          | 3499UNMATCHED                | \$9122                               |                     | A009                     | 9/10/21, 8:15 AM               |                              | FLT1                  | \$18.00                    | \$0.00                     |           |                        |     |
|    | Polit               | tica de privacio | —<br>ad | ROGERS                  |               | RUCK                    | RR123456789    | 1164590<br>Copyr | ight © 2021 Netsi            | T1019<br>mart Technologies, li       | nc. All rig         | A0100<br>hts reserve     | 9/10/21 6:05 AM                | RRT1019012345                | FI T1                 | sus no<br>Terr             | so oo<br>minos de uso      |           |                        | -   |

- 3. Introduzca cualquier otro parámetro de búsqueda opcional.
- 4. Haga clic en el comando **Buscar** para ver una lista de registros de servicio que coinciden con los parámetros de búsqueda.
- 5. Haga clic en el comando Agregar nuevo SOC / TPL.

El sistema mostrará cualquier entrada SOC/TPL que ya se haya agregado al registro de servicio: tenga en cuenta que los proveedores deben agregar datos de TPL a cada registro de servicio individual.

- 6. Haga clic en el icono Acciones, </br>
- 7. En el submenú de acceso directo, haga clic en Editar.

| ≡   |                     |                |                       |               |                      |                             |                                               |                       |                                                               |                                       |                              |                              |                         |                          |                                |                         |
|-----|---------------------|----------------|-----------------------|---------------|----------------------|-----------------------------|-----------------------------------------------|-----------------------|---------------------------------------------------------------|---------------------------------------|------------------------------|------------------------------|-------------------------|--------------------------|--------------------------------|-------------------------|
| 55  | Tablero             | 0.12           | Apelido del<br>Membro | Primer        | Nombre del<br>Iombro | ID de Medicald              | 10 de Estad<br>Visita                         | 20 Pr                 | Càdigo de<br>ocedimiente/Nodificationer                       | Obdigo de<br>Diagnòstico              | Fechary Hora<br>del Servicio | Número de<br>Autorización    | Nombre del<br>Pagador   | importe de la<br>Factura | Cartidad<br>Facturable         | Cartildad<br>Pagada (S) |
| Ē   | Horario             | 01             | ROGERS                |               | BUCK                 | DR12345678                  | 9 2053007290MATC                              | CHED                  | \$9122                                                        | A5001                                 | 9/1/21, 3.00 AM              | DR12345678                   | FLT1                    | \$36.00                  | 354.00                         |                         |
| Ŧ   | Visitas             | Detai          | les: Buck R           | ogera         |                      |                             |                                               |                       |                                                               |                                       |                              | 100                          |                         | 1                        | 🖶 Imprimir                     | × Cernar                |
| =   | Lista de Trabajo    |                | Reclamo               | Ga            | Edite                | Gastos Con                  | npartidos                                     | irtidos               |                                                               | Asiantiana Panada P                   | her.                         |                              |                         |                          |                                |                         |
| 0   | Reclamaciones       |                |                       | -             | Non<br>Pag           | ibre del<br>ador            | AETNA HEALTH IN                               | IC CT 🛛               | Pagado Por                                                    | Third-Party List                      | ility (Prim                  |                              |                         |                          | _                              |                         |
|     | Autorización Previa |                |                       |               | ID d                 | ol                          | Añada ID del Pagador<br>1750999587            |                       | Dirección del<br>pagador<br>Cantidad<br>Pagada por<br>Pagador | Ingrese Dirección del<br>151 FARMINGT | pagador<br>ON AVE HART       |                              |                         |                          | Añada Gasto                    | s Comparidos            |
| ~   | Informes            | Nomi           | ro del Pagador        | Pegada<br>Por | Pagador              | ador<br>ha de               | ingene Facha de Pago por Pagado<br>08/12/2021 | or Pagador            |                                                               | Ingrese Cantidad Pa                   | jada por Pagador             | educible Pagado ;<br>sociedo | or Pagador Fect<br>page | is de pago de dedi       | ucible del Caritidad<br>Pagada | Acciones                |
| -   | Usuanos             | AET            | NA HEALTH             | TPLP          | Pag<br>Pag           | o por<br>ador               |                                               | Ċ.                    |                                                               | 250                                   |                              |                              |                         |                          |                                |                         |
| .88 | Miembros            | AET            | NA HEALTH<br>CT       | TPLP          | Fect<br>pag<br>ded   | ha de<br>5 de<br>ucible del | Ingrese Fecha de pago de<br>08/01/2021        | deduci                | Pagado por<br>Pagador                                         | Ingrese Deductile I<br>25             | gado por Pagador             | 25.00                        | 6/1/                    | 21                       | \$250.00                       | :                       |
| Ê   | Proveedor           | □ <sup>2</sup> | ROGERS                |               | Peg<br>Fect<br>rech  | ador<br>ha de<br>azo del    | Ingrese fecha de rec                          | chazo 🕅               | Asociado<br>Cantidad<br>Negada del                            | Ingrese Cantida                       | d Negada de                  | R12345678                    | FLT1                    | \$108.00                 | \$0.00                         |                         |
| •   | Formación           | □ 3            | ADENIYI               |               | paga<br>Cód          | ador<br>igo de              |                                               |                       | Pagador                                                       | Ingrese Cantidad Pagada               |                              |                              | FLT1                    | \$0.00                   | \$0.00                         |                         |
| \$  | Ajustes             | 4              | ADENIYI               |               | roch<br>pag          | azo del<br>ador             | Seleccione código d                           | te rechaz             | Pagada                                                        | 250                                   |                              |                              | FLT1                    | \$4.50                   | \$0.00                         |                         |
| •   | Cerrar Sesión       | <b>□</b> 5     | ROGERS                |               |                      |                             | Guardar                                       |                       | Cancelar                                                      |                                       |                              | RT1019012345                 | FLT1                    | \$12.00                  | \$96.00                        |                         |
|     |                     | 6              | ALUALU                | C             | ADENCE               | 1111110005                  | 02783/1892UNM                                 | ATCHED                | 89122                                                         | 635                                   | PM                           |                              | FLT1                    | \$0.00                   | \$0.00                         |                         |
|     |                     | 0 7 RC         | ETHLISBERG            | ER            | BETSY                | 1111110004                  | 1094873152UNM                                 | NATCHED               | 69122                                                         | A009                                  | 8/31/21, 12:53<br>PM         |                              | FLT1                    | \$0.00                   | \$0.00                         |                         |
|     |                     | 8 RC           | ETHUSBERG             | ER            | BETSY                | 1111110004                  | 2301848499UNM                                 | ATCHED                | 80122                                                         | A009                                  | 5/10/21, 8:15 AM             |                              | FLT1                    | \$18.00                  | \$0.00                         |                         |
|     | Política de priv    | acidad         | ROGERS                |               | BUCK                 | RR12345078                  | Copyright © 20                                | ATCHED<br>021 Netsmar | T1019<br>t Technologies, Inc.                                 | A0100<br>All rights reserve           | 9/10/21 6:05.0M              | RRT1019012345                | FITE                    | saa no<br>Termir         | so no<br>tos de uso            |                         |

Para este ejercicio, puede buscar la información de la Aseguradora utilizando el sitio web del <u>Registro NPI de NPPES.</u>

- 8. Edite los datos de TPL.
- 9. Haga clic en el comando **Guardar** para guardar la entrada TPL y cerrar el formulario Agregar SOC/TPL.

#### Archivo de registros de servicio

# Usted está aquí: Mobile Caregiver+ Reclamos > La Lista de trabajo > Archivo de registros de servicio

Los proveedores pueden usar el Archivo para almacenar duplicados y otros tipos de registros de servicio "no enviables". El archivo es un "contenedor de almacenamiento misceláneo" que los proveedores pueden usar para eliminar (archivar) registros de servicio "defectuosos" de la lista de trabajo.

Advertencia: El proveedor debe recuperar las Unidades de Autorización Médica de los registros de servicio que se van a archivar; esto asegurará que el sistema mantenga un conteo preciso de las unidades disponibles.

Para archivar registros de servicio de la lista de trabajo:

| =  | Mobile Caregiver+   |                  |                                                                   | Español | Sunshine Care (FL) 🗸 | 🔠 Proveedor 🗸   | 😫 Cesar Monteiro 🗸 |
|----|---------------------|------------------|-------------------------------------------------------------------|---------|----------------------|-----------------|--------------------|
| -  | Tablero             | Lista de Trabajo |                                                                   |         |                      |                 |                    |
| Ē  | Horario             | Pagador          |                                                                   |         |                      |                 | -                  |
| Ŧ  | Visitas             |                  |                                                                   |         |                      |                 |                    |
| := | Lista de Trabajo    |                  |                                                                   |         |                      |                 |                    |
| 0  | Reclamaciones       |                  |                                                                   |         |                      |                 |                    |
|    | Autorización Previa |                  |                                                                   |         |                      |                 |                    |
| ~  | Informes            |                  |                                                                   |         |                      |                 |                    |
|    | Usuarios            |                  |                                                                   |         |                      |                 |                    |
| 88 | Miembros            |                  |                                                                   |         |                      |                 |                    |
| Û  | Proveedor           |                  |                                                                   |         |                      |                 |                    |
|    | Formación           |                  |                                                                   |         |                      |                 |                    |
| \$ | Ajustes             |                  |                                                                   |         |                      |                 |                    |
| €  | Cerrar Sesión       |                  |                                                                   |         |                      |                 |                    |
|    |                     |                  |                                                                   |         |                      |                 |                    |
|    |                     |                  |                                                                   |         |                      |                 |                    |
|    |                     |                  |                                                                   |         |                      |                 |                    |
|    |                     |                  |                                                                   |         |                      |                 |                    |
|    | Política de pri     | vacidad          | Copyright © 2021 Netsmart Technologies, Inc. All rights reserved. |         |                      | Terminos de uso |                    |

1. En el menú principal, haga clic en Lista de trabajo.

2. Haga clic en el campo Pagador y seleccione un Pagador

Nota: Los proveedores deben seleccionar un pagador para mostrar la lista de trabajo.

| ≡  | Mobile Caregiver+   |                                 |               |                    |                |                                                                   |                                                             |                         |              | = Es                 | pañol Sunsi  | hine Care (FL) | 🖌 📰 🛛 Pro                           | veedor 🗸    | Cesar Monte | iro 🗸 |  |  |
|----|---------------------|---------------------------------|---------------|--------------------|----------------|-------------------------------------------------------------------|-------------------------------------------------------------|-------------------------|--------------|----------------------|--------------|----------------|-------------------------------------|-------------|-------------|-------|--|--|
| 5  | Tablero             | Códig<br>proce                  | os de Selec   | cione Código de p  | procedimiento  |                                                                   | ID de Visita Añada Número de Identificación de la Visita de |                         |              |                      |              |                | s)<br>Alfada Número de Autorización |             |             |       |  |  |
| =  | Horario             | Fecha                           | de Desd       | e                  |                | Ð                                                                 | Fecha de<br>Finalización                                    | Hacia                   | Autorización |                      |              |                |                                     |             |             |       |  |  |
| Ŧ  | Visitas             | mero                            |               |                    |                |                                                                   | Real                                                        |                         |              |                      |              |                |                                     |             |             |       |  |  |
| -  | Lista de Trabajo    |                                 |               |                    |                |                                                                   |                                                             | Buscar Despejar         | Reclamo N    | uevo                 |              |                |                                     |             |             | 1     |  |  |
| 0  | Reclamaciones       | Lista de Resultados Volvera Emp |               |                    |                |                                                                   |                                                             |                         |              |                      |              |                |                                     | Lanzamiento | Archivar    | ~     |  |  |
| •  | Autorización Previa |                                 | lastita del   | Deimer Marsher del |                | 10.4                                                              |                                                             |                         |              |                      |              | Number del     |                                     | Quality     |             |       |  |  |
| ~  | Informes            | Fila                            | Miembro       | Miembro            | ID de Medicaid | Visita Est                                                        | lado Proo                                                   | edimiento/Modificadores | Diagnóstico  | del Servicio         | Autorización | Pagador        | Factura                             | Facturable  | Pagada (\$) |       |  |  |
| *  | Usuarios            | 1                               | ROGERS        | BUCK               | BR123456789    | 2053807298MA                                                      | ATCHED                                                      | S9122                   | A5001        | 9/1/21, 3:00 AM BR   | 12345678     | FLT1           | \$36.00                             | \$54.00     | -           |       |  |  |
| 22 | Miembros            | 2                               | ROGERS        | BUCK               | BR123456789    | 2268225417MA                                                      | ATCHED                                                      | S9122                   | A0100        | 9/2/21, 2:47 AM BR   | 12345678     | FLT1           | \$108.00                            | \$0.00      | -           |       |  |  |
| Ê  | Proveedor           | 3                               | ADENIYI       | ANNA               | 1111110003     | 1144338372 UN                                                     | IMATCHED                                                    | S9122                   | A009         | 8/31/21, 1:04 PM -   |              | FLT1           | \$0.00                              | \$0.00      | -           |       |  |  |
|    | Formación           | 4                               | ADENIYI       | ANNA               | 1111110003     | - UN                                                              | IMATCHED                                                    | S9122                   | A009         | 8/29/21, 7:00 PM -   |              | FLT1           | \$4.50                              | \$0.00      | -           |       |  |  |
| ۵  | Ajustes             | 5                               | ROGERS        | BUCK               | BR123456789    | 4124753750UN                                                      | IMATCHED                                                    | T1019                   | A0100        | 8/30/21, 4:00 PM BR  | T1019012345  | FLT1           | \$12.00                             | \$96.00     |             |       |  |  |
| €  | Cerrar Sesión       | 6                               | ALUALU        | CADENCE            | 1111110005     | 0278377892UN                                                      | IMATCHED                                                    | S9122                   | G35          | 8/24/21, 12:35<br>PM |              | FLT1           | \$0.00                              | \$0.00      |             |       |  |  |
|    |                     | 7 ROETHLISBERGER BETSY          |               |                    | 1111110004     | 1094873152UN                                                      | IMATCHED                                                    | S9122                   | A009         | 8/31/21, 12:53<br>PM |              | FLT1           | \$0.00                              | \$0.00      |             |       |  |  |
|    |                     | 🗌 8 R                           | DETHLISBERGER | BETSY              | 1111110004     | 2301848499UN                                                      | MATCHED                                                     | S9122                   | A009         | 9/10/21, 8:15 AM -   |              | FLT1           | \$18.00                             | \$0.00      |             |       |  |  |
|    |                     | 9                               | ROGERS        | BUCK               | BR123456789    | 1164599538 UN                                                     | IMATCHED                                                    | T1019                   | A0100        | 9/10/21, 6:05 AM BR  | T1019012345  | FLT1           | \$48.00                             | \$0.00      |             |       |  |  |
|    |                     | 10                              | ADENIYI       | ANNA               | 1111110003     | 2597130347UN                                                      | IMATCHED                                                    | T1019                   | A5003        | 8/24/21, 12:24<br>PM |              | FLT1           | \$12.00                             | \$0.00      |             |       |  |  |
|    | Política de pri     | vacidad                         |               |                    |                | Copyright © 2021 Netsmart Technologies, Inc. All rights reserved. |                                                             |                         |              |                      |              |                | Terminos de uso                     |             |             |       |  |  |

- 3. Introduzca cualquier otro parámetro de búsqueda opcional.
- Haga clic en el comando Buscar para ver una lista de registros de servicio que coinciden con los parámetros de búsqueda.

El proveedor debe recuperarlas Unidades de Autorización Médica de los registros de servicio que deben archivarse; esto asegurará que el sistema mantenga un recuento preciso de las unidades disponibles.

Los proveedores pueden separar una Autorización de un registro de servicio para devolver las Unidades de Autorización Médica a la Autorización.

Utilice las siguientes instrucciones para separar la autorización del registro de servicio que se archivará:

- 5. Localice y haga clic en el registro de servicio que se va a archivar.
- 7. Introduzca cero en el campo Número de autorización.
- 8. Haga clic en el campo Código de Razón y seleccione una razón.
- 9. Introduzca las notas o comentarios opcionales en el campo Nota.
10. Haga clic en el comando **Aplicar** para guardar los cambios y cerrar el cuadro de diálogo Editar – Anulación manual Sin autenticación. El sistema volverá a la lista de búsqueda.

| =  | Mobile Caregiver+                                                                                                    |                                                                                                    |                                                                                                    |                                                                                                    |                                                                                                    |                                                                                                    | 🚥 Españo                                                                                                    | ol Sunshine Care (FL) ❤                                                                                                    | Proveedor V                                                                                                    | Cesar Monteiro                                                                                                    | ~                                                                      |
|----|----------------------------------------------------------------------------------------------------|----------------------------------------------------------------------------------------------------|----------------------------------------------------------------------------------------------------|----------------------------------------------------------------------------------------------------|----------------------------------------------------------------------------------------------------|----------------------------------------------------------------------------------------------------|----------------------------------------------------------------------------------------------------|----------------------------------------------------------------------------------------------------|----------------------------------------------------------------------------------------------------|----------------------------------------------------------------------------------------------------|------------------------------------------------------------------------|
| 55 | Tablero                                                                                                    | Lista de Resultados                                                                                                    |                                                                                                    |                                                                                                    |                                                                                                    |                                                                                                    |                                                                                                    | Volver a Emparejar                                                                                                    | Bajar Lanzament                                                                                                    | Archivar                                                                                                    |                                                                        |
| Ē  | Horario                                                                                                    | Dia koelida del Mismira                                                                                                    | imer Nombre                                                                                                    | elizate 10 de Meste                                                                                                    | Cidge                                                                                                    | de Càtiga de                                                                                                    | Fechary Hora N                                                                                                    | úmero de Nambro del                                                                                                    | Importe de la Cantida                                                                                                    | d Cartidad                                                                                                    |                                                                        |
| Ŧ  | Visitas                                                                                                    |                                                                                                    | el Miambro                                                                                                    |                                                                                                    | Procedimiente/M                                                                                                    | otificatores Diagnôstico                                                                                                    | del Servicio Au                                                                                                    | forización Pagador                                                                                                    | Fadura Fadural                                                                                                    | le Pagada (8)                                                                                                    | а.                                                                     |
|    | Lista de Trabajo                                                                                                    | 1 ROGERS                                                                                                    | BUCK BR1234                                                                                                    | 156789 2053807298                                                                                                    | 8 MATCHED \$91                                                                                                    | 22 A5001                                                                                                    | 9/1/21, 3:00 AM BR12                                                                                                    | 345678 FLT1                                                                                                    | \$36.00 \$54.00                                                                                                    |                                                                                                    |                                                                        |
| θ  | Reclamaciones                                                                                                    | Detailes: Buck Rogers                                                                                                    |                                                                                                    | Editar - No de Aute                                                                                                    | enticación de anulación ma                                                                                                    | inual                                                                                                    |                                                                                                    |                                                                                                    | - Impri                                                                                                    | ur 🗙 Cerrar                                                                                                    |                                                                        |
|    | Autorización Previa                                                                                                    | Reclamo                                                                                                    | astos Compartidos                                                                                                    | Vilada Número de Autorizaci                                                                                                    | ión                                                                                                    |                                                                                                    |                                                                                                    |                                                                                                    |                                                                                                    |                                                                                                    |                                                                        |
| ~  | Informes                                                                                                    | Estado                                                                                                    | MATCHED                                                                                                    | Haga dic<br>Código de la Razón *                                                                                                    | en el icono para cambiar entre manual                                                                                                    | y seleccionar del menú desplegabi                                                                                                    | N<br>p                                                                                                    | io de autenticación asignada<br>or el sistema                                                                                                    | BR12345678                                                                                                    | a por el sesema                                                                                                    | н.                                                                     |
| ** | Usuarios                                                                                                    | Estado de aprobación del<br>pecador                                                                                                    | Estado de apro                                                                                                    | 9002 (Other (See Cor                                                                                                    | mments))                                                                                                    | -                                                                                                    | N                                                                                                    | io de Autenticación de<br>nulación manual                                                                                                    | No de Autenticación                                                                                                    | te anulación ma 🖍                                                                                                    |                                                                        |
| 22 | Miembros                                                                                                    | Nombre del Miembro                                                                                                    | Nombre del Miembr<br>BUCK ROGER                                                                                                    | Nota                                                                                                    |                                                                                                    |                                                                                                    | c                                                                                                    | ódigo de Diagnóstico                                                                                                    | Codigo de Diagnóstico<br>A5001                                                                                                    | 1                                                                                                    |                                                                        |
| Ô  | Proveedor                                                                                                    | Fecha de Nacimiento del                                                                                                    | Feche de Nacimient<br>07/03/1945                                                                                                    |                                                                                                    |                                                                                                    |                                                                                                    | c                                                                                                    | tódigo de                                                                                                    | Código de Procedimiento/M<br>89122                                                                                                    | dficadores                                                                                                    |                                                                        |
| ٠  | Formación                                                                                                    | Miembro                                                                                                    | ID de Meticaid                                                                                                    |                                                                                                    |                                                                                                    | 0 of 2000 character                                                                                                    | P                                                                                                    | rocedimiento/Modificadores                                                                                                    | Unicades Calculadas                                                                                                    |                                                                                                    |                                                                        |
| \$ | Ajustes                                                                                                    | ID de Medicaid                                                                                                    | BR123456789                                                                                                    |                                                                                                    |                                                                                                    | Cancelar Aplicar                                                                                                    | enzo aprovaU                                                                                                    | Inidades Calculadas                                                                                                    | 2<br>Importe de la Factura                                                                                                    |                                                                                                    |                                                                        |
| €  | Cerrar Sesión                                                                                                    | ID del Miembro                                                                                                    | ID del Miembro                                                                                                    |                                                                                                    | Número de teléfono de<br>finalizar aprovado de IVR                                                                                                    | Número do totéfono de t                                                                                                    | inalizar aprovado Ir                                                                                                    | nporte de la Factura (\$)                                                                                                    | 36                                                                                                    | c                                                                                                    |                                                                        |
|    |                                                                                                    | Pagador                                                                                                    | STATEWIDE MEDI                                                                                                    | CAID MCO (PAYER FEE                                                                                                    | E Fecha / Hora de Inicio<br>programada                                                                                                    | Sep 1, 2021, 3.00 AM                                                                                                    | u                                                                                                    | Inidades Facturables                                                                                                    | 3                                                                                                    |                                                                                                    |                                                                        |
|    |                                                                                                    | ICN de Pagador                                                                                                    | ICN de Pagador                                                                                                    |                                                                                                    | Fecha de Inicio Real                                                                                                    | Fecha de Inicio Real<br>Sep 1, 2021, 3:00 AM                                                                                                    | c                                                                                                    | antidad Facturable (\$)                                                                                                    | Cartidad Facturable (5)<br>54                                                                                                    | 1                                                                                                    |                                                                        |
|    |                                                                                                    | Jurisdicción                                                                                                    | Jurisdicción                                                                                                    |                                                                                                    | Inicio de Servicio Facturable                                                                                                    | Sep 1, 2021, 2:00 AM                                                                                                    | 1 .                                                                                                    | antidad Pagada (\$)                                                                                                    | Cantidad Pagada (\$)                                                                                                    |                                                                                                    |                                                                        |
|    |                                                                                                    |                                                                                                    |                                                                                                    |                                                                                                    | Fecha / hora de finalización                                                                                                    | Fecha / tora de finalización pro                                                                                                    | yamada 🕫                                                                                                    | leenneshilidad de terrerne                                                                                                    |                                                                                                    | 1                                                                                                    |                                                                        |
|    |                                                                                                    |                                                                                                    |                                                                                                    |                                                                                                    |                                                                                                    | <ol> <li>Inc. All rights reserved.</li> </ol>                                                                                                    |                                                                                                    |                                                                                                    | Terminos de uso                                                                                                    |                                                                                                    |                                                                        |
|    | Política de privad                                                                                                    | tidad                                                                                                    |                                                                                                    | Copyright                                                                                                    | © 2021 Netsmart Technologie                                                                                                    |                                                                                                    |                                                                                                    | Transfel Cum                                                                                                    | abian Caro (El 3 s.a.                                                                                                    | III Drowoodor 🗤                                                                                                    | Canor                                                                  |
| =  | Poitica de privac<br>Mobile Caregiver+<br>Tablero<br>Horano                                                                                                    | Lista de Trabajo<br>Panel de Búsqueda.                                                                                                    | Archivar                                                                                                    | Copyright<br>Reclamo Nuevo                                                                                                    | o zuzi neisinak jechtologa                                                                                                    | , ,                                                                                                    |                                                                                                    | Español Suns                                                                                                    | ihine Care (FL) ✔ 🛛                                                                                                    | 🌒 Proveedor 🗸                                                                                                    | Cesar                                                                  |
|    | Petitca de privac<br>Mobile Caregiver+<br>Tablero<br>Horario<br>Victas                                                                                                    | Lista de Trabajo<br>Panel de Búsqueda                                                                                                    | Archivar                                                                                                    | Copyright:<br>Reclamo Nuevo                                                                                                    |                                                                                                    |                                                                                                    |                                                                                                    | Españot Suns                                                                                                    | ihine Care (FL) ♥ 🛛                                                                                                    | Proveedor 🗸                                                                                                    | Cesar                                                                  |
|    | Fotifica de privar<br>Mobile Caregiver+<br>Tablero<br>Horario<br>Visitas<br>Lista de Trabero                                                                                                    | Lista de Trabajo<br>Panel de Búsqueda<br>Miembro(s) A                                                                                                    | Archiver                                                                                                    | Reclamo Nuevo                                                                                                    | o<br>ICN de<br>Pagador                                                                                                    | Aflada ICN de Pagador                                                                                                    |                                                                                                    | Español Sans                                                                                                    | thine Care (FL) V                                                                                                    | n Proveedor 🗸                                                                                                    | <b>e</b> Cesar                                                         |
|    | Fotifica de prese<br>Mobile Caregiver+<br>Tablero<br>Horario<br>Visitas<br>Lista de Trabejo<br>Dademonament                                                                                                    | Lista de Trabajo<br>Panel de Búsqueda<br>Membro(s) A<br>Códigsi de g<br>procedimiento                                                                                                    | Atchiver                                                                                                    | Reclamo Nuevo<br>Reclamo Nuevo<br>taña de<br>cchivo                                                                                                    | COUT Westheit technologi<br>D<br>ICN de<br>Pagador<br>ID de Visita                                                                                                    | Aflada ICN de Pagador<br>Aflada Número de Identif                                                                                                    | icación de la Visita                                                                                                    | Español Suns                                                                                                    | hine Care (FL) V                                                                                                    | III Proveedor 🗸                                                                                                    | <b>⊖</b> Cesar                                                         |
|    | Fortica de prese<br>Mobile Caregiver+<br>Tablero<br>Horario<br>Visitas<br>Lesta de Trabejo<br>Reclamaciones<br>Automacione Drués                                                                                                    | Lista de Trabajo<br>Panel de Búsqueda<br>Mientro(s) A<br>Códigos de<br>procetimento<br>Fecha de                                                                                                    | Pestar                                                                                                    | Reclamo Naevo<br>taña de<br>chivo                                                                                                    | C AUF Nechan recipion                                                                                                    | Aflada ICN de Pagador<br>Aflada Nonero de Identif<br>Hacia                                                                                                    | icación de la Visita                                                                                                    | Estados<br>Número(s)<br>de<br>Autorozación                                                                                                    | Itine Care (FL) > E<br>Seleccione Estado<br>Añada Número de                                                                                                    | III Proveedor 🗸                                                                                                    | <b>e</b> Cesar                                                         |
|    | Fortica de prese<br>Mobile Caregiver+<br>Tablero<br>Horario<br>Visitas<br>Lista de Trabejo<br>Reclamaciones<br>Autorización Previa<br>Horario                                                                                                    | Lata de Tabajo<br>Panel de Búsqueda<br>Mentro() A<br>Códgos de<br>procemimos<br>Fecha de<br>Inco Real                                                                                                    | Pesi                                                                                                    | Reclamo Narvo<br>Reclamo Narvo<br>taña de<br>rchivo                                                                                                    | Chi de<br>Pagador<br>I de Visita<br>Visita de<br>Freita de<br>Freita de<br>Real                                                                                                    | Allada ICN de Pagador<br>Allada Nomero de Islemifi<br>Hacia                                                                                                    | icación de la Visita                                                                                                    | Estados<br>Clarences<br>Clarences<br>Autorización<br>0                                                                                                    | Itiliae Care (FL) V                                                                                                    | Proveedor V                                                                                                    | <b>O</b> Cesar                                                         |
|    | Fortica de preve<br>Mobile Caregiver+<br>Tablero<br>Horario<br>Visitas<br>Lista de Trabejo<br>Reclamaciones<br>Autorización Previa<br>Informes                                                                                                    | Litta de Trabajo<br>Panel de Búsqueda<br>Mentrop) A<br>Códgos de<br>proceimiento<br>fecta de<br>fecta de                                                                                                    | Pes                                                                                                    | Reclamo Naevo<br>Reclamo Naevo<br>taña de<br>chivo                                                                                                    | Chi de<br>Pagador<br>IX de Visita<br>Vi de Visita<br>Feña de<br>Real                                                                                                    | Aflada ION de Pagador<br>Aflada Nomero de Identif<br>Hacia<br>Hacia<br>Disectir<br>Despejar                                                                                                    | Reclamo Nuevo                                                                                                    | Estados<br>Nimero(s)<br>os<br>Autorizadon<br>0                                                                                                    | Make Care (FL) V<br>Beleccione Estade<br>Añada Número de                                                                                                    | III Proveedor 🗸                                                                                                    | Cesar                                                                  |
|    | Fortica de preve<br>Mobile Caregiver+ Tablero Forario Usitas Lesta de Trabejo Reclamaciones Autorización Previa Informes Usuarios                                                                                                    | Lista de Trabajo<br>Panel de Búsqueda<br>Mentro()) A<br>Cédgos de<br>procemines<br>Fecha de<br>Inco Real                                                                                                    | Pesi                                                                                                    | Copyright<br>Reclamo Narros<br>taña de<br>chivo                                                                                                    | COLOR<br>Pagador<br>Dio Visita<br>Feda de<br>Real                                                                                                    | Añada ICN de Pagador<br>Añada Nomero de Identif<br>Hacia<br>Hacia<br>Despair                                                                                                    | Ractamo Nuevo                                                                                                    | Estados<br>Númercio<br>a<br>Autorozación<br>0                                                                                                    | Make Care (FL) V<br>Beleccione Estade<br>Aflada Número de                                                                                                    | Autorización                                                                                                    | e Cesar                                                                |
|    | Fortica de preve<br>Mobile Caregiver+ Tablero Forario Visitas Lista de Trabejo Reclamaciones Autorización Previa Informes Usuarios Miembros Forusachor                                                                                                    | Lista de Trabajo<br>Panel de Búsqueda<br>Mentro(s) A<br>Códgos de<br>procesimieso<br>Fecha de<br>Inco Real                                                                                                    | Accessor<br>Peess<br>ar                                                                                                    | copyright<br>Rectano Nurve<br>taña de<br>chivo                                                                                                    | Control of the second second s                                                                                                    | Añada ICN de Pagador<br>Añada Nomero de Identif<br>Hacia<br>Hacia<br>Despajar                                                                                                    | Rectamo Nuevo                                                                                                    | Estados<br>Nitrecos<br>a Autorocada<br>0<br>Votec                                                                                                    | Make Care (FL) V                                                                                                    | Autorización                                                                                                    | € Cesar<br>Archiv                                                      |
|    | Fortica de preve<br>Mobile Caregiver+ Tablero Forario Visitas Lista de Trateigo Reclamaciones Autorización Previa Informes Usuarios Miembros Proveedor Forueedor Forue Forueedor Forueedor Forueedor Forueedor Forueedor Forueedor Forueedor Forueedor Forueedor Forueedor Forueedor Forue Forue For | Lista de Trabajo<br>Panel de Búsqueda<br>Mentrooj) A<br>Códgos de<br>precemines<br>Inco Real<br>Lista de Resultados                                                                                                    | Archive<br>Pessi<br>ar<br>Prove Notice de<br>Bereto                                                                                                    | Copyright<br>Rectamo Nurve<br>taña de<br>chivo                                                                                                    | C Ce Estado Proc                                                                                                    | Aflada ICN de Pagador<br>Aflada Nomero de Identif<br>Hacia<br>Hacia<br>Despair<br>Comp de<br>entertoModificadores                                                                                                    | Rectamo Nuevo Cótigo de Pecter y externo                                                                                                    | Estados<br>Nitreroto<br>de<br>Autorocación<br>05                                                                                                    | Atlance Caree (FL) V                                                                                                    | Autorización                                                                                                    | Cesar<br>Archin<br>Pogd                                                |
|    | Fotifica de preve<br>Mobile Caregiver+ Tablero Forario Visitas Lisla de Trabajo Reclamaciones Autorización Provia Informes Usuarios Membros Proveedor Formación                                                                                                    | Lista de Trabajo<br>Panel de Búsqued,<br>Mentro(i) A<br>Cógos de<br>proceimiero<br>inco Real<br>Lista de Resultados                                                                                                    | Acchive<br>Pees<br>an<br>Peer touche de<br>Meterio                                                                                                    | Copyright<br>Rectamo Nurve<br>taña de<br>chivo                                                                                                    | 0 2021 ANSING RELATION                                                                                                    | Aflada ION de Pagador<br>Aflada Nomero de Identif<br>Hacia<br>Hacia<br>Cólego e<br>envento Mosficadores<br>S 9122                                                                                                    | Rectamo Nuevo<br>Cótigo de Techer y<br>Dagodatica Pecher y<br>est Seo<br>5001 9/1/21, 3.                                                                                                    | Estados<br>Nitreroto<br>de<br>Autorozado<br>0<br>None concesto<br>None concesto<br>None conce                                                                                                    | Affanc Care (FL) V                                                                                                    | Autorización Autorización Carcenterelo Carcenterelo Carce                                                                                                    | Cosar<br>Archin<br>Cant<br>Pagar                                       |
|    |                                                                                                    | Lista de Trabajo<br>Panel de Búsqued<br>Mentro(s)<br>A<br>Cógos de<br>procesimiento<br>Fecha de<br>Intoo Real<br>Lista de Resultados                                                                                                    | Archive<br>Pees'<br>an<br>Prese tombo de<br>toesto<br>Buck de                                                                                                    | Copyright<br>Rectamo Nurve<br>taña de<br>chivo                                                                                                    | 0 40 40 / Nearini II IICIDOG<br>0 40 40 / IICID 60<br>Pagador<br>10 46 / Italia<br>7 / IICID 7 / IICID 60<br>7 / IICID 7 / IICID 7 / IIC                                                                                                    | Afada ICN de Pagador<br>Afada Nomero de Identif<br>Hacia<br>Hacia<br>Cótigo de<br>denerta Mosficadores<br>S9122                                                                                                    | Rectamo Nuevo Códepo de la Visita Códepo de Petotar y Sooni 9/1/21, 3 40100 9/221, 2                                                                                                    | Expandio     Exited on     Molemence)     an     Molemence)     an     Molemence)     an     Molemence     Molemence     Autorización     Molemence     Autorización     Molemence     Autorización     Autorización     Autor                                                                                                    | Affanc Care (FL) V                                                                                                    | Autorización<br>Autorización<br>a de la<br>a de la<br>constata<br>a de la<br>constata<br>constata<br>c | Cosar<br>Archin<br>Cant<br>Pagaco                                      |
|    |                                                                                                    | Lista de Trabajo<br>Panel de Búsqued<br>Mantro(s)<br>A<br>Códges de<br>Precha de<br>Inicio Resi<br>Lista de Resultados<br>Sina Adelho de<br>Mantro de<br>Mantro de<br>Man | Archiver<br>Peess<br>an<br>Prime function del<br>Buck to<br>Buck to<br>B                                                                                                    | Copyright<br>Rectamo Nueve<br>taña de<br>Chivo<br>Dise Maticad<br>RR122455769 205<br>RR122455769 205                                                                                                    | 0<br>0<br>1<br>1<br>1<br>1<br>1<br>1<br>1<br>1<br>1<br>1<br>1<br>1<br>1                                                                                                    | Allada ICN de Pagador<br>Allada Número de Identif<br>Hacia<br>Borco Despajar<br>Colego de<br>meneto Multificatores d<br>Signi 2 A                                                                                                    | Rectamo Naevo<br>Códepo de la Visita<br>Códepo de Pectar y<br>Aspontanta<br>6001 0+121, 3<br>6100 9-221, 2<br>000 0-31/21,                                                                                                    | Español Sum<br>Estados<br>Número(s)<br>ot<br>Autorización<br>00 Autorización<br>00 Autorización                                                                                                    | Alanc Care (FL) ✓<br>Beleccione Estado<br>Aflada Número de<br>Nordre del Ingo<br>Pagador<br>FLT1 \$36.00<br>FLT1 \$100.00                                                                                                    | El Provector ♥     Autortzación     Autortzación     de la la Cantada     Autortzación     Cantada     Autortzación     So co     So co     So co                                                                                                    | Cesa<br>Atchi<br>Paga<br>-                                             |
|    |                                                                                                    | Lista de Trabajo<br>Panel de Búsqued<br>Mentro(s) A<br>Códos de<br>procesmiento<br>Nuto Real<br>Lista de Resultados<br>Sura Aostro de<br>Mentro<br>E 1 ROCERS<br>2 ROCERS<br>2 ROCERS<br>3 A ACENYI                                                                                                    | Archiver<br>Peess<br>an<br>Prime Honstone del<br>Buck de<br>Buck de<br>Buck de<br>Buck de<br>Anina de                                                                                                    | Copyright<br>Rectamo Nueve<br>taña de<br>Chivo<br>Dise Maticad<br>RR123455789 205<br>RR123455789 205<br>RR123455789 205<br>1111110003 114                                                                                                    | 2 2021 Weshell Hitchology<br>2 2021 Weshell Hitchology<br>2 2021 Hitchology<br>2 2021 Hitcholog                                                                                                    | Allada ICN de Pagastor<br>Allada Número de Identif<br>Hacia<br>Bozzi Despejar<br>Cólego e<br>S9122 A<br>S9122 A                                                                                                    | Reclamo Naevo           Código de la Visita           Código de de Sen           5001         9/121,3           0100         9/221,2           000         0/31/21,           000         0/224,2                                                                                                    | Estados<br>Número(s)<br>ob<br>Autorezodor<br>0<br>Número<br>Morezodor<br>0<br>0 AM BR12345678<br>47 AM BR12345678<br>47 AM BR12345678                                                                                                    | Beleccione Estado         Bejeccione Estado           Aflada Número de         Pagador           Nontere del Pagador         Pagador           FLT1         \$50.0000           FLT1         \$60.0000           FLT1         \$4.6000 | Enverosor      ✓                                                                                                    | Cesar<br>Archiv<br>Cart<br>Page                                        |
|    |                                                                                                    | Lista de Trabajo<br>Panel de Búsqueda<br>Mentro(s) A<br>Códass de<br>procesamiento<br>Inicio Real<br>Lista de Resultados<br>Sura Acetera<br>1 ROGERS<br>2 ROGERS<br>3 A ACENYI<br>4 A ACENYI<br>5 ROGERS                                                                                                    | Prime Nontroe del<br>Buck III<br>Buck III<br>ANNA 1<br>Buck III                                                                                                    | Copyright<br>Rectamo Nueve<br>taña de<br>Chivo<br>Dise Maticad (<br>RR12345576) 205<br>RR12345576) 215<br>1111110003 114                                                                                                    | 0.46 Etsdo<br>0.46 Etsdo<br>0.46 Etsdo<br>0.46 Etsdo<br>0.46 Etsdo<br>0.46 Etsdo<br>0.46 Etsdo<br>0.46 Etsdo<br>0.46 Etsdo<br>0.46 Etsdo<br>0.46 Provide<br>0.46 Provide<br>0.46 Pro                                                                                                    | Allada ICN de Pagador<br>Allada Norrero de Identif<br>Hacia<br>Bucor Despajar<br>Coñejo e<br>Signi 2 A<br>Signi 2 A<br>Signi 2 A<br>Signi 2 A<br>Signi 2 A                                                                                                    | Cólágo de la Vesta           Reclamo Nuevo           Cólágo de Magnánica         Pectar y de fen           65001         9/12/1,3           000         9/22/1,2           000         0.3/12/1,3           000         0.3/12/1,3           000         0.3/12/1,3                                                                                                    | Español Carro<br>Estados<br>Nimero(s)<br>de<br>Autorización<br>20<br>Nomero<br>Nomero | Hinc Carc (FL) →                                                                                                    | Provector ♥     Autorización     Cancomento     Autorización     Cantor     Cantor                                                                                                    | ●Ccaar                                                                 |
|    |                                                                                                    | Lista de Trabajo Panel de Búsqueda Atentro(y) A Códajos de procesamiento Elosta de Resultados Ulasta de Resultados Ulasta de Resultados Ulasta de Acenvri 1 ROGERS 2 ROGERS 2 ROGERS 3 A ACENVI 4 A ACENVI 5 ROGERS 6 ALUAUJ                                                                                                    | Prime formation of a statement of the statement of the st                                                                                                    | Copyright<br>Rectamo Narevo<br>taña de<br>chivo<br>D es Mestas<br>B 12455799 202<br>111110000 114<br>111110000 202                                                                                                    | 0 см. Констранции и исловод<br>разовати и исловод<br>разовати и ислов                                                                                                    | Aflada ICN de Pagador<br>Aflada Nómero de Identif<br>Hacia<br>Blacor Despejar<br>Collego de<br>Signi 2 A<br>Signi 2 A<br>Signi | Coldigo de la Visita           Rectamo Nuevo           Código de la Visita           6001         9/121.3           0100         9/221.2           000         0.3121.1           000         0.3221.2           000         0.3121.1           000         0.3221.2           000         0.3124.1           000         0.3224.2           000         0.3224.3                                                                                                    | Capation     Capation                                                                                                    | trine Care (FL) ✓                                                                                                    | Conceptor ♥     Carcometeilo     Autorización     Conceptor     Conceptor     Co                                                                                                    | Cosar                                                                  |
|    | Totica de preva         Indiero         Tabiero         Horario         Vistas         Istá de Trabago         Reclamaciones         Autorización Previs         Informes         Usuarios         Proveedor         Formación         Ajustes         Cerrar Seción                                                                                                    | Lista de Trabajo Panel de Búsqueda Atentoro(a) A Códajos de procesarianto Eusta de Resultados Usta de Resultados Usta de Resultados 2 a RoogERS 2 a RoogERS 2 a RoogERS 2 a RoogERS 2 a ALENYI 4 A ACENYI 5 ROOGERS 6 ALUAU 7 ROCTHUSEERRE                                                                                                    | Acchev<br>Peest<br>arr<br>Buck 1<br>Buck 1 | Copyright<br>Rectamo Narevo<br>taña de<br>chivo<br>Des Mestad<br>Chivo<br>Prezestro<br>prezestro<br>prez | 0 de 100 / Nesteriel Recipiono<br>Pagasor<br>De 10 / Pagasor<br>Pagasor<br>Pagasor | Aflada ICN de Pagador<br>Aflada Noneco de Identif<br>Hacia<br>Discor Despejar<br>Colego e<br>entrembulaticadores de<br>99122 A<br>99122 A<br>99122 A<br>99122 A<br>99122 A                                                                                                    | Control Numero           Control de la Visita           Renclamo Numero           Control de la Visita           Renclamo Numero           Control de la Visita           Control de la Visita | Capadia     Capadia     C                                                                                                    | Alace Care (FL) ✓                                                                                                    |                                                                                                    | Center<br>Pagad<br>-<br>-<br>-<br>-<br>-<br>-<br>-<br>-<br>-<br>-<br>- |

11. Seleccione el registro de servicio que desea archivar, a continuación, haga clic en el comando **De acuerdo.** 

| 1 Los registros seleccionados se moverán al archivo desc | le la lista de tra | abajo activa |
|----------------------------------------------------------|--------------------|--------------|
| ¿Estás seguro/a de que desea continuar?                  |                    |              |
|                                                          | De acuerdo         | Cancelar     |

12. Haga clic en **Aceptar** para cerrar el cuadro de diálogo de confirmación.

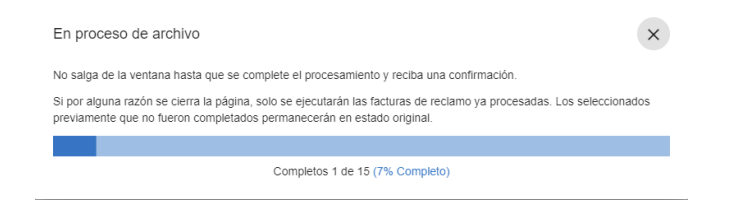

- 13. Espere hasta que el medidor de progreso indique que todos los registros de servicio se han movido al archivo.
- 14. Haga clic en el comando × cerrar, para salir del cuadro de diálogo Archivado en proceso

### Restaurar registros de servicio archivados

# Usted está aquí: Mobile Caregiver+ Reclamos > La Lista de trabajo > Restaurar registros de servicio archivado

Los proveedores pueden usar el Archivo para almacenar duplicados y otros tipos de registros de servicio "no enviables". El archivo es un "contenedor de almacenamiento diverso" que el proveedor puede utilizar para eliminar (archivar) registros de servicio "defectuosos" de la lista de trabajo.

Los proveedores no podrán editar ni publicar registros de servicio archivados. El proveedor puede restaurar los registros de servicio, que se archivaron inadvertidamente, de nuevo en la lista de trabajo.

Para restaurar los registros de servicio d de archivo a la lista de trabajo:

| =                 | Mobile Caregiver+   |                  |                                                                   | Español | Sunshine Care (FL) 🗸 | Ell Proveedor 🗸 | Cesar Monteiro 🗸 |
|-------------------|---------------------|------------------|-------------------------------------------------------------------|---------|----------------------|-----------------|------------------|
|                   | Tablero             | Lista de Trabajo |                                                                   |         |                      |                 |                  |
| Ē                 | Horario             | Pagador          |                                                                   |         |                      |                 | •                |
| $\overline{\tau}$ | Visitas             |                  |                                                                   |         |                      |                 |                  |
| :=                | Lista de Trabajo    |                  |                                                                   |         |                      |                 |                  |
| 0                 | Reclamaciones       |                  |                                                                   |         |                      |                 |                  |
|                   | Autorización Previa |                  |                                                                   |         |                      |                 |                  |
| ~                 | Informes            |                  |                                                                   |         |                      |                 |                  |
| **                | Usuarios            |                  |                                                                   |         |                      |                 |                  |
| 22                | Miembros            |                  |                                                                   |         |                      |                 |                  |
| Ê                 | Proveedor           |                  |                                                                   |         |                      |                 |                  |
|                   | Formación           |                  |                                                                   |         |                      |                 |                  |
| \$                | Ajustes             |                  |                                                                   |         |                      |                 |                  |
| €                 | Cerrar Sesión       |                  |                                                                   |         |                      |                 |                  |
|                   |                     |                  |                                                                   |         |                      |                 |                  |
|                   |                     |                  |                                                                   |         |                      |                 |                  |
|                   |                     |                  |                                                                   |         |                      |                 |                  |
|                   |                     |                  |                                                                   |         |                      |                 |                  |
|                   | Politica de priv    | vacidad          | Copyright © 2021 Netsmart Technologies, Inc. All rights reserved. |         |                      | Terminos de uso |                  |

1. En el **menú principal,** haga clic en Lista de trabajo.

2. Haga clic en el campo **Pagador** y seleccione un Pagador

Nota: Los proveedores deben seleccionar un pagador para mostrar la lista de trabajo.

3. Haga clic en la pestaña Archivo

| ≡       | Mobile Caregiver+                                                                            |                                                                   |                                                                     |                          |                             |                                      |                                                          |                                                                       |                                       | -                                    | Español Su                 | י (FL) אי                   | Prov                | reedor 🗸             | Cesar Monte | eiro 🗸 |
|---------|----------------------------------------------------------------------------------------------|-------------------------------------------------------------------|---------------------------------------------------------------------|--------------------------|-----------------------------|--------------------------------------|----------------------------------------------------------|-----------------------------------------------------------------------|---------------------------------------|--------------------------------------|----------------------------|-----------------------------|---------------------|----------------------|-------------|--------|
|         | Tablero Altrario Visitas Exte de Trabajo Reclamaciones Autorización Previa Informes Usuarios | Lista de<br>Panel d<br>Miemt<br>Códig<br>proce<br>Fecha<br>Inicio | e Trabajo<br>le Búsqueda<br>bros A<br>dimiento s<br>de s<br>Real De | Archivar<br>Pesta<br>arc | Reclamo N<br>aña de<br>hivo | uevo<br>IIII<br>Pa<br>ID<br>Fe<br>Re | V de<br>gador<br>de Visita<br>cha de<br>ialización<br>al | Añada ICN de Pagad<br>Añada Número de Idi<br>Hacia<br>Buscar Despejar | or<br>Intificación de la<br>Rectamo N | a Visita<br>15<br>Nacyo              | Estados<br>Autorizació     | Steleccione<br>n Ingrese Au | Estado              |                      |             | ^      |
| 22<br>È | Miembros<br>Proveedor                                                                        | Lista de                                                          | Resultados                                                          | Primer Nombre del        |                             | ID de                                |                                                          | Código de                                                             | Código de                             | Fechar y Hora                        | Número de                  | Volve<br>Nombre del         | er a Emparejar      | Bajar                | Restaurar   | ^      |
| •       | Formación<br>Ajustes                                                                         |                                                                   | Niembro                                                             | Miembro                  | BR123456789                 | Visita<br>2268225417MATCHE           | Proc                                                     | edimiento/Modificadores<br>\$9122                                     | Diagnóstico<br>A0100                  | del Servicio<br>9/2/21, 2:47 AM      | Autorización<br>BR12345678 | Pagador<br>FLT1             | Factura<br>\$108.00 | Facturable<br>\$0.00 | Pagada (S)  |        |
| Þ       | Cerrar Sesión                                                                                | 2<br>3                                                            | ROGERS<br>ADENIYI                                                   | BUCK                     | BR123456789                 | 3208400297UNMATC                     | HED                                                      | T1019<br>S9122                                                        | A1812<br>A009                         | 8/23/21, 4:05 AM<br>8/31/21, 1:04 PM |                            | FLT1<br>FLT1                | \$96.00<br>\$0.00   | \$0.00<br>\$0.00     |             |        |
|         |                                                                                              | 4                                                                 | ROGERS                                                              | BUCK                     | BR123456789                 | 1068273773UNMATC                     | HED                                                      | S9122 (TT )                                                           | A0100<br>R54                          | 5/19/21, 4:00 PM                     | -                          | FLT1                        | \$0.00              | \$16.28              |             |        |
|         | Política de priv                                                                             | 5<br>acidad                                                       | VEGA                                                                | DON DIEGO                | ZORO123456789               | 1198970902 UNMATO                    | HED                                                      | S9122<br>Technologies, Inc. All ri                                    | A0222<br>A045<br>ahts reserved        | 8/8/21, 10:30 AM                     | DDV1234567                 | FLT1                        | \$36.00<br>Termi    | \$0.00<br>nos de uso |             |        |

- 4. En la pestaña Archivo, introduzca los parámetros de busque da opcionales.
- 5. Haga clic en el comando **Buscar** para ver una lista de registros de servicio que coinciden con los parámetros de búsqueda.

Utilice las siguientes instrucciones para restaurar un registro de servicio en la lista de trabajo:

- 6. Busque y seleccione el registro de servicio(s) que desea restaurar.
- Haga clic en el comando **Restaurar** para transferir los registros de servicio seleccionados a la Lista de trabajo.

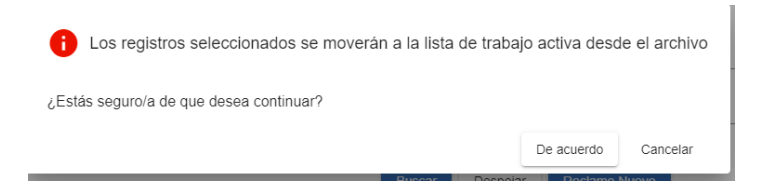

 Haga clic en De acuerdo para cerrar el cuadro de diálogo de confirmación.

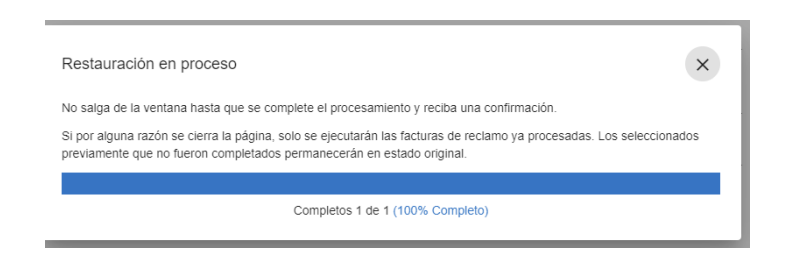

- 8. Espere hasta que el medidor de progreso indique que todos los registros de servicio se han restaurado en la lista de trabajo.
- Haga clic en el comando × cerrar, para salir del cuadro de diálogo Restaurar en proceso

El proveedor debe volver a vincular manualmente las autorizaciones a los registros de servicio después de restaurarlos desde el archivo.

Utilice las siguientes instrucciones para vincular una autorización a un registro de servicio.

- 10. En la pestaña Lista de trabajo, busque y haga clic en el registro de servicio restaurado.
- 11. Haga clic en el icono de edición, para el campo Anulación manual no autenticación.
- 12. Coloque la marca de verificación en la casilla de verificación ubicada en el campo Seleccionar autorización.
- 13. Haga clic en la Autorización a la que desea vincular el servicio.
- 14. Haga clic en el campo Código de Razón y seleccione la razón correspondiente.
- 15. Introduzca las notas o comentarios opcionales en el campo Nota.

| = 🖞 Mobile Care                                               | giver+                                                                           |                                                                                                    | Español Sunshine Care (FL) y                                   | ✓ Ell Proveedor ✓ €Cesar Monteiro ✓                          |
|---------------------------------------------------------------|----------------------------------------------------------------------------------|----------------------------------------------------------------------------------------------------|----------------------------------------------------------------|--------------------------------------------------------------|
| <ul> <li>Tablero</li> <li>Horario</li> <li>Visitas</li> </ul> | Códigos de seleccione Código de proc<br>procedimiento -<br>Fecha de <u>Desde</u> | dimento ID de Vista Aflida Número de Identificación de la<br>ID de Vista Aflida Número de Identificación de la<br>Precha de<br>Real | Visita Número(5)<br>de Arlada Núm<br>Autorización<br><u>85</u> | nero de Autorización                                         |
| :≡ Lista de Trabajo                                           |                                                                                  | Buscar Despejar Reclamo N                                                                                                    | uevo                                                           |                                                              |
| Reclamaciones                                                 | Lista de Resultados                                                              | Editar - No de Autenticación de anulación manual                                                                                    | Volver a Emparejar                                             | Bajar Lanzamiento Archivar A                                 |
| Autorización Previa                                           | Primer Nombre                                                                    | Seleccionar autorización                                                                                                    | Fechar y Hora Número de Nombre de                              | Importe de la Cantidad Cantidad                              |
| M Informes                                                    | dol Miembro                                                                      | Ninguno                                                                                                    | del Servicio Autorización Pagador                              | Factura Facturable Pagada (\$)                               |
| Substantia Usuarios                                           | 1 ADENIYI ANNA 1                                                                 | Procedure Code: S9122 PA: BR12345678 Dates: 05/01/2021-07/04/2024 Unit                                                              | PM - FLT1                                                      | \$4.50 \$0.00 -                                              |
| 28. Miembros                                                  | 2 ROGERS BUCK E                                                                  | Type: Q Tasks:<br>Procedure Code: T1019 PA: BRT1019012345 Dates: 05/01/2021-07/04/2024                                              | 8/30/21, 4:00 BRT1019012345 FLT1<br>PM                         | \$12.00 \$96.00 -                                            |
| Proveedor                                                     | Detailes: Buck Rogers                                                            | Unit Type: Q Tasks:                                                                                                    | 1                                                              | 🖶 Imprimir 🗙 Cerrar                                          |
| Formación                                                     | Reclamo Gastos Comparti:                                                         | 0 of 2000 characte                                                                                                    | 073                                                            |                                                              |
| 🎝 Ajustes                                                     | Estado MATCHED                                                                   | Cancelar Aplicar                                                                                                    | No de autenticación asignado<br>por el sistema                 | No de autenticación asignada por el sistema<br>BRT1019012345 |
| Cerrar Sesión                                                 | Estado de aprobación del Estado de a;<br>pagador                                 | obación del pagador Método de Venificación en Pro<br>Finalización                                                                   | No de Autenticación de<br>anulación manual                     | No de Autenticación de anulación ma 🖍                        |
|                                                               | Nombre del Miembro BUCK ROGE                                                     | se RS Teléfono de facturación real Teléfono de facturación                                                                          | n real Código de Diagnóstico                                   | Contigo de Diagnóstico<br>AD100                              |
|                                                               | Fecha de Nacimiento del 07/03/1945<br>Miembro                                    | nto del Membro El Teléfono de salida real Teléfono de salida real                                                                   | Código de<br>Procedimiento/Modificadorer                       | Código de Procedimiento/Modificadores<br>T1019               |
|                                                               | ID de Medicald BR12345678                                                        | Número de teléfono de<br>comienzo aprovado de IVR                                                                                   | comienzo aprova Unidades Calculadas                            | Unidades Calculadas<br>1                                     |
|                                                               | Política de privacidad                                                           | Copyright © 2021 Netsmart Technologies, Inc. All rights reserved.                                                                   |                                                                | Terminos de uso                                              |

16. Haga clic en el vínculo del comando *Aplicar* la autorización y cierre el cuadro de diálogo Editar – Anulación manual sin autenticación.

### Crear manualmente nuevos registros de servicio

Usted está aquí: Mobile Caregiver+ Reclamos > La lista de trabajo > Crear manualmente nuevos registros de servicio.

El proveedor puede usar la función nuevo reclamo para crear manualmente nuevos registros de servicio para apelar reclamos denegados y para enviar reclamos EVV para visitas no programadas.

Para crear y transferir registros de servicio a la lista de trabajo:

| =                 | Mobile Caregiver+   |                                                                           | Español | Elli Proveedor 🗸 | 😩 Cesar Monteiro 🗸 |
|-------------------|---------------------|---------------------------------------------------------------------------|---------|------------------|--------------------|
|                   | Tablero             | Lista de Trabajo                                                          |         |                  |                    |
| Ē                 | Horario             | Pagador                                                                   |         |                  | -                  |
| $\overline{\tau}$ | Visitas             |                                                                           |         |                  |                    |
| :=                | Lista de Trabajo    |                                                                           |         |                  |                    |
| 0                 | Reclamaciones       |                                                                           |         |                  |                    |
|                   | Autorización Previa |                                                                           |         |                  |                    |
| ~                 | Informes            |                                                                           |         |                  |                    |
|                   | Usuarios            |                                                                           |         |                  |                    |
| 22                | Miembros            |                                                                           |         |                  |                    |
| Û                 | Proveedor           |                                                                           |         |                  |                    |
|                   | Formación           |                                                                           |         |                  |                    |
| \$                | Ajustes             |                                                                           |         |                  |                    |
| €                 | Cerrar Sesión       |                                                                           |         |                  |                    |
|                   |                     |                                                                           |         |                  |                    |
|                   |                     |                                                                           |         |                  |                    |
|                   |                     |                                                                           |         |                  |                    |
|                   |                     |                                                                           |         |                  |                    |
|                   | Política de pri     | vacidad Copyright © 2021 Netsmart Technologies, Inc. All rights reserved. |         | Terminos de uso  |                    |

1. En el menú principal, haga clic en Lista de trabajo.

2. Haga clic en el campo **Pagador** y seleccione un Pagador

Nota: Los proveedores deben seleccionar un pagador para mostrar la lista de trabajo.

| =  | Mobile Caregiver+   |                  |                                                |                         |            | Pesta             | ña de       |              |              |                               | s Español           | Sunshine C    | are (FL) 🗸          | Elli Proveedor 🗸 | 🕃 Cesar Monteiro 🗸 |
|----|---------------------|------------------|------------------------------------------------|-------------------------|------------|-------------------|-------------|--------------|--------------|-------------------------------|---------------------|---------------|---------------------|------------------|--------------------|
| 55 | Tablero             | Lista de Trabajo | Archivar                                       | Reclamo Nuevo           | r          | eclamo            | nuev        | /0           |              |                               |                     |               |                     |                  |                    |
| Ē  | Horario             | Miembro          | Seleccione Miembro *<br>ANNA ADENIYI           |                         |            | procedimient      |             |              | procedimient | o *                           | X Códi<br>Diag      | igo de        | Código de D<br>A009 | Nagnóstico       |                    |
| Ŧ  | Visitas             | Atendiente de    | Seleccione Atendiente de Servicio<br>TEST USER |                         | ×          | Modificador       | Selecc      | ione Modi    | ficador de   | Código de proced              |                     |               |                     |                  |                    |
| =  | Lista de Trabajo    | Servicio         |                                                |                         |            | procedimient      |             |              |              | g p                           |                     |               |                     |                  |                    |
| 0  | Reclamaciones       |                  | Direc                                          | ción del Inicio (       | del Serv   | ricio Real        |             |              |              | Dirección o                   | le finalizac        | ión del Se    | ervicio Re          | al               |                    |
|    | Autorización Previa |                  | Dirección                                      | icio Seleccione         | Dirección  | de inicio (Op     | C ¥         |              |              | Dirección final               | Seleccion           | e Dirección   | final (Opcio        | onal) 👻          |                    |
| ~  | Informes            |                  | c                                              | alle Ingrese Dire       | ección de  | la Calle *        | 1           |              |              | Calle                         | Ingrese D           | irección de   | la Calle *          |                  |                    |
|    | Usuarios            |                  | -                                              |                         |            |                   |             |              |              |                               |                     |               |                     |                  |                    |
| 8  | Miembros            |                  | # de Apartame                                  | Ingrese Apa             | artamento  | (Opcional)        |             |              |              | # de Apartamento              | Ingrese Ap          | partamento    | (Opcional)          |                  |                    |
| Ê  | Proveedor           |                  | Ciu                                            | dad Ingrese Ciu         | idad *     |                   |             | Ð            | )            | Ciudad                        | Ingrese C           | iudad *       |                     |                  |                    |
| +  | Formación           |                  | Est                                            | ado Seleccione          | Estado *   |                   | *           | -            |              | Estado                        | Seleccion           | e Estado *    |                     | *                |                    |
| \$ | Ajustes             |                  |                                                |                         |            |                   |             |              |              |                               |                     |               |                     |                  |                    |
| €  | Cerrar Sesión       |                  | Código Po                                      | stal Ingrese Có         | digo Post  | al *              | 0           |              |              | Código Postal                 | Ingrese C           | ódigo Posta   | al *                | 0                |                    |
|    |                     |                  | Tipo de direct                                 | ción Seleccione         | el Tipo de | e dirección       | *           |              |              | Tipo de dirección             | Seleccion           | ie el Tipo de | dirección           | *                |                    |
|    |                     |                  | Fecha de In<br>F                               | icio 09/13/2021<br>Real | ۲          | HORA*<br>11:00 AM | 0           |              |              | Fecha de<br>Finalización Real | FECHA*<br>09/13/202 | 21 🗉          | HORA*<br>11:10 AM   | Q                |                    |
|    |                     |                  |                                                |                         |            |                   |             | Despejar     | Revisión     |                               |                     |               |                     |                  |                    |
|    | Política de priv    | vacidad          |                                                | Сору                    | right©2    | 021 Netsmart      | Technologie | is, Inc. All | rights rese  | erved.                        |                     |               |                     | Terminos de uso  |                    |

- Después de ingresar todos los datos del servicio, haga clic en el comando Revisar.
- 4. Haga clic en la pestaña reclamo nuevo
- 5. Introduzca los datos del servicio en el formulario Nuevo reclamo
  - a. Haga clic en el campo seleccionar destinatario y seleccione el destinatario
  - b. Haga clic en el campo Código de procedimiento y seleccione el código de servicio; haga clic en el campo Modificador de código de procedimiento para agregar un modificador al código de servicio seleccionado.
  - c. Haga clic en el campo cuidador y seleccione el cuidador que completó el servicio.
  - d. Introduzca la dirección donde se inició el servicio
  - e. Introduzca la dirección donde finalizó el servicio; puede hacer clic en el botón circular azul, con la flecha, para copiar la dirección de inicio como la dirección final.
  - f. Introduzca la fecha y la hora en que se inició el servicio.
  - g. Introduzca la fecha y la hora en que finalizó el servicio.

| =  | Mobile Care         | giver+                                     |                                    |                                     |                                                | 💶 Españo                                       | Sunshine Care (FL) 🗸 🛛                                        | 🛯 🛛 Proveedor 🗸 | eCesar Monteiro 🗸 |
|----|---------------------|--------------------------------------------|------------------------------------|-------------------------------------|------------------------------------------------|------------------------------------------------|---------------------------------------------------------------|-----------------|-------------------|
| -  | Tablero             | Lista d                                    | e Trabajo Archivar Recl            | amo Nuevo                           |                                                |                                                |                                                               |                 | 1                 |
| Ē  | Horario             | Revise Reclamos Nue                        | vos                                |                                     |                                                |                                                |                                                               |                 |                   |
| Ŧ  | Visitas             | Estado                                     | Estado<br>NEW                      | Pagador                             | Pagador<br>FLT1                                | Número NPI del<br>Proveedor                    | Número NPI del Proveedor<br>1999990334                        | ÷               |                   |
| := | Lista de Trabajo    | Nambra del Membra                          |                                    | IChi de Deceder                     | ICN de Pagador                                 | Cédige Destel del NDI                          | Código Postal del NPI<br>152130000                            |                 |                   |
| 0  | Reclamaciones       | Nombre del Miembro                         | Fecha de Nacimiento del Miembro    | ICN de Pagadol                      |                                                | Codigo Postal del NPI                          | Taxonomía del NPI                                             |                 |                   |
|    | Autorización Previa | Fecha de Nacimiento del<br>Miembro         | 10/02/1983                         | Jurisdicción                        | Jurisdicción                                   | Taxonomía del NPI                              | 251E00000X                                                    |                 |                   |
| ~  | Informes            | ID del Miembro                             | ID del Miembro                     | Plan                                | Plan                                           | Dirección del Inicio del<br>Servicio Real      | Dirección del Inicio del Servicio Real<br>2590 NE 43RD STREET |                 |                   |
|    | Usuarios            |                                            | Código de procedimiento            | _                                   | Drograma                                       |                                                | Fecha de Inicio Real                                          | II              |                   |
| 22 | Miembros            | Código de procedimiento                    | 39122                              | Programa                            | Método de Verificación en Inicio               | Fecha de Inicio Real                           | Dirección de finelización del Servicio I                      | Peal            |                   |
| Ê  | Proveedor           | Modificador de Código de<br>procedimiento  | Modificador de Código de procedimi | Método de Verificación er<br>Inicio | NON                                            | Dirección de finalización<br>del Servicio Real | 2590 NE 43RD STREET                                           |                 |                   |
| *  | Formación           | Unidades Calculadas                        | Introduzca Unidades Calculadas     | Método de Verificación er           | Método de Verificación en Finalización<br>NON  | Fecha de Finalización                          | Fecha de Finalización Real<br>09/13/2021                      |                 |                   |
| \$ | Ajustes             |                                            | Código de Diagnóstico              | Finalización                        |                                                | Real                                           |                                                               |                 |                   |
| €  | Cerrar Sesión       | Código de Diagnóstico                      | A009                               |                                     |                                                |                                                |                                                               | - 1             |                   |
|    |                     | ID del Proveedor<br>Atendiente de Medicaid | ID del Proveedor Atendiente de Med |                                     |                                                |                                                |                                                               | - 1             |                   |
|    |                     | ¢                                          |                                    |                                     |                                                |                                                |                                                               |                 |                   |
|    |                     |                                            |                                    |                                     |                                                |                                                | Cancelar                                                      | Someter         |                   |
|    |                     |                                            |                                    |                                     | Despejar Revisión                              |                                                |                                                               |                 |                   |
|    |                     | Política de privacidad                     |                                    | Copyright © 2021 N                  | letsmart Technologies, Inc. All rights reserve | ed.                                            |                                                               | Terminos de uso |                   |

6. Revise los datos de servicio y haga clic en el comando **Someter** para crear y transferir el registro de servicio a la lista de trabajo.

Haga clic en Cancelar para volver al formulario Nueva notificación y editar los datos del servicio.

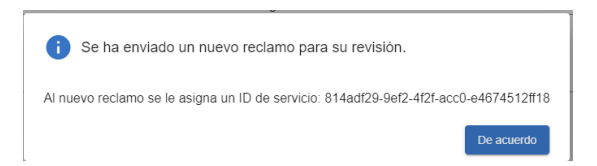

 Haga clic en **De acuerdo** para guardar los registros de servicio y cerrar el cuadro de diálogo de confirmación.

El nuevo registro de servicio se transferirá a la lista de trabajo, donde se proyectará y etiquetará como emparejado o no emparejado

#### **Revisar los reclamos**

Usted está aquí: Mobile Caregiver+ Reclamos > Revisar los reclamos Temas en este capítulo:

- Gestionar la lista de búsqueda de revisión de reclamos
- Revisar los datos de estado y remisión de los registros de servicios publicados
- Localizar y corregir reclamos denegados
- Apelar reclamos denegados
- Ajustar reclamos pagados y parcialmente pagados
- Anular reclamos pagados y parcialmente pagados

Los proveedores utilizarán la opción revisión de reclamos para ver el estado y los datos de remesas de los servicios facturables que se han publicado de la lista de trabajo. Además, los proveedores utilizarán la revisión de reclamos para crear y exportar informes de remesas, así como para anular y ajustar las reclamos pagados y parcialmente pagados. Los estados de todos los registros de servicio facturables que se publican de la lista de trabajo se actualizarán automáticamente a publicado. Los registros de servicio publicados se mostrarán en revisión de reclamos.

Los registros de servicios facturables y los reclamos que se muestran en la revisión de reclamos tendrán uno de los estados de nueve:

- Publicado: Servicios facturables que han sido publicado de la lista de trabajo, pero que aún no se han enviado al pagador.
- Enviado: Servicios facturables que se han presentado al pagador.
- Aceptado: Servicios facturables que han sido aceptados por el pagador, que luego se consideran como reclamos para ser revisados para su adjudicación. El reclamo que son aceptados por el pagadores se les asigna el número de control interno (ICN) para ser utilizado para la identificación.

Nota: En el sistema Mobile Caregiver+, Medicaid, así como en algunos otros, los pagadores asignarán el mismo ICN a todos los reclamos que se presenten en un

lote para un destinatario en particular. Es posible que tenga varias reclamaciones con el mismo CIE; si se ajusta y vuelve a presentar alguna reclamación del lote, se deben volver a presentar **todos los reclamos** con el mismo CIE, incluidas las que no se ajustan.

- Rechazado: Los servicios facturables que tengan errores técnicos, como datos defectuosos o faltantes, se etiquetarán como "Rechazados; " Los registros de servicio rechazados se envían a la Lista de trabajo de Mobile Caregiver+ para su corrección.
- Denegado: Reclamos que el pagador aceptó, revisó y adjudicaron para negar (rechazar) el pago. Los reclamos pueden ser denegads por presentación inoportuna, duplicación de reclamos, etc.

Nota: Actualmente en el Sistema Mobile Caregiver+, los proveedores deben crear manualmente un nuevo registro de servicio para volver a presentar el pago (apelación) por un reclamo denegado.

- Pagado: Reclamaciones que el pagador aceptó, revisó y resolvió para remitir la cantidad total.
- Pago parcial: Reclamos que el pagador aceptó, revisó y resolvió para remitir el pago parcial por. Los proveedores pueden optar por ajustar los reclamos parcialmente pagados.
- Ajustado: Reclamaciones pagadas o parcialmente pagadas que un proveedor ha editado (realizado cambios) y ha vuelto a enviar para su adjudicación.
- Anulado: Reclamos pagados o parcialmente pagados por las que un proveedor ha anulado (revertido) el pago.

### Gestionar la lista de búsqueda de revisión de reclamos

Usted está aquí: Mobile Caregiver+ Reclamos > Revisar los reclamos > Gestionar la lista de búsqueda de revisión de reclamos

Los proveedores utilizarán la opción revisión de reclamos para ver el estado y los datos de remesas de los servicios facturables que se han publicado de la lista de trabajo.

Para ver los datos de estado y remesas de los registros de servicio en revisión de reclamos:

| re     |                     | l        |                                  |                                     |          |                   |                                             | Español | Sunshine | Care (FL) 🗸 | Ell Proveedor 🗸     | Cesar Monteiro |
|--------|---------------------|----------|----------------------------------|-------------------------------------|----------|-------------------|---------------------------------------------|---------|----------|-------------|---------------------|----------------|
|        |                     | _        | lamos                            |                                     |          |                   |                                             |         |          |             |                     |                |
| Ē      | Horario             |          | Reclamo                          | Anutaciones y Ajustes               |          |                   | De rémetre e de                             |         |          |             |                     |                |
| Ŧ      | Visitas             | _        | Reclamaciones                    |                                     |          |                   | Parametros de                               |         |          |             |                     |                |
| =      | Lista de Trabajo    |          |                                  | Seleccione Pagador*                 |          |                   | filtro                                      |         |          |             |                     |                |
| •      | Reclamaciones       |          | Pagador                          | Statewide Medicaid MCO (Payer Feed) |          | ICN de<br>Pagador |                                             | Esta    | dos      | Seleccione  | Estado              |                |
| Ē      | Autorización Previa |          | Códigos de                       | Seleccione Código de procedimiento  |          | Número de         | Añada Número de Identificación de la Visita | Núm     | ero(s)   | Añada Núm   | ero de Autorización |                |
| $\sim$ | Informes            |          | procedimiento                    |                                     |          | de la Visita      |                                             | Auto    | rización |             |                     |                |
| **     | Usuarios            |          | Miembro(s)                       | Añada Miembro                       |          | Miembro           | Añada ID de Miembro                         | Inicia  | Real     | Desde       |                     | e              |
| 22     | Miembros            |          | Fecha de<br>Finalización<br>Real | Hacia                               | ۵        |                   |                                             |         |          |             |                     |                |
| Ê      | Proveedor           | ١.       |                                  |                                     |          |                   | Buscar Despejar                             |         |          |             |                     |                |
| *      | Formación           | -        |                                  |                                     |          |                   |                                             |         |          |             |                     |                |
| \$     | Ajustes             |          |                                  |                                     |          |                   |                                             |         |          |             |                     |                |
| ∋      | Cerrar Sesión       |          |                                  |                                     |          |                   |                                             |         |          |             |                     |                |
| _      |                     |          |                                  |                                     |          |                   |                                             |         |          |             |                     |                |
|        |                     |          |                                  |                                     |          |                   |                                             |         |          |             |                     |                |
|        |                     |          |                                  |                                     |          |                   |                                             |         |          |             |                     |                |
|        |                     |          |                                  |                                     |          |                   |                                             |         |          |             |                     |                |
|        | Política de         | e privac | idad                             | Copyrigh                            | nt © 202 | 1 Netsmart Te     | echnologies, Inc. All rights reserved.      |         |          |             | Terminos de uso     |                |
|        |                     |          | _                                |                                     |          |                   | • • • • • • • • • • • • • • • • • • •       | _       | _        | _           |                     |                |

1. En el menú principal, haga clic en Reclamaciones.

2. Haga clic en el campo **Pagador** y seleccione un Pagador (se debe seleccionar un Pagador para continuar).

La revisión de reclamaciones se compone de dos pestañas:

 Reclamo: Muestra el estado y los datos de remesas de todos los registros de servicio que se han publicado de la lista de trabajo. Los proveedores utilizarán la pestaña reclamo para verificar el estado de los servicios facturables que se han publicado para la presentación de reclamos, revisar los datos de remesas del pagador y revisar cualquier error reporteado para reclamos rechazados y / o denegados.

 Anulaciones y ajustes: Los proveedores utilizarán la pestaña anulaciones y ajustes para anular y/o ajustar los reclamos pagados y parcialmente pagados. Los proveedores también usarán la pestaña vacíos y ajustes para ver la lista de reclamos que han sido anuladas y/o ajustadas.

Los usuarios pueden administrar/filtrar la lista de registros en revisión de notificaciones usando los campos ubicados en el encabezado.

 Para la lista de búsqueda, introduciendo/seleccionando uno o más parámetros de búsqueda en uno o más de los siguientes campos:

| Nombre del campo | Descripción del filtro                                  |
|------------------|---------------------------------------------------------|
| Pagador          | Los proveedores pueden seleccionar un pagador para      |
|                  | filtrar la lista de revisión de reclamos a solo los     |
|                  | registros de servicio / reclamos para los destinatarios |
|                  | que están asegurados por el pagador seleccionado.       |
|                  | Los proveedores deben seleccionar un pagador para       |
|                  | mostrar el estado y los datos de remesas.               |
| Pagador ICN      | Los proveedores pueden introducir un número de          |
|                  | control interno para filtrar la lista de revisión de    |
|                  | reclamaos que se mostrará en los reclamos a las que     |
|                  | se haya asignado un ICN designado; Los pagadores        |
|                  | asignarán un número ICN a los reclamos una vez que      |
|                  | hayan sido aceptadas para la adjudicación del pago.     |
| Estado(s)        | Los proveedores pueden filtrar la lista de              |
|                  | registros/reclamaciones de servicio seleccionando uno   |
|                  | o más de los siguientes estados: Liberado, Enviado,     |
|                  | Aceptado, Rechazado, Pagado, Pagado Parcial,            |

| Nombre del campo              | Descripción del filtro                                                                                                    |
|-------------------------------|----------------------------------------------------------------------------------------------------|
|                               | Denegado. El sistema solo mostrará registros de<br>servicio para los estados seleccionados.                                                                                                    |
| Código(s) de<br>procedimiento | Los proveedores pueden filtrar la lista de registros de<br>servicio en revisión de reclamos seleccionando uno o<br>más códigos de servicio. El sistema solo mostrará los<br>servicios/reclamaciones para los códigos de<br>procedimiento seleccionados.               |
| ID de visita                  | Los proveedores pueden ingresar un ID de visita único<br>para filtrar la lista y mostrar solo los servicios<br>facturables / reclamos completados en la visita<br>especificada.                                                                                       |
| Número de<br>autorización     | Los proveedores pueden ingresar un número de<br>autorización única para filtrar la lista de registros de<br>servicio que solo muestran los servicios facturables /<br>reclamos completados para el destinatario y el<br>servicio enumerado en la autorización previa. |
| Destinatario                  | Los proveedores pueden filtrar la lista seleccionando<br>uno o más destinatarios: el sistema solo mostrará<br>registros de servicio/reclamos para los destinatarios<br>seleccionados.                                                                                 |
| ID de miembro                 | Los proveedores pueden ingresar un ID de miembro<br>único para filtrar la lista y mostrar solo los servicios<br>facturables / reclamos completados para el miembro<br>especificado.                                                                                   |
| Fecha de inicio<br>real       | Los proveedores pueden filtrar la revisión de<br>notificaciones para mostrar un rango específico de<br>registros de servicio, en función de los valores de                                                                                                    |

| Nombre del campo  | Descripción del filtro                                  |
|-------------------|---------------------------------------------------------|
|                   | fecha y hora de inicio que los dispositivos EVV         |
|                   | informaron para los servicios completados: los          |
|                   | proveedores deben ingresar una fecha de inicio          |
|                   | (desde) del servicio real, en combinación con una       |
|                   | fecha de finalización (hasta) del servicio real, para   |
|                   | filtrar la revisión de la notificación para mostrar una |
|                   | lista de servicios que uno o más dispositivos EVV       |
|                   | informaron que se habían iniciado en el rango de        |
|                   | fechas especificadas.                                   |
| Fecha de          | Los proveedores pueden filtrar la lista de trabajo para |
| finalización real | mostrar un rango específico de registros de servicio    |
|                   | en función de los valores de fecha y hora de inicio     |
|                   | informados de los dispositivos EVV utilizados para los  |
|                   | servicios completados: los proveedores deben            |
|                   | ingresar una fecha de inicio (desde) del servicio real, |
|                   | en combinación con una fecha de finalización (hasta)    |
|                   | del servicio real, para filtrar la revisión de reclamos |
|                   | para mostrar una lista de servicios que uno o más       |
|                   | dispositivos EVV informaron que se habían iniciado en   |
|                   | el intervalo de fechas especificadas.                   |

 Después de introducir todos los parámetros de búsqueda, haga clic en el comando **Buscar** para ver una lista de registros de servicio que coinciden con los parámetros de búsqueda. Haga clic en el comando Borrar para borrar todos los parámetros de búsqueda.

## Revisar los datos de estado y remisión de los registros de servicio publicados Usted está aquí: Mobile Caregiver+ Reclamos > Revisar los reclamos > Revisar los datos de estado y remisión de los registros de servicio publicados

La revisión de reclamos muestra el estado y los datos de remesas de todos los registros de servicio que se han publicado de la lista de trabajo. Los proveedores utilizarán la revisión de reclamos para verificar el estado de los servicios facturables que han sido publicados para el envío de reclamos, revisarán los datos de remesas del pagador y revisarán cualquier error reporteado para reclamos rechazados y / o denegados.

Para ver los datos de estado y remesas en la revisión de reclamos:

| =                | Mobile Caregiver+   |                      |                                     |         |                             |                                             | 💶 Español | Sunshine               |            | Ell Proveedor 🗸     | Cesar Mon | leiro 🗸 |
|------------------|---------------------|----------------------|-------------------------------------|---------|-----------------------------|---------------------------------------------|-----------|------------------------|------------|---------------------|-----------|---------|
|                  | Tablero             | Reclamos             |                                     |         |                             |                                             |           |                        |            |                     |           |         |
| Ē                | Horario             | Reclamo              | Anulaciones y Ajustes               |         |                             |                                             |           |                        |            |                     |           |         |
| $\overline{\pm}$ | Visitas             | Reclamaciones        | _                                   |         |                             |                                             |           |                        |            |                     |           | ^       |
| :=               | Lista de Trabajo    |                      | Seleccione Pagador *                |         | ICh da                      |                                             |           |                        |            |                     |           |         |
| •                | Reclamaciones       | Pagador              | Statewide Medicaid MCO (Payer Feed) |         | Pagador                     | Añada ICN de Pagador                        | E         | stados                 | Seleccione | Estado              |           |         |
| •                | Autorización Previa | Códigos de           | Seleccione Código de procedimiento  |         | Número de<br>Identificación | Añada Número de Identificación de la Visita | N         | úmero(s)<br>e          | Añada Núm  | ero de Autorización |           |         |
| $\sim$           | Informes            | Miembro(c)           | Añada Miembro                       |         | de la Visita<br>ID(s) de    | Añada ID de Miembro                         | A         | utorización<br>echa de | Desde      |                     |           |         |
| **               | Usuarios            | Fecha de             |                                     |         | Miembro                     |                                             | Ir        | licio Real             |            |                     |           |         |
| 縕                | Miembros            | Finalización<br>Real | Hacia                               | E       |                             |                                             |           |                        |            |                     |           |         |
| Ê                | Proveedor           |                      |                                     |         |                             | Buscar Despejar                             |           |                        |            |                     |           |         |
| ŧ                | Formación           |                      |                                     |         |                             |                                             |           |                        |            |                     |           |         |
| ۵                | Ajustes             |                      |                                     |         |                             |                                             |           |                        |            |                     |           |         |
| €                | Cerrar Sesión       |                      |                                     |         |                             |                                             |           |                        |            |                     |           |         |
|                  |                     |                      |                                     |         |                             |                                             |           |                        |            |                     |           |         |
|                  |                     |                      |                                     |         |                             |                                             |           |                        |            |                     |           |         |
|                  |                     |                      |                                     |         |                             |                                             |           |                        |            |                     |           |         |
|                  |                     |                      |                                     |         |                             |                                             |           |                        |            |                     |           |         |
|                  | Política de pri     | vacidad              | Соругі                              | ght © 2 | 021 Netsmart Te             | chnologies, Inc. All rights reserved.       |           |                        |            | Terminos de uso     |           |         |

1. En el menú principal, haga clic en Reclamaciones.

- Haga clic en el campo Pagador y seleccione un Pagador. Debe seleccionar un Pagador para continuar.
- 3. Introduzca cualquier otro parámetro de búsqueda opcional.
- 4. Haga clic en el comando **Buscar** para mostrar la lista de notificaciones y registros de servicio que coinciden con los parámetros de búsqueda.

La lista de búsqueda muestra los siguientes datos:

| Nombre del     | Descripción                                                 |
|----------------|-------------------------------------------------------------|
| campo          |                                                             |
| Apellido del   | Muestra el apellido del destinatario para cada registro.    |
| destinatario   |                                                             |
| Nombre del     | Muestra el nombre del destinatario para cada registro.      |
| destinatario   |                                                             |
| ID de visita   | Muestra el ID único de Netsmart de diez dígitos que se      |
|                | asigna a la visita. Si el pagador lo permite, los servicios |
|                | que se programan y completan en una sola visita,            |
|                | tendrán el mismo ID de visita.                              |
| MEMBER ID -    | Mostrar el ID que el pagador ha asignado al destinatario.   |
| Identificación |                                                             |
| de miembro     |                                                             |
| Estado         | Muestra el estado actual del registro de servicio o         |
|                | reclamo, es decir, Liberado, Enviado, Aceptado,             |
|                | Rechazado, Pagado, Parcialmente Pagado y / o                |
|                | Denegado.                                                   |
| Códigos de     | Muestra el código de procedimiento (código de servicio)     |
| Procedimiento  | que aparece en el registro de servicio o en la              |
| P/Mod          | notificación.                                               |
| Código         | Muestra los códigos de diagnóstico del destinatario que     |
| Diagnosis      | aparecen en el registro de servicio o en la notificación.   |
| Servicio       | Muestra los valores de fecha y hora del dispositivo EVV     |
|                | grabado cuando se inició el servicio                        |
| Número de      | Muestra el número de identificador asignado a la            |
| autorización   | autorización que se ha emitido para el destinatario y el    |
|                | servicio enumerados en el registro de servicio.             |

| Nombre del             | Descripción                                                                                               |
|------------------------|----------------------------------------------------------------------------------------------------|
| campo                  |                                                                                                    |
| Pagador                | Muestra el nombre del pagador al que se enviará el servicio.                                              |
| Cantidad<br>calculada  | Muestra la cantidad estimada de la remesa que el proveedor recibirá del pagador por el servicio prestado. |
| Cantidad<br>facturable | Muestre cualquier cantidad de remesa ajustada manualmente que el proveedor haya ingresado.                |
| Cantidad<br>pagada     | Muestra la cantidad de la remesa que se emitió para las reclamos pagados.                                 |

5. Haga clic en cualquier registro para ver los detalles del servicio.

|    | 9 Mobile Caregiver+ |                            |                                           |                  |                                            | Es                                                                                    | iañol Sunshine Care (FL) 🗸                     | 💵 Proveedor 🗸                              | 😫 Cesar Monteiro 🗸 |
|----|---------------------|----------------------------|-------------------------------------------|------------------|--------------------------------------------|---------------------------------------------------------------------------------------|------------------------------------------------|--------------------------------------------|--------------------|
|    | Tablero             | Reclamo                    | Gastos Compartidos                        | Mensajeria       | Técnica                                    |                                                                                       |                                                |                                            |                    |
| Ē  | Horario             | Estado                     | Estado<br>RELEASED                        |                  | Fecha / Hora de inicio<br>programada       | Fecha / Hora de Inicio programada<br>Sep 1, 2021, 3:00 AM                             | No de autenticación asignada<br>por el sistema | No de autenticación asignada<br>BR12345678 | por et sistema     |
| Ŧ  | Visitas             | Nombre del Miembro         | Nontre del Membro<br>BUCK ROGERS          |                  | Dirección de Inicio de Visita              | Dirección de Inicio de Visita Programada<br>800 Fairway Drive Deerfield Beach FL 3344 | No de Autenticación de                         | No de Autenticación d                      | e anulación manual |
| =  | Lista de Trabajo    | Fecha de Nacimiento del    | Fecha de Nacemento del Men<br>07/03/1945  | nero.            | Fecha de Inicio Real                       | Fecha de Inicio Real<br>Sep 1, 2021, 3:00 AM                                          | Código de                                      | Código de Procedimentañas<br>S9122         | ificatives         |
| 0  | Reclamaciones       | ID del Miembro             | ID del Miembro                            |                  | Inicio de Servicio Facturable              | Incio de Servicio Pacturable<br>Sep 1, 2021, 2:00 AM                                  | Unidades Calculadas                            | Unidades Calculadas<br>2                   |                    |
| 1  | Autorización Previa | ID de Medicaid             | ID de Medicaid<br>BR123456789             |                  | Método de Verificación en                  | Mitodo de Venticación en Inicio<br>GPS                                                | Importe de la Factura                          | Importe de la Factura<br>36                |                    |
| ~  | Informes            |                            | Pagador<br>CTATECANOE MEDICAN             |                  | Inicio                                     | Contenadas de Incos                                                                   |                                                | Cantidad Facturable                        |                    |
|    | Usuarios            | Pagador                    | STATEWIDE MEDICAI                         | D MCO (PAYER FEE | Coordenadas de Inicio                      | 26.340/2396, -BU 1294994<br>Diferencia de Inicio (Millas)                             | Cantidad Facturable                            | \$54.00                                    |                    |
| 22 | Miembros            | ICN de Pagador             | ICN de Pagador                            |                  | Diferencia de Inicio (Millas)              | 1.3                                                                                   | Cantidad Pagada                                | Cantidad Pagada                            |                    |
| Ê  | Proveedor           | Jurisdicción               | Jurisdicción                              |                  | Fecha / hora de finalización<br>programada | Fecha / hora de finalización programada<br>Sep 1, 2021, 5:45 AM                       | Unidades Facturables                           | Utidades Facturables<br>3                  |                    |
| ٠  | Formación           | Plan                       | Plan                                      |                  | Dirección de Finalización<br>Programada    | Direction de Finalización Programata<br>800 Fairway Drive Deerfield Beach FL 3344     | Responsabilidad de Terceros                    | Responsabilidad de Te                      | rceros             |
| \$ | Ajustes             | Programa                   | Programa                                  |                  | Fecha de Finalización Real                 | Fecha de Finalización Real<br>Sep 1, 2021, 5:00 AM                                    | Última Modificación                            | Ultima Modificación<br>09/13/2021          |                    |
| €  | Cerrar Sesión       | Número NPI del Proveedor   | Numero NPI del Proveedor<br>1999990334    |                  | Fin de Servicio Facturable                 | Fin de Servicio Facturate<br>Sep 1, 2021, 5:00 AM                                     | Última Modificación Por                        | Ultima Modificación For<br>Cesar Monteiro  |                    |
|    |                     | Código Postal del NPI      | Cödigs Postal del NPI<br>15213            |                  | Método de Verificación en                  | Método de Verificación en l'Institución<br>OTHER                                      | Sistema Fuente                                 | Solema Fuente<br>EVVW                      |                    |
|    |                     | Taxonomia del NPI          | Texonomia del NP1<br>251E00000X           |                  | Finalización                               | Contenadas Finates<br>26.340207399999997 -80.1294382999999                            |                                                |                                            |                    |
|    |                     | Nombre della Atendiente de | Nontre della Arendiente de S<br>DALE CARR | iervico 0        | Diferencia al Final (Millas)               | Diferencia al Final (Milas)<br>1.3                                                    |                                                |                                            |                    |
|    | Política de p       | privacidad                 |                                           | Copyright ©      | 2021 Netsmart Technologies,                | Inc. All rights reserved.                                                             |                                                | Terminos de uso                            |                    |

### Localizar y corregir reclamos rechazados

# Usted está aquí: Mobile Caregiver+ Reclamos > Revisar los reclamos > Localizar y corregir reclamos rechazados

La revisión de reclamos muestra el estado y los datos de remesas de todos los registros de servicio que se han publicado de la lista de trabajo. Los proveedores utilizarán la revisión de reclamos para verificar el estado de los servicios facturables que han sido publicados para el envío de reclamos, revisarán los datos de remesas del pagador y revisarán cualquier error reporteado para reclamos rechazados y / o denegados.

Las reclamaciones que tengan un error técnico: Una identificación incorrecta de Medicaid, un código de diagnóstico no válido (no) ICD-10 o cualquier otro dato faltante o incorrecto serán rechazadas y devueltas a la lista de trabajo para su corrección.

Para localizar reclamos rechazados en revisión de reclamos:

| =      | 9 Mobile Caregiver+ |                      |                              |                                          |                  |                             |                                          |                          | E B                  | spañol Sunshine           | e Care (FL) 💊 | Prove                    | edor 🗸                 | Cesar Monteir      | 10 🗸 |
|--------|---------------------|----------------------|------------------------------|------------------------------------------|------------------|-----------------------------|------------------------------------------|--------------------------|----------------------|---------------------------|---------------|--------------------------|------------------------|--------------------|------|
| 5      | Tablero             | Reclamos             |                              |                                          |                  |                             |                                          |                          |                      |                           |               |                          |                        |                    | Î    |
| Ē      | Horario             | Reclamo              | Anulaciones y A              | justes                                   |                  |                             |                                          |                          |                      |                           |               |                          |                        |                    |      |
| Ŧ      | Visitas             | Reclamaciones        | _                            |                                          |                  |                             |                                          |                          |                      |                           |               |                          |                        | ,                  | ~    |
| -      | Lista de Trabajo    |                      | Seleccione Pagador *         |                                          |                  | 1001.44                     |                                          |                          |                      |                           |               |                          |                        |                    | 1    |
| •      | Reclamaciones       | Pagador              | Statewide Medical            | d MCO (Payer Feed)                       |                  | Pagador                     | Añada ICN de Pagador                     |                          | ŧ                    | Estados                   | Seleccione    | Estado                   |                        |                    | 1    |
| •      | Autorización Previa | Códigos de           | Seleccione Código d          | e procedimiento                          |                  | Número de<br>Identificación | Añada Número de Identif                  | cación de la Visita      |                      | Número(s)<br>de           | Añada Núm     | nero de Autoriza         | ción                   |                    | . 1  |
| $\sim$ | Informes            | procedimento         |                              |                                          |                  | de la Visita                |                                          |                          |                      | Autorización<br>Fecha de  |               |                          |                        |                    | . 1  |
| **     | Usuarios            | Miembro(s)           | Anada Miembro                |                                          |                  | Miembro                     | Anada ID de Miembro                      |                          |                      | Inicio Real               | Desde         |                          |                        |                    | . 1  |
| 22     | Miembros            | Finalización<br>Real | Hacia                        |                                          | Ð                |                             |                                          |                          |                      |                           |               |                          |                        |                    | - 1  |
| Ê      | Proveedor           |                      |                              |                                          |                  |                             | Buscar De                                | spejar                   |                      |                           |               |                          |                        |                    |      |
| +      | Formación           | Lista da Desulta     | daa                          |                                          |                  |                             |                                          |                          |                      |                           |               |                          |                        | Daias              | _    |
| ۵      | Ajustes             | Lista de Resulta     | dos                          |                                          |                  |                             |                                          |                          |                      |                           |               |                          |                        | Bajar              | `    |
| €      | Cerrar Sesión       | Fila Miembro         | Primer Nombre del<br>Miembro | Número de Identificación<br>de la Visita | ID de<br>Miembro | Estado 🕹                    | Código de<br>Procedimiento/Modificadores | Código de<br>Diagnóstico | Fecha de<br>servicio | Número de<br>Autorización | Pagador       | Importe de la<br>Factura | Cantidad<br>Facturable | Cantidad<br>Pagada |      |
|        |                     | 1 ROGERS             | BUCK                         | 2053807298                               | BR123456         | 789 RELEASED                | S9122                                    | A5001                    | 9/1/21               | BR12345678                | FLT1          | 36.00                    | 54.00                  |                    |      |
|        |                     | 2 ROGERS             | BUCK                         | 1201202445                               | BR123456         | 789 RELEASED                | S9122                                    | A0100,A000               | 8/31/21              | BR12345678                | FLT1          | 0.00                     | 60.00                  | -                  |      |
|        |                     | 3 ROGERS             | BUCK                         |                                          | BR123456         | 789 RELEASED                | S9122                                    | A0100                    | 8/29/21              | BR12345678                | FLT1          | 90.00                    | 0.00                   |                    |      |
|        |                     | 4 ROGERS             | BUCK                         | 2268225417                               | BR123456         | 789 RELEASED                | T1019                                    | A0100                    | 9/1/21               | BRT1019012345             | FLT1          | 288.00                   | 0.00                   |                    |      |
|        | Política de pri     | vacidad              |                              | 0                                        | onvright © 3     | 021 Netsmart                | Technologies Inc. All right              | s reserved               |                      |                           |               | Termin                   | os de uso              |                    |      |

1. En el menú principal, haga clic en Reclamaciones.

- Haga clic en el campo Pagador y seleccione un Pagador. Debe seleccionar un Pagador para continuar.
- 3. Haga clic en el campo **Estado(s)**y seleccione Rechazado.
- 4. Introduzca cualquier otro parámetro de filtro opcional

- 5. Haga clic en el comando **Buscar.**
- Localice y haga clic en un registro de servicio rechazado para ver los detalles del servicio.

| ≡  | Mobile Caregiver+    |                                     |                                               |                               | <b>English</b>                             | Sunshine Care (FL) 🗸 | 💵 Provider 🗸                  | 😩 Dale Carr 🗸 |
|----|----------------------|-------------------------------------|-----------------------------------------------|-------------------------------|--------------------------------------------|----------------------|-------------------------------|---------------|
|    | Dashboard            | NPI Taxonomy                        | NPI Taxonomy<br>251E00000X                    | End Coordinates               | End Coordinates<br>26.3402036, -80.1294406 |                      |                               |               |
| Ē  | Schedule             | Caregiver Name                      | Caregiver Name<br>DALE CARR                   | End Variance (Miles)          | End Variance (Miles)<br>1.3                |                      |                               |               |
| Ŧ  | Visits               | Medicaid Treating<br>Provider ID    | Medicaid Treating Provider ID<br>113456782    | Diagnosis Codes               | Diagnosis Codes<br>A1812                   |                      |                               |               |
| := | Work List            | Denial Date                         | Denial Date                                   | <u>ات</u>                     |                                            |                      |                               |               |
| •  | Claim Review         | Dentar Date                         |                                               |                               |                                            |                      |                               |               |
| Ē  | Prior Authorizations | Denial Reason                       | Denial Reason                                 |                               |                                            |                      |                               |               |
| ~  | Reports              | Referring Physician<br>Name         | Referring Physician Name                      |                               |                                            |                      |                               |               |
|    | Users                | Referring Physician<br>ID           | Referring Physician ID                        |                               |                                            |                      |                               |               |
| 22 | Recipients           | Referring Physician<br>NPI Taxonomy | Referring Physician NPI Taxo                  | on                            |                                            |                      |                               |               |
| Ê  | Provider             | Edits & Errors                      | Visit Requirements                            |                               |                                            |                      |                               |               |
| *  | Training             | Item                                | Reason/Error<br>Code                          | Reason/Error Code Description | Change                                     |                      | Modified On By                | fied Notes    |
| \$ | Settings             | Service Code                        | 9040                                          | Procedure Code/Modifiers      | S9122,TT,null,null,null > S9122,nu         | ill,null,null,null   | 8/12/21, Dale<br>2:39 PM Carr | dem           |
| €  | Logout               | () ERROR                            | Invalid/Missing Media<br>Missing/Invalid Diag | caid ID<br>nosis Code         | -                                          |                      | Los M Gui                     | -             |
|    | Privacy Policy       |                                     | Copyright © 2021 N                            | Netsmart Technologies, Inc    | . All rights reserved.                     |                      | Terms of Us                   | se            |

Los reclamos rechazados se devolverán a la lista de trabajo. Los proveedores no pueden corregir los reclamos rechazados en revisión de reclamos.

Advertencia: No vuelva a corregir ni vuelva a enviar los registros de servicio rechazados hasta que haya corregido todos los errores notificados. Los registros de servicio que se vuelvan a presentar y se vuelvan a enviar sin corrección serán rechazados.

Nota: Los proveedores que utilizan sistemas EVV alternativos pueden archivar los registros de servicio rechazados y usar su sistema EVV alternativo para crear y enviar nuevos registros de servicio para apelar los reclamos denegados

- Desplácese hacia abajo hasta el Informe de ediciones y errores para ver los errores notificados.
- 8. En la lista de trabajo corrija los errores notificados.
- 9. En el menú principal, haga clic en Lista de trabajo.
- 10. Haga clic en el campo **Pagador** y seleccione el Pagador.

- 11. Haga clic en el campo **Estado(s)** y seleccione **Rechazado**.
- 12. Haga clic en el comando **Buscar** para ver una lista de registros de servicio rechazados que coinciden con los parámetros de búsqueda.
- 13. Haga clic en un registro de servicio rechazado para ver los detalles del servicio.
- 14. Corrija los errores notificados para el registro de servicio Rechazado.

### Localizar y corregir reclamos denegados

# Usted está aquí: Mobile Caregiver+ Reclamos > Revisar los reclamos > Localizar y corregir reclamos denegados

La revisión de reclamos muestra el estado y los datos de remesas de todos los registros de servicio que se han publicado de la lista de trabajo. Los proveedores utilizarán la revisión de reclamos para verificar el estado de los servicios facturables que han sido publicados para el envío de reclamos, revisarán los datos de remesas del pagador y revisarán cualquier error reporteado para reclamos rechazados y / o denegados.

Los pagadores pueden denegar reclamos por envío de duplicación, envío inoportuno, etc.

Los proveedores pueden usar la lista de búsqueda en revisión de reclamos para localizar y revisar los errores notificados para los reclamos denegados. Los reclamos denegados no se devuelven a la lista de trabajo para su corrección; El proveedor debe usar la lista de trabajo para crear manualmente nuevos registros de servicio para apelar los reclamos denegados

Para localizar y apelar reclamos denegados en la revisión de reclamos:

| =                   | Mobile Caregiver+   |                                  |                              |                                          |                  |                             |                                          |                          | <b>=</b> 0           |                           |            | ✓ 💵 Prove                |                        | Cesar Monte        |   |
|---------------------|---------------------|----------------------------------|------------------------------|------------------------------------------|------------------|-----------------------------|------------------------------------------|--------------------------|----------------------|---------------------------|------------|--------------------------|------------------------|--------------------|---|
| 5                   | Tablero             | Reclamos                         |                              |                                          |                  |                             |                                          |                          |                      |                           |            |                          |                        |                    | Í |
| Ē                   | Horario             | Reclamo                          | Anulaciones y A              | justes                                   |                  |                             |                                          |                          |                      |                           |            |                          |                        |                    |   |
| $\overline{\nabla}$ | Visitas             | Reclamaciones                    | _                            |                                          |                  |                             |                                          |                          |                      |                           |            |                          |                        |                    | ^ |
| =                   | Lista de Trabajo    |                                  | Seleccione Pagador*          |                                          |                  |                             |                                          |                          |                      |                           |            |                          |                        |                    |   |
| •                   | Reclamaciones       | Pagador                          | Statewide Medicak            | d MCO (Payer Feed)                       |                  | ION de<br>Pagador           | Añada ICN de Pagador                     |                          |                      | Estados                   | Seleccione | Estado                   |                        |                    | . |
| ē                   | Autorización Previa | Códigos de                       | Seleccione Código d          | e procedimiento                          |                  | Número de<br>Identificación | Añada Número de Identif                  | icación de la Visita     |                      | Número(s)<br>de           | Añada Núr  | nero de Autorizar        | tión                   |                    |   |
| $\sim$              | Informes            | procedimiento                    |                              |                                          |                  | de la Visita                |                                          |                          |                      | Autorización<br>Fontes de |            |                          |                        |                    |   |
|                     | Usuarios            | Miembro(s)                       | Añada Miembro                |                                          |                  | Miembro                     | Añada ID de Miembro                      |                          |                      | Inicio Real               | Desde      |                          |                        | 6                  | · |
| 22                  | Miembros            | Fecha de<br>Finalización<br>Real | Hacla                        |                                          | 0                |                             |                                          |                          |                      |                           |            |                          |                        |                    |   |
| Ê                   | Proveedor           |                                  |                              |                                          |                  |                             | Buscar De                                | spojar                   |                      |                           |            |                          |                        |                    |   |
| ٠                   | Formación           | Lista de Resulta                 | dos                          |                                          |                  |                             |                                          |                          |                      |                           |            |                          |                        | Daiar              |   |
| \$                  | Ajustes             | Lista de Resulta                 | 005                          |                                          |                  |                             |                                          |                          |                      |                           |            |                          |                        | Laja               |   |
| €                   | Cerrar Sesión       | Pila Apelido del<br>Miembro      | Primer Nombre del<br>Miembro | Número de Identificación<br>de la Visita | ID de<br>Miembro | Estado 🕹                    | Código de<br>Procedimiento/Modificadores | Código de<br>Diagnôstica | Fecha de<br>servicio | Número de<br>Astorización | Pagador    | Importe de la<br>Factura | Cantidad<br>Facturable | Cantidad<br>Pagada |   |
|                     |                     | 1 ROGERS                         | BUCK                         | 2053807298                               | BR123456         | 789 RELEASED                | 89122                                    | A5001                    | 9/1/21               | BR12345678                | FLT1       | 36.00                    | 54.00                  |                    |   |
|                     |                     | 2 ROGERS                         | BUCK                         | 1201202445                               | BR123456         | 789 RELEASED                | \$9122                                   | A0100,A000               | 8/31/21              | BR12345678                | FLT1       | 0.00                     | 60.00                  |                    |   |
|                     |                     | 3 ROGERS                         | BUCK                         |                                          | BR123456         | 789 RELEASED                | 89122                                    | A0100                    | 8/29/21              | BR12345678                | FLT1       | 90.00                    | 0.00                   |                    |   |
|                     |                     | 4 ROGERS                         | BUCK                         | 2268225417                               | BR123456         | 789 RELEASED                | T1019                                    | A0100                    | 9/1/21               | BRT1019012345             | FUTI       | 288.00                   | 0.00                   |                    |   |
|                     | Política de pri     | vacidad                          |                              | c                                        | copyright © :    | 2021 Netsmart               | Technologies, Inc. All right             | s reserved.              |                      |                           |            | Termin                   | os de uso              |                    |   |

1. En el menú principal, haga clic en Reclamaciones

2. Haga clic en el campo **Pagador** y seleccione un pagador. Debe seleccionar un pagador para continuar.

- 3. Haga clic en el campo **Estado(s)** y seleccione Denegado.
- 4. Introduzca cualquier otro parámetro de filtro opcional
- 5. Haga clic en el comando **Buscar**.
- Lo comando y haga clic en un reclamo denegado para ver los detalles del servicio.

| ≡  | Mobile Caregiver+    |                                     |                                            |                               | English                                    | Sunshine Care (FL) 🗸 | 💵 🛛 Provider 🗸                | 🕒 Dale Carr 🗸 |
|----|----------------------|-------------------------------------|--------------------------------------------|-------------------------------|--------------------------------------------|----------------------|-------------------------------|---------------|
| -  | Dashboard            | NPI Taxonomy                        | NPI Taxonomy<br>251E00000X                 | End Coordinates               | End Coordinates<br>26.3402036, -80.1294406 |                      |                               |               |
| Ē  | Schedule             | Caregiver Name                      | Caregiver Name<br>DALE CARR                | End Variance (Miles)          | End Variance (Miles)<br>1.3                |                      |                               |               |
| Ŧ  | Visits               | Medicaid Treating<br>Provider ID    | Medicaid Treating Provider ID<br>113456782 | Diagnosis Codes               | Diagnosis Codes<br>A1812                   |                      |                               |               |
| =  | Work List            | Denial Date                         | Denial Date                                | 1                             |                                            |                      |                               |               |
| •  | Claim Review         |                                     |                                            |                               |                                            |                      |                               |               |
| Ē  | Prior Authorizations | Denial Reason                       | Denial Reason                              |                               |                                            |                      |                               |               |
| ~  | Reports              | Referring Physician<br>Name         | Referring Physician Name                   |                               |                                            |                      |                               |               |
|    | Users                | Referring Physician<br>ID           | Referring Physician ID                     |                               |                                            |                      |                               |               |
| 22 | Recipients           | Referring Physician<br>NPI Taxonomy | Referring Physician NPI Tax                | con                           |                                            |                      |                               |               |
| Ê  | Provider             | Edits & Errors                      | Visit Requirements                         |                               |                                            |                      |                               |               |
| *  | Training             | Item                                | Reason/Error<br>Code                       | Reason/Error Code Description | Change                                     |                      | Modified On By                | fied Notes    |
| ۵  | Settings             | Service Code                        | 9040                                       | Procedure Code/Modifiers      | S9122,TT,null,null,null > S9122,nu         | il,nuil,nuil,nuil    | 8/12/21, Dale<br>2:39 PM Carr | dem           |
| €  | Logout               | ① ERROR                             | Invalid/Missing Med<br>Missing/Invalid Dia | icaid ID<br>gnosis Code       | -                                          |                      | 2007111 0011                  |               |
|    | Privacy Policy       |                                     | Copyright © 2021                           | Netsmart Technologies, Inc    | . All rights reserved.                     |                      | Terms of U                    | se            |

Los reclamos denegados no se devolverán a la lista de trabajo para su remediación y reenvío. Los proveedores deben usar la función Reclamo nuevo en la lista de trabajo para crear nuevos registros de servicio para apelar un reclamo denegado.

Nota: Los proveedores que utilizan sistemas EVV alternativos pueden usar su sistema EVV alternativo para crear y enviar nuevos registros de servicio para apelar reclamos denegados

- Desplácese hacia abajo hasta el Informe de ediciones y errores para ver los errores notificados.
- 8. En el menú principal, haga clic en Lista de trabajo.
- 9. Haga clic en el campo **Pagador** y seleccione el Pagador.
- 10. Haga clic en la **pestaña Reclamo nuevo.**
- 11. Utilice el formulario Nuevo reclamo para crear un nuevo registro de servicio para apelar el reclamo denegado.

### Ajustar reclamos pagados y parcialmente pagados

# Usted está aquí: Mobile Caregiver+ Reclamos > Revisar los reclamos > Ajustar reclamos pagados y parcialmente pagados

La revisión de reclamos muestra el estado y los datos de remesas de todos los registros de servicio que se han publicado de la lista de trabajo. Los proveedores utilizarán la revisión de reclamos para verificar el estado de los servicios facturables que se han publicado para el envío de reclamos, revisarán los datos de remesas del pagador y revisarán cualquier error reporteado para reclamos rechazados y / o denegados.

Los proveedores utilizarán la revisión de reclamos para localizar, revisar y ajustar los reclamos pagados y parcialmente pagados. Solo se pueden ajustar las reclamos pagados y parcialmente pagados.

Nota: Las reclamaciones ajustadas conservarán sus CIE origínales.

Medicaid, así como algunos otros pagadores, asignan el mismo ICN a todas las reclamos presentadas en el mismo lote para un beneficiario. Es posible que tenga varios reclamos con el mismo CIE; si cualquier reclamación de un lote se ajusta y se vuelve a enviar, todas **los reclamos** con el mismo CIE deben volver a enviarse, incluidas las que no se ajustaron.

Para ajustar una reclamación "Pagado" o "Parcialmente Pagado":

|           | =                | Mobile Caregiver+   |                              |                              |                                          |                  |                             |                                          |                          | <b>—</b>             | ispañol Sunshine          | e Care (FL) | ✓ ■II Prove              | edor 🗸                 | Cesar Monteir      | 10 🗸 |
|-----------|------------------|---------------------|------------------------------|------------------------------|------------------------------------------|------------------|-----------------------------|------------------------------------------|--------------------------|----------------------|---------------------------|-------------|--------------------------|------------------------|--------------------|------|
|           | 55               | Tablero             | Reclamos                     |                              |                                          |                  |                             |                                          |                          |                      |                           |             |                          |                        |                    | Í    |
|           | Ē                | Horario             | Reclamo                      | Anulaciones y A              | ljustes                                  |                  |                             |                                          |                          |                      |                           |             |                          |                        |                    |      |
|           | $\overline{\mp}$ | Visitas             | Reclamaciones                | _                            |                                          |                  |                             |                                          |                          |                      |                           |             |                          |                        |                    | ~    |
|           | 1                | Lista de Trabajo    |                              | Seleccione Pagador *         |                                          |                  |                             |                                          |                          |                      |                           |             |                          |                        |                    |      |
| $\subset$ | •                | Reclamaciones       | Pagador                      | Statewide Medical            | d MCO (Payer Feed) 🔘                     |                  | ICN de<br>Pagador           | Añada ICN de Pagador                     |                          | ŧ                    | Estados                   | Seleccione  | e Estado                 |                        |                    |      |
|           |                  | Autorización Previa | Códigos de<br>procedimiento  | Seleccione Código d          | le procedimiento                         |                  | Número de<br>Identificación | Añada Número de Identifi                 | icación de la Visita     |                      | Número(s)<br>de           | Añada Nú    | mero de Autorizad        | ción                   |                    |      |
|           | $\sim$           | Informes            | Miembro/s)                   | Añada Miembro                |                                          |                  | de la Visita<br>ID(s) de    | Añada ID de Miembro                      |                          |                      | Autorización<br>Fecha de  | Desde       |                          |                        | 5                  |      |
|           | *                | Usuarios            | Fecha de                     |                              |                                          |                  | Miembro                     |                                          |                          |                      | Inicio Real               |             |                          |                        |                    |      |
|           | 22               | Miembros            | Finalización<br>Real         | Hacia                        |                                          | Ē                |                             |                                          |                          |                      |                           |             |                          |                        |                    | 1    |
|           | Ê                | Proveedor           |                              |                              |                                          |                  |                             | Buscar Des                               | spejar                   |                      |                           |             |                          |                        |                    |      |
|           | +                | Formación           | Lista de Resulta             | doe                          |                                          |                  |                             |                                          |                          |                      |                           |             |                          |                        | Baiar              | _    |
|           | \$               | Ajustes             | Lista de Resulta             | dus                          |                                          |                  |                             |                                          |                          |                      |                           |             |                          |                        | Dajar              |      |
|           | €                | Cerrar Sesión       | Fila Apellido del<br>Miembro | Primer Nombre del<br>Miembro | Número de Identificación<br>de la Visita | ID de<br>Miembro | Estado 🕹                    | Código de<br>Procedimiento/Modificadores | Código de<br>Diagnôstico | Fecha de<br>servicio | Número de<br>Autorización | Pagador     | Importe de la<br>Factura | Cantidad<br>Facturable | Cantidad<br>Pagada |      |
|           |                  |                     | 1 ROGERS                     | BUCK                         | 2053807298                               | BR1234567        | 89 RELEASED                 | S9122                                    | A5001                    | 9/1/21               | BR12345678                | FLT1        | 36.00                    | 54.00                  |                    |      |
|           |                  |                     | 2 ROGERS                     | BUCK                         | 1201202445                               | BR1234567        | 89 RELEASED                 | S9122                                    | A0100,A000               | 8/31/21              | BR12345678                | FLT1        | 0.00                     | 60.00                  |                    |      |
|           |                  |                     | 3 ROGERS                     | BUCK                         |                                          | BR1234567        | 89 RELEASED                 | S9122                                    | A0100                    | 8/29/21              | BR12345678                | FLT1        | 90.00                    | 0.00                   |                    |      |
|           |                  |                     | 4 ROGERS                     | BUCK                         | 2268225417                               | BR1234567        | 89 RELEASED                 | T1019                                    | A0100                    | 9/1/21               | BRT1019012345             | FLT1        | 288.00                   | 0.00                   |                    |      |
|           |                  | Política de priv    | vacidad                      |                              | C                                        | Copyright © 2    | 021 Netsmart                | Technologies, Inc. All right             | s reserved.              |                      |                           |             | Termin                   | os de uso              |                    |      |

1. En el menú principal, haga clic en Reclamaciones.

- 2. Haga clic en el campo **Pagador** y seleccione un Pagador.
- 3. Haga clic en la pestaña Anulaciones y Ajustes.

| ≡ 🖞 Mobile Caregiver+         |                               | Español                                                   | Sunshine Care (FL) 🗸 | Ell Proveedor 🗸 | 😩 Cesar Monteiro 🗸 |
|-------------------------------|-------------------------------|-----------------------------------------------------------|----------------------|-----------------|--------------------|
| Tablero                       | Reclamos                      |                                                           |                      |                 |                    |
| Horario                       | Reclamo Anulaciones y Ajustes |                                                           |                      |                 |                    |
| F Visitas                     | Anulaciones y Ajustes         |                                                           |                      |                 | ^                  |
| Elista de Trabajo             | 944                           | rnine Panador 1                                           |                      |                 |                    |
| Reclamaciones                 | Pagador                       | tatewide Medicaid MCO (Payer Feed)                        |                      |                 |                    |
| Autorización Previa           | Añac                          | 50 4ICN                                                   |                      |                 |                    |
| <ul> <li>Informes</li> </ul>  | #ICN 7                        | 75544 🕲                                                   |                      |                 |                    |
| Usuarios                      |                               | Despejar                                                  |                      |                 |                    |
| 음 Miembros                    |                               |                                                           |                      |                 |                    |
| Proveedor                     |                               |                                                           |                      |                 |                    |
| <ul> <li>Formación</li> </ul> |                               |                                                           |                      |                 |                    |
| Ajustes                       |                               |                                                           |                      |                 |                    |
| Cerrar Sesión                 |                               |                                                           |                      |                 |                    |
|                               |                               |                                                           |                      |                 |                    |
|                               |                               |                                                           |                      |                 |                    |
|                               |                               |                                                           |                      |                 |                    |
|                               |                               |                                                           |                      |                 |                    |
| Polítice de                   | orivecided Convri             | oht @ 2021 Netsmart Technologies Inc. All rights reserved |                      | Terminos de uso |                    |

- 4. En la pestaña **Anulaciones y** ajustes, haga clic en el campo **Pagador** y seleccione un Pagador.
- Si conoce el ICN, introdúcelo en el campo # del ICN. Puede copiar el número ICN de los detalles de servicio del registro en la pestaña de notificaciones.
- 6. Haga clic en el comando Buscar.

| =       | 9 Mobile Caregiver+ |                     |                       |            |                                  |                              | 💶 Españo        | I Peachy Home Care (G | A) 🗸 🔳 Provector            | ✓ Cesar Monteiro ✓ |
|---------|---------------------|---------------------|-----------------------|------------|----------------------------------|------------------------------|-----------------|-----------------------|-----------------------------|--------------------|
|         | Tablero             | Reclamos            |                       |            |                                  |                              |                 |                       |                             |                    |
| Ē       | Horario             | Reciamo             | Anulaciones y Ajustes |            |                                  |                              |                 |                       |                             |                    |
| Ŧ       | Visitas             | Anulaciones y Ajust | es                    |            |                                  |                              |                 |                       |                             | ^                  |
| -       | Lista de Trabajo    |                     |                       | Select     | iven Danativ *                   |                              |                 |                       |                             |                    |
| 0       | Reclamaciones       |                     |                       | Pagador Ge | orgia Department of Communit     | y Health 🔘                   |                 |                       |                             |                    |
| •       | Autorización Previa |                     |                       | and Mar    | IN AICIN                         |                              |                 |                       |                             |                    |
| ~       | Informes            |                     |                       |            | Despeiar                         |                              |                 |                       |                             |                    |
| <u></u> | Usuarios            |                     |                       | _          |                                  |                              |                 |                       |                             |                    |
| 22.     | Miembros            | Lista de Resultados |                       |            |                                  |                              |                 |                       |                             | ^                  |
| Ê       | Proveedor           | NTRX.               | MCN                   |            | Deleccione el rengo de<br>fechas | & Cantical Total Factorista  | Cartidad Pagada | Estado                | Estado de ANEMJOS           | Fecha de ANICIAJUS |
| ۲       | Formación           | 20210506052149134   | 2021121003121         | _          | 4/30/2021-4/30/2021              | \$67.00                      | \$51.66         | RELEASED              | VOIDED                      | 8/5/21             |
| ¢       | Ajustos             | 20210506062149133   | 1234567               | -          | 4/26/2021-4/27/2021              | \$303.00                     | \$141.66        | RELEASED              | ADJUSTED                    | 7/21/21            |
| 2       | Cerrar Sesión       | 20210506062149135   | 1234565               |            | 4/21/2021-4/21/2021              | \$95.00                      | \$45.00         | RELEASED              | ADJUSTED                    | 6/9/21             |
|         |                     | 20210508052149134   | 1234566               |            | 4/19/2021-4/29/2021              | \$209.32                     | \$154.98        | RELEASED              | VOIDED                      | 8/5/21             |
|         |                     |                     |                       |            |                                  |                              |                 | Elementos por pá      | gins <u>20 - +</u> 1 - 4 de | 4 IC C > >I        |
|         |                     |                     |                       |            |                                  |                              |                 |                       |                             |                    |
|         | Póliza de Priv      | acidad              |                       | Copyrigh   | t © 2021 Netsmart Techno         | logies, Inc. All rights rese | rved.           |                       | Términos de                 | Uso                |

Nota: Los proveedores pueden ajustar los valores en cualquier campo que tenga un icono de edición, 🖌.

 Localice y haga clic en cualquier lugar del registro de la reclamación que desee ajustar para ver los detalles.

| =      | 🖞 Mobile Caregiver+  | 💴 English UAT Tellus Demo 🗸 🖪 Provider 🗸 😝 Dale Carr                                                                                |
|--------|----------------------|----------------------------------------------------------------------------------------------------|
| 5      | Dashboard            | Search Clear                                                                                                    |
| Ē      | Schedule             | Search List                                                                                                    |
| Ŧ      | Visits               | TRX# ICN# Claim Submitted Claim Date Claim Billed Claim Paid<br>Date Range Amount Amount Claim Status ADJ/VOID Status ADJ/VOID Date |
| :=     | Work List            | 202111111034142021111110341411/11/21 6/9/2021- \$44.00 \$143.44 RELEASED ADJUSTED 1/4/22                                            |
| 0      | Claim Review         | Adjust Void                                                                                                    |
|        | Prior Authorizations | Recipient Diamonis Provedure System-<br>Marual Original Original Original Billable Billable                                         |
| $\sim$ | Reports              | Name Code Codes/Mods # Override PA # Billed Amount Service Service Billable Rate Billab SOC/TPL                                     |
| **     | Users                | AMON A000,H200 T1019 503321001- \$143.44 \$143.44 6/9/2021, 6/9/2021, \$0.00 8 \$143.44 <b>:</b>                                    |
| ŝ      | Recipients           | TOTAL \$143.44 \$143.44 \$143.44                                                                                                    |
| Ê      | Provider             | Adjust Cancel                                                                                                    |
| *      | Training             | 20211217123025- 12/17/21 5/24/2021-<br>(17/0001 \$22.00 \$22.00 PAID )                                                              |
| \$     | Settings             | 0/17/2021                                                                                                    |
|        | Privacy Policy       | Copyright © 2021 Netsmart Technologies, Inc. All rights reserved.                                                                   |

- Haga clic en el icono de Acción, : , situado a la derecha del siniestro que desea ajustar.
- 9. En el submenú, haga clic en Ajustar Cantidad Facturable.
- 10. El sistema mostrará el cuadro de diálogo Ajustar Cantidad Facturable, que le permite ajustar uno o más de los siguientes elementos:
  - Unidades facturables y la cantidad facturable.
  - Autorización de servicio.
  - Código de Procedimiento/Mod para el reclamo.

#### Ajuste de las unidades facturables y de la cantidad facturable

a. Haga clic en el icono del reloj,  $\odot$ , para ajustar la hora de inicio del servicio facturable y/o la hora de finalización del servicio facturable. Para ajustar las unidades facturables y la cantidad facturable, debe ajustar las horas de inicio y finalización del servicio facturable.

| Ajustar la cantidad factur                                | able                 |             |              |              | Para este ejercicio, aumentaremos el Fin de<br>Servicio Facturable de 12:30 PM a 1:28 PM. |
|-----------------------------------------------------------|----------------------|-------------|--------------|--------------|-------------------------------------------------------------------------------------------|
| Inicio de Servicio Facturable *                           |                      | Hora *      |              |              | El sistema calculará y contabilizará                                                      |
| 11/30/2021                                                | Ē                    | 10:30 AM    |              | S            | actualizadas y la cantidad facturable.                                                    |
| Fin de Servicio Facturable *                              |                      | Hora *      |              |              |                                                                                           |
| 11/30/2021                                                | Ē                    | 12:28 PM    |              | G            |                                                                                           |
|                                                           |                      | Selector de | fecha y hora |              |                                                                                           |
| Añada Número de Autorizac                                 | ión                  | 6           | ~            |              |                                                                                           |
| Haga clic en el íco<br>Código de Procedimiento/Modificado | no para cambi<br>res | iar 01 :    | 28 PM        | esplegable   |                                                                                           |
| T1003                                                     |                      |             |              |              |                                                                                           |
|                                                           |                      |             |              |              |                                                                                           |
| Código de la Razón *                                      |                      | Cancelar    | De acuerdo   | •            |                                                                                           |
| Nata                                                      |                      |             |              |              |                                                                                           |
| Nota                                                      |                      |             |              |              |                                                                                           |
|                                                           |                      |             |              |              |                                                                                           |
|                                                           |                      |             |              | //           |                                                                                           |
|                                                           |                      |             | 0 of 200     | 0 characters |                                                                                           |
|                                                           |                      |             | Cancelar     | Aplicar      |                                                                                           |

b. Ajuste la hora de inicio del servicio facturable y/o la hora de finalización del servicio facturable.

c. Seleccione un código de razón.

d También puede añadir texto en el campo Nota para aclarar la razón del cambio.

e. Haga clic en Aplicar para guardar la hora de inicio y/o finalización del servicio facturable ajustada.

#### Ajustar el número de autorización de servicio

a. Haga clic en la casilla de verificación del campo seleccionar autorización. El sistema mostrará todas las autorizaciones activas para el destinatario.

| nicio de Servicio Facturable *                                                                                       |           | Hora *                    |                 | Para este ejercicio, no haremos ningun cambio a |
|----------------------------------------------------------------------------------------------------|-----------|---------------------------|-----------------|-------------------------------------------------|
| 11/30/2021                                                                                                    | Ē         | 10:30 AM                  | Q               | las autorizaciones previas.                     |
| in de Servicio Facturable *                                                                                          |           | Hora *                    |                 |                                                 |
| 11/30/2021                                                                                                    | Ē         | 1:28 PM                   | Q               |                                                 |
| Seleccionar autorización                                                                                             |           |                           |                 |                                                 |
|                                                                                                    |           |                           |                 |                                                 |
|                                                                                                    |           |                           | $\checkmark$    |                                                 |
| Ninguno                                                                                                    |           |                           |                 |                                                 |
| Ninguno<br>Procedure Code: T1015 PA:<br>H Tasks:                                                                     | 8596712 D | ates: 11/18/2021-11/21/2  | 2022 Unit Type: |                                                 |
| Ninguno<br>Procedure Code: T1015 PA:<br>H Tasks:<br>Código de la Razón *                                             | 8596712 D | ates: 11/18/2021-11/21/2  | 2022 Unit Type: |                                                 |
| Ninguno<br>Procedure Code: T1015 PA:<br>H Tasks:<br>Zódigo de la Razón *<br>Se requiere hacer una selección!         | 8596712 D | nates: 11/18/2021-11/21/2 | 2022 Unit Type: |                                                 |
| Ninguno<br>Procedure Code: T1015 PA:<br>H Tasks:<br>Código de la Razón *<br>Se requiere hacer una selección!<br>Vota | 8596712 D | lates: 11/18/2021-11/21/2 | 2022 Unit Type: |                                                 |
| Ninguno<br>Procedure Code: T1015 PA:<br>H Tasks:<br>Código de la Razón *<br>Se requiere hacer una selección!<br>Nota | 8596712 D | Vates: 11/18/2021-11/21/2 | 2022 Unit Type: |                                                 |
| Ninguno<br>Procedure Code: T1015 PA:<br>H Tasks:<br>Código de la Razón *<br>Se requiere hacer una selección!<br>Nota | 8596712 D | Nates: 11/18/2021-11/21/2 | 2022 Unit Type: |                                                 |

- b. Selecionare la autorización quiere usar.
- c. Hay opción de agregar una nota para clarificar la razón por el cambio.
- d. Haga clic en el comando aplicar para guardar los cambios

#### Ajustar el Código de procedimiento/modificadores

a. Haga clic en el campo Código de Procedimiento/Modificadores. El sistema mostrará todas las autorizaciones activas para el destinatario

| Inicio de Servicio Facturable *<br>11/30/2021                                                                                                    | Ē                                                        | Hora *<br>10:30 AM               | Q     |
|----------------------------------------------------------------------------------------------------|----------------------------------------------------------|----------------------------------|-------|
|                                                                                                    |                                                          |                                  |       |
| Fin de Servicio Facturable *                                                                                                    |                                                          | Hora *                           |       |
| 11/30/2021                                                                                                    | -                                                        | 1:28 PM                          | Q     |
| odigo de Procedimiento/Modificad                                                                                                    | ores                                                     |                                  |       |
| Codigo de Procedimiento/Modificad<br>T1003                                                                                                    | ores                                                     |                                  |       |
| Codigo de Procedimiento/Modificado<br>T1003                                                                                                    | ores                                                     |                                  |       |
| Codigo de Procedimiento/Modificad<br>T1003<br>24400 de la Posta d<br>9002 (Other (See Comment                                                                                       | s))                                                      |                                  | A     |
| Coligo de Procedimiento/Modificado<br>T1003<br>9002 (Other (See Comment<br>9020 (Missing Billable Date                                                                              | s))<br>/Time Ente                                        | red)                             | A     |
| Coligo de Procedimiento/Modificado<br>T1003<br>9002 (Other (See Comment<br>9020 (Missing Billable Date<br>9022 (Billable Date/Time In                                               | s))<br>/Time Ente<br>creased)                            | red)                             | A     |
| 200go de Procedimiento/Modificad<br>71003<br>9002 (Other (See Comment<br>9020 (Missing Billable Date<br>9022 (Billable Date/Time In<br>9024 (Billable Date/Time Di                  | s))<br>/Time Ente<br>creased)<br>ecreased)               | red)                             |       |
| Codigo de Procedimiento/Modificad<br>71003<br>9002 (Other (See Comment<br>9020 (Missing Billable Date<br>9022 (Billable Date/Time In<br>9024 (Billable Date/Time De                 | s))<br>/Time Ente<br>creased)<br>ecreased)               | red)                             |       |
| 1003 (Other (See Comment<br>1003 (Other (See Comment<br>1020 (Missing Billable Date<br>1022 (Billable Date/Time In<br>1024 (Billable Date/Time Date<br>1126 (General: Disaster or E | s))<br>/Time Ente<br>creased)<br>ecreased)<br>Emergency. | red)<br>Verified Services Perfor | med.) |

Para este ejercicio, no haremos ningun cambio a los códigos de procedimiento/modificadores

b. Seleccionar el código quiere usar

- c. Hay opción de agregar una nota para clarificar la razón por el cambio.
- d. Haga clic en el comando aplicar para guardar los cambios
- 11. Haga clic en el azul **Ajustar** después de ajustar la(s) línea(s) que se deben ajustar.

Haga clic en cancelar para salir de la ventana ajustar reclamo y volver a la lista de búsqueda de anulaciones y ajustes; se guardará todo el ajuste; los proveedores pueden hacer revisiones y/o hacer ajustes adicionales.

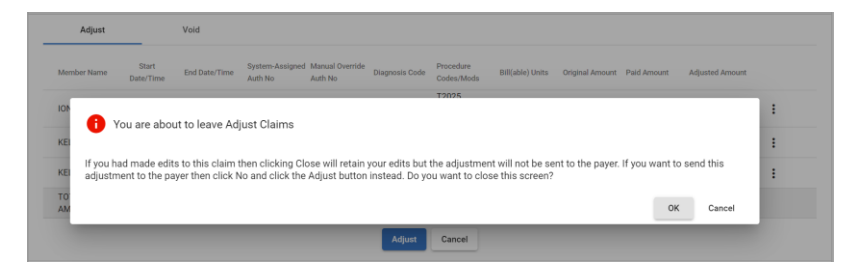

Al hacer clic en **De acuerdo,** se ajustará y liberará la reclamación que se enviará al Pagador. Los proveedores no podrán hacer ningún ajuste adicional.

11. Haga clic en **Aceptar** para liberar la notificación ajustada para volver a enviarla.

#### Anular reclamos pagados y parcialmente pagados

# Usted está aquí: Mobile Caregiver+ Reclamos > Revisar los reclamos > Anular reclamos pagados y parcialmente pagados

La revisión de reclamos muestra el estado y los datos de remesas de todos los registros de servicio que se han publicado de la lista de trabajo. Los proveedores utilizarán la revisión de reclamos para verificar el estado de los servicios facturables que se han publicado para el envío de reclamos, revisarán los datos de remesas del pagador y revisarán cualquier error reporteado para reclamos rechazados y / o denegados.

Los proveedores utilizarán la revisión de reclamos para localizar, revisar y ajustar los reclamos pagados y parcialmente pagados. Solo se pueden ajustar las reclamos pagados y parcialmente pagados.

Nota: Las reclamaciones ajustadas conservarán sus CIE origínales.

Medicaid, así como algunos otros pagadores, asignan el mismo ICN a todas las reclamos presentadas en el mismo lote para un beneficiario. Es posible que tenga varios reclamos con el mismo CIE; si cualquier reclamación de un lote se ajusta y se vuelve a enviar, todas **los reclamos** con el mismo CIE deben volver a enviarse, incluidas las que no se ajustaron.

Para ajustar una reclamación "Pagado" o "Parcialmente Pagado":

|           | =                | Mobile Caregiver+   |                              |                              |                                                               |                  |                   |                                          |                                       | <b>—</b>             | ispañol Sunshine          | e Care (FL) | ✓ ■II Prove              | edor 🗸                 | Cesar Monteir      | 10 🗸 |
|-----------|------------------|---------------------|------------------------------|------------------------------|---------------------------------------------------------------|------------------|-------------------|------------------------------------------|---------------------------------------|----------------------|---------------------------|-------------|--------------------------|------------------------|--------------------|------|
|           | 55               | Tablero             | Reclamos                     |                              |                                                               |                  |                   |                                          |                                       |                      |                           |             |                          |                        |                    | Í    |
|           | Ē                | Horario             | Reclamo                      | Anulaciones y A              | ljustes                                                       |                  |                   |                                          |                                       |                      |                           |             |                          |                        |                    |      |
|           | $\overline{\pm}$ | Visitas             | Reclamaciones                | _                            |                                                               |                  |                   |                                          |                                       |                      |                           |             |                          |                        |                    | ~    |
|           | 1                | Lista de Trabajo    |                              | Seleccione Pagador *         |                                                               |                  |                   |                                          |                                       |                      |                           |             |                          |                        |                    |      |
| $\subset$ | •                | Reclamaciones       | Pagador                      | Statewide Medical            | d MCO (Payer Feed) 🔘                                          |                  | ICN de<br>Pagador | Añada ICN de Pagador                     |                                       | ŧ                    | Estados                   | Seleccione  | e Estado                 |                        |                    |      |
|           | Ľ                | Autorización Provia | Códigos de<br>procedimiento  | Seleccione Código o          | Número de la Visita Añ<br>de la Visita de Visita de la Visita |                  |                   | Añada Número de Identif                  | Número de Identificación de la Visita |                      | Número(s)<br>de           | Añada Nú    | mero de Autoriza         |                        |                    |      |
|           | $\sim$           | Informes            | Miembro(s)                   | Añada Miembro                |                                                               |                  |                   | Añada ID de Miembro                      | Niada ID de Miembro                   |                      |                           | Desde       | Desde                    |                        |                    |      |
|           | *                | Usuarios            | Fecha de                     | Fecha de                     |                                                               |                  | Miembro           |                                          |                                       |                      | Inicio Real               |             |                          |                        |                    |      |
|           | 22               | Miembros            | Finalización<br>Real         | Hacia                        |                                                               | E                |                   |                                          |                                       |                      |                           |             |                          |                        |                    | - 1  |
|           | Ê                | Proveedor           |                              |                              | Buscar Despejar                                               |                  |                   |                                          |                                       |                      |                           |             |                          |                        |                    |      |
|           |                  | Formación           |                              |                              |                                                               |                  |                   |                                          |                                       |                      |                           |             |                          |                        |                    | -    |
|           | \$               | Ajustes             | Lista de Resulta             | dos                          |                                                               |                  |                   |                                          |                                       |                      |                           |             |                          |                        | Bajar              | `    |
|           | €                | Cerrar Sesión       | Fila Apellido del<br>Miembro | Primer Nombre del<br>Miembro | Número de Identificación<br>de la Visita                      | ID de<br>Miembro | Estado 🕹          | Código de<br>Procedimiento/Modificadores | Código de<br>Diagnóstico              | Fecha de<br>servicio | Número de<br>Autorización | Pagador     | Importe de la<br>Factura | Cantidad<br>Facturable | Cantidad<br>Pagada |      |
|           |                  |                     | 1 ROGERS                     | BUCK                         | 2053807298                                                    | BR1234567        | 89 RELEASED       | S9122                                    | A5001                                 | 9/1/21               | BR12345678                | FLT1        | 36.00                    | 54.00                  |                    |      |
|           |                  |                     | 2 ROGERS                     | BUCK                         | 1201202445                                                    | BR1234567        | 89 RELEASED       | S9122                                    | A0100,A000                            | 8/31/21              | BR12345678                | FLT1        | 0.00                     | 60.00                  | -                  |      |
|           |                  |                     | 3 ROGERS                     | BUCK                         |                                                               | BR1234567        | 89 RELEASED       | S9122                                    | A0100                                 | 8/29/21              | BR12345678                | FLT1        | 90.00                    | 0.00                   |                    |      |
|           |                  |                     | 4 ROGERS                     | BUCK                         | 2268225417                                                    | BR1234567        | 89 RELEASED       | T1019                                    | A0100                                 | 9/1/21               | BRT1019012345             | FLT1        | 288.00                   | 0.00                   | -                  |      |
|           |                  | Política de priv    | vacidad                      |                              | C                                                             | Copyright © 2    | 021 Netsmart      | Technologies, Inc. All right             | s reserved.                           |                      |                           |             | Termin                   | os de uso              |                    |      |

1. En el menú principal, haga clic en Reclamaciones.

- 2. Haga clic en el campo **Pagador** y seleccione un Pagador.
- 3. Haga clic en la pestaña Anulaciones y ajustes.

| =  | Mobile Caregiver+   |                   |                       |        |                                                                   | s Español | Sunshine Care (FL) 🗸 | E Proveedor 🗸   | 😫 Cesar Monteiro 🗸 |
|----|---------------------|-------------------|-----------------------|--------|-------------------------------------------------------------------|-----------|----------------------|-----------------|--------------------|
| 5  | Tablero             | Reclamos          |                       |        |                                                                   |           |                      |                 |                    |
| Ē  | Horario             | Reclamo           | Anulaciones y Ajustes |        |                                                                   |           |                      |                 |                    |
| Ŧ  | Visitas             | Anulaciones y Aju | istes                 |        |                                                                   |           |                      |                 | ^                  |
| =  | Lista de Trabajo    |                   |                       |        | Seleccione Pagador *                                              |           |                      |                 |                    |
| 0  | Reclamaciones       |                   |                       | Pagado | or Statewide Medicaid MCO (Payer Feed)                            |           |                      |                 |                    |
|    | Autorización Previa |                   |                       |        | Nada #CN 775544 @                                                 |           |                      |                 |                    |
| ~  | informes            |                   |                       | #ICF   | N                                                                 |           |                      |                 |                    |
| *  | Usuarios            |                   |                       |        | Buscar Despejar                                                   |           |                      |                 |                    |
| 22 | Miembros            |                   |                       |        |                                                                   |           |                      |                 |                    |
| Ê  | Proveedor           |                   |                       |        |                                                                   |           |                      |                 |                    |
| *  | Formación           |                   |                       |        |                                                                   |           |                      |                 |                    |
| \$ | Ajustes             |                   |                       |        |                                                                   |           |                      |                 |                    |
| €  | Cerrar Sesión       |                   |                       |        |                                                                   |           |                      |                 |                    |
|    |                     |                   |                       |        |                                                                   |           |                      |                 |                    |
|    |                     |                   |                       |        |                                                                   |           |                      |                 |                    |
|    |                     |                   |                       |        |                                                                   |           |                      |                 |                    |
|    |                     |                   |                       |        |                                                                   |           |                      |                 |                    |
|    | Politica de priv    | ivacidad          |                       | С      | Copyright © 2021 Netsmart Technologies, Inc. All rights reserved. |           |                      | Terminos de uso |                    |

- 1. En la pestaña **Anulaciones y ajustes**, haga clic en el campo **Pagador** y seleccione un Pagador.
- Si conoce el ICN, introdúcelo en el campo# del ICN. Puede copiar el número ICN de los detalles de servicio del registro en la ficha reclamaciones.
- 3. Haga clic en el comando Buscar.

| =  | Mobile Caregiver+   |                      |                       |                |                                  |                            | 💶 Españ         | ol Peachy Home Care (G | A) ✓ 🛄 Proveedor   | ✓ 🕒 Cesar Menteiro ✓ |
|----|---------------------|----------------------|-----------------------|----------------|----------------------------------|----------------------------|-----------------|------------------------|--------------------|----------------------|
| 5  | Tablero             | Reclamos             |                       |                |                                  |                            |                 |                        |                    |                      |
| Ē  | Horario             | Reclamo              | Anulaciones y Ajustes |                |                                  |                            |                 |                        |                    |                      |
| Ŧ  | Visitas             | Anulaciones y Ajuste | 95                    |                |                                  |                            |                 |                        |                    | ^                    |
|    | Lista de Trabajo    |                      |                       | Select         | ione Pagador *                   |                            |                 |                        |                    |                      |
| 0  | Reclamaciones       |                      |                       | Pagador Ge     | orgia Department of Community    | Health 🕲                   |                 |                        |                    |                      |
| •  | Autorización Previa |                      |                       | #ICN Añac      | la #ICN                          |                            |                 |                        |                    |                      |
| ~  | Informes            |                      |                       | в              | iscar Despejar                   |                            |                 |                        |                    |                      |
|    | Usuarios            |                      |                       |                |                                  |                            |                 |                        |                    |                      |
| 22 | Miembros            | Lista de Resultados  |                       |                |                                  |                            |                 |                        |                    | ^                    |
| Ê  | Proveedor           | #TRX                 | #CN                   | Pecha sometido | Seleccione el rango de<br>fechas | ↓Cantidad Total Facturada  | Cantidad Pagada | Estado                 | Estado de ANUIAJUS | Fecha de ANUIAJUS    |
| *  | Formación           | 20210508062149134    | 2021121003121         | -              | 4/30/2021-4/30/2021              | \$67.00                    | \$51.66         | RELEASED               | VOIDED             | 8/5/21               |
| ¢  | Ajustes             | 20210508062149133    | 1234557               |                | 4/26/2021-4/27/2021              | \$303.00                   | \$141.66        | RELEASED               | ADJUSTED           | 7/21/21              |
| Ð  | Cerrar Sesión       | 20210508052149135    | 1234555               |                | 4/21/2021-4/21/2021              | \$95.00                    | \$45.00         | RELEASED               | ADJUSTED           | 6/9/21               |
|    |                     | 20210506062149134    | 1234566               |                | 4/19/2021-4/29/2021              | \$209.32                   | \$154.98        | RELEASED               | VOIDED             | 8/5/21               |
|    |                     |                      |                       |                |                                  |                            |                 | Elementos por po       | igina 20 💌 1 - 4 e | n4  < < >>           |
|    |                     |                      |                       |                |                                  |                            |                 |                        |                    |                      |
|    | Póliza de Priva     | cidad                |                       | Convriat       | t © 2021 Netsmart Technolo       | ogies Inc. All rights rese | oved            |                        | Términos de        | liso                 |
|    | Poiza de Pliva      |                      |                       | Cupyrigi       | it of 2021 Hotalfiant recimon    | ogroa, met val rights rese | ivou.           |                        | Terminos da        | 030                  |

Advertencia: Si la notificación contiene varias líneas, todas las líneas de la notificación que tengan el mismo ICN, se anularán.

- 4. Haga clic en cualquier lugar del registro de la reclamo que desea anular para ver los detalles.
- 5. Haga clic en el comando Void.

Haga clic en cancelar para salir de la ventana notificación anulada y volver a la lista de búsqueda de anulaciones y ajustes.

| Search List      |                            |                            |                   |                     |                 |                 |             |             |               | ^ |
|------------------|----------------------------|----------------------------|-------------------|---------------------|-----------------|-----------------|-------------|-------------|---------------|---|
| TRX#             | ICN#                       | Submitted Date             | Date Range 🔸      | Total Billed Amount | Paid Amount     | Status          | ADJ/VC      | ID Status   | ADJ/VOID Date |   |
| 2021050806214913 | 34 2021121003121           |                            | 4/30/2021-4/30/20 | 21 \$51.66          | \$51.66         | PAID            |             |             |               |   |
| Adjust           | Void                       |                            |                   |                     |                 |                 |             |             |               |   |
| Member Name      | Start Date/Time E          | nd Date/Time Syste<br>Auth | i Are you su      | ire you want to Vo  | oid this Claim? | Driginal Amount | Paid Amount | Vold Amount |               |   |
| IONY IOPE        | 4/30/2021, 05:00 4<br>AM A | /30/2021, 07:00<br>M       |                   | 0                   | K Cancel        | \$51.66         | \$51.66     | \$51.66     | :             |   |
| TOTAL AMOUN      | r                          |                            |                   | _                   |                 | \$51.66         | \$51.66     | \$51.66     |               |   |
|                  |                            |                            |                   | Void Cance          | H               |                 |             |             |               |   |

6. Haga clic en **De acuerdo** para anular la notificación.

#### **Autorizaciones previas**

Usted está aquí: Mobile Caregiver+ Reclamos > Autorizaciónes previas

Temas en este capítulo:

- Gestionar la lista de búsqueda de autorizaciones previas
- Revisar la lista de búsqueda de autorizaciones previas
- Agregar manualmente la autorización previa al portal de un proveedor
- Editar autorizaciones previas
- Eliminar autorizaciones previas

La opción autorización previa permite a los proveedores localizar, revisar y gestionar autorizaciones previas en sus portales de proveedores de Mobile Caregiver+. Dependiendo de en qué estén inscritos el pagador y los destinatarios del programa, es posible que algunos proveedores puedan agregar manualmente autorizaciones previas y/o editar las autorizaciones previas existentes en sus portales de proveedores.

Nota: Los proveedores deben revisar las autorizaciones previas que se cargan en sus portales Mobile Caregiver+ para asegurarse de que no falte ninguna. El proveedor debe asegurarse de que los datos enumerados en las autorizaciones previas sean correctos, incluidos, entre otros, el código de procedimiento (código de servicio), el número de unidades autorizadas, la fecha de inicio efectiva, la fecha de vencimiento, el tipo de unidad, el tipo de límite, el límite, etc. como práctica continua, los proveedores deben revisar las autorizaciones previas para aumentar la probabilidad de recibir remesas oportunas.

Las autorizaciones previas que se carguen en el portal Mobile Caregiver+ de un proveedor tendrán uno de los tres estados:

 Nuevo: Una autorización previa que tiene un estado nuevo indica que el destinatario no ha recibido ningún servicio que haya sido facturado/cargado contra la autorización. El valor de unidades utilizadas para nuevas autorizaciones será cero. Las nuevas autorizaciones tienen la cantidad total de unidades emitidas disponibles para reembolsar a los proveedores por prestar el servicio en el futuro.

- Parcialmente Utilizado: Una autorización previa que tiene un estado de parcialmente utilizado indica que el destinatario ha recibido al menos uno o más servicios que se han facturado contra la autorización. El valor de unidades utilizadas para autorizaciones parcialmente utilizado será mayor que cero e inferior al valor del total de unidades autorizadas. Las autorizaciones parcialmente utilizadas aún tienen unidades restantes disponibles que se pueden usar para reembolsar a los proveedores por la prestación del servicio en el futuro.
- Usado: Una autorización previa que tiene un estado usado indica que el destinatario ha recibido la cantidad total de servicio que fue autorizada por el pagador. El valor de unidades usadas será igual al valor de número de unidades autorizadas. La autorización previa usada no tendrá (cero) unidades disponibles para reembolsar a los proveedores por la prestación del servicio en el futuro.

### Gestionar la lista de búsqueda de autorizaciones previas

Usted está aquí: Mobile Caregiver+ Reclamos > Autorizaciones previas > Gestoinar la lista de búsqueda de autorizaciones previas

La opción Menú de Autorización Previa permite a los Proveedores localizar, revisar y gestionar autorizaciones previas en su portal de proveedores de Mobile Caregiver+

Para acceder a la lista de autorizaciones previas:

1. En el menú principal, haga clic en Autorización previa.

| ł  | Tablero              | Auto | rización                       |                                   |               |                            |                          |                                          |                           |                              |                  |           |                                    |                 |                                        |                            | Ð  |
|----|----------------------|------|--------------------------------|-----------------------------------|---------------|----------------------------|--------------------------|------------------------------------------|---------------------------|------------------------------|------------------|-----------|------------------------------------|-----------------|----------------------------------------|----------------------------|----|
| Ē  | Horario<br>Visitas   | Pag  | ador                           | Seleccione Pagador<br>STATEWIDE M | EDICAID MC    | ) (PAYER F                 | El X Có                  | idigo de<br>ocedimiento                  | Seleccione un             | o mas Códig                  | os de procedimi  | <u></u> ; | lúmero de<br>Autorización          | Ingrese cualqui | er parte de un                         | número de                  |    |
|    | Lista de Trabajo     | Mier | mbro                           | Seleccione a ur                   | io o mas mier | nbros                      | Cć<br>pri                | odificador de<br>ódigo de<br>ocedimiento | Seleccione Có             | digo de Procei               | dimiento/Modific | <u></u> } | Estado de la<br>Autorización       | Seleccione Esta | ado de la Auto                         | rización                   | ¥  |
| 9  | Autorización Previa  | •    |                                |                                   |               |                            |                          |                                          | Buscar                    | Despejar                     |                  |           |                                    |                 |                                        |                            |    |
| 1  | Informes             | List | a de Resultad                  | los Autorizació                   | n Previas     |                            |                          |                                          |                           |                              |                  |           |                                    |                 |                                        | Imprimir                   | ^  |
| 00 | Usuarios<br>Miembros |      | Nombre/Apellido<br>del Miembro | ID de Medicaid                    | ID de Miembro | Código de<br>procedimiento | Desde la Fech<br>Inicial | a 🛧 Hasta la Fecha<br>Final              | Número de<br>Autorización | Estado de la<br>Autorización | Pagador          | Programa  | Unidades<br>Autorizadas<br>Totales | Unidades Usadas | Porcentaje de<br>Unidades<br>Restantes | Tipo de Límite             |    |
|    | Proveedor            |      | BUCK ROGER                     | SBR123456789                      | -             | 89122                      | 5/1/21                   | 7/4/24                                   | BR12345678                | NEW                          | FLT1             | OTHR      | 2000                               | 173             | 91.35%                                 | D (Daily)                  | :  |
| 5  | Formación            |      | BUCK ROGER                     | SBR123456789                      | -             | T1019                      | 5/1/21                   | 7/4/24                                   | BRT10190123               | 5NEW                         | FLT1             | OTHR      | 2000                               | 90              | 95.5%                                  | W (Weekly)                 |    |
| z  | Ajustes              |      | PETER<br>PARKER                | PPSM12345678                      |               | S9122                      | 5/1/21                   | 7/4/23                                   | PP1234567                 | NEW                          | FLT1             | OTHR      | 2700                               | 1               | 99.96%                                 | W (Weekly)                 | :  |
| 1  | Cerrar Sesión        |      | DON DIEGO<br>VEGA              | ZORO12345678                      |               | S9124 (A1)                 | 5/1/21                   | 7/4/23                                   | DV1234567                 | NEW                          | FLT1             | OTHR      | 2000                               | 0               | 100%                                   | D (Daily)                  | :  |
|    |                      |      | DON DIEGO<br>VEGA              | ZORO12345678                      |               | S9122                      | 7/19/21                  | 12/31/22                                 | DDV1234567                | NEW                          | FLT1             | OTHR      | 1999                               | 10              | 99.5%                                  | N (None)                   |    |
|    |                      |      | DELLA BERRY                    | 1111110006                        |               | T1019                      | 8/1/21                   | 9/28/22                                  | DEL123456                 | NEW                          | FLT1             | OTHR      | 1450                               | 2               | 99.86%                                 | D (Daily)                  |    |
|    |                      |      |                                |                                   |               |                            |                          |                                          |                           |                              |                  |           | Elementos por p                    | ágina 20 👻      | 1 - 6 de 6                             | $ \langle \rangle \rangle$ | >1 |
|    |                      |      |                                |                                   |               |                            |                          |                                          |                           |                              |                  |           |                                    |                 |                                        |                            |    |

- 2. Haga clic en **el** campo **pagador** y seleccione un pagador. El proveedor debe seleccionar un pagador para poder proceder.
- 3. Los usuarios pueden filtrar la lista de autorizaciones previas utilizando los campos ubicados en el encabezado: los usuarios pueden filtrar la lista de autorizaciones previas introduciendo/seleccionando uno o más parámetros de búsqueda en uno o más de los siguientes campos:

| Nombre del<br>campo                          | Descripción del filtro                                                                                                    |
|----------------------------------------------|----------------------------------------------------------------------------------------------------|
| Pagador                                      | Los proveedores deben seleccionar un pagador, el<br>sistema mostrará todas las autorizaciones para todos los<br>destinatarios que estén asegurados por el pagador<br>seleccionado. Los proveedores deben verificar<br>rutinariamente para asegurarse de que todas las<br>autorizaciones se carguen en sus portales de<br>proveedores, para todos los destinatarios a los que<br>brindan servicio. Los proveedores deben seleccionar un<br>pagador. |
| Código de<br>procedimiento                   | Los proveedores pueden filtrar la lista de autorizaciones<br>seleccionando uno o más códigos de servicio. El sistema<br>solo mostrará autorizaciones previas para los códigos de<br>procedimiento seleccionados.                                                                                                    |
| Número de<br>autorización                    | Los proveedores pueden introducir un número de<br>autorización único para filtrar la lista y mostrar una<br>autorización específica.                                                                                                    |
| Miembro/<br>Destinatario                     | Los proveedores pueden filtrar la lista seleccionando uno<br>o más destinatarios: el sistema solo mostrará<br>autorizaciones previas para los destinatarios<br>seleccionados.                                                                                                    |
| Modificador<br>de código de<br>procedimiento | Los proveedores pueden seleccionar uno o más<br>modificadores para agregarlos a los códigos de<br>procedimiento seleccionados. El sistema filtrará aún más<br>la lista para mostrar solo las autorizaciones que contienen                                                                                                    |
| Nombre del<br>campo | Descripción del filtro                                    |
|---------------------|-----------------------------------------------------------|
|                     | tanto la combinación de los códigos de servicio           |
|                     | seleccionados como los modificadores seleccionados.       |
| Estado de           | Los proveedores pueden filtrar la lista de autorizaciones |
| autorización        | previas seleccionando uno de los siguientes estados de    |
|                     | autorización previa: Nuevo, Parcialmente utilizado o      |
|                     | Usado.                                                    |

- 4. Haga clic en el comando **Buscar** para ver una lista de autorizaciones previas que coincidan con los parámetros de búsqueda.
- 5. Haga clic en un registro de autorización previa para ver los detalles de autorización previa.

| =      | T Mobile Caregiver+ |                                         |                                                  |                                             | == Esp                                                                                | pañol Sunshine Care (FL) 🗸                     | Ell Proveedor V Cesar Monteiro V                           | •  |
|--------|---------------------|-----------------------------------------|--------------------------------------------------|---------------------------------------------|---------------------------------------------------------------------------------------|------------------------------------------------|------------------------------------------------------------|----|
| -      | Tablero             | Reclamo                                 | Gastos Compartidos Mensajeria                    | Técnica                                     |                                                                                       |                                                |                                                            | 1  |
| 1      | Horario             | Estado                                  | RELEASED                                         | Fecha / Hora de inicio<br>programada        | Fecha / Hora de Inicio programada<br>Sep 1, 2021, 3:00 AM                             | No de autenticación asignada<br>por el sistema | No de autenticación asignada por el sasterna<br>BR12345678 |    |
| ÷      | Visitas             | Nombre del Miembro                      | Nombre del Miembro<br>BUCK ROGERS                | Dirección de Inicio de Visita<br>Provramada | Dirección de Inicio de Vista Programata<br>800 Fairway Dritve Deerfield Beach FL 3344 | No de Autenticación de                         | No de Autenticación de anulación manual                    |    |
| -      | Lista de Trabajo    | Fecha de Nacimiento del                 | Fecha de Nacimiento del Miembro<br>07/03/1945    | Fecha de Inicio Real                        | Fecha de Inicio Real<br>Sep 1, 2021, 3:00 AM                                          | Código de                                      | Código de Procedimiento/Woodficadores<br>S9122             |    |
|        | Reclamaciones       | ID del Miembro                          | ID del Miembro                                   | Inicio de Servicio Facturable               | incio de Servicio Facturable<br>Sep 1, 2021, 2:00 AM                                  | Unidades Calculadas                            | Unstades Calculadas                                        | 1  |
|        | Autorización Previa | ID do Medicald                          | ID de Medicad<br>BR123456789                     | Método de Verificación en                   | Método de Venticación en Inicio<br>GPS                                                | Importe de la Eactura                          | importe de la l'actura<br>36                               |    |
| $\sim$ | Informes            | ib de meticala                          | Pagador<br>Control and the pagador               | Inicio                                      | Coordenadas de Incio                                                                  | impone de la ractora                           | Cambot Facturable                                          | l  |
| ***    | Usuarios            | Pagador                                 | STATEWIDE MEDICAID MCO (PATER FEE                | Coordenadas de Inicio                       | 26.3402396, -60.1294994<br>Diference de Inice (Miller)                                | Cantidad Facturable                            | 504.00                                                     | IJ |
| 200    | Miembros            | ICN de Pagador                          | ICN de Pagador                                   | Diferencia de Inicio (Millas)               | 1.3                                                                                   | Cantidad Pagada                                | Cantidad Pagada                                            |    |
| â      | Proveedor           | Jurisdicción                            | Jurisdicción                                     | Fecha / hora de finalización<br>programada  | Fecha / hera de finalización programada<br>Sep 1, 2021, 5.45 AM                       | Unidades Facturables                           | Unidades Facturables<br>3                                  |    |
| ٠      | Formación           | Plan                                    | Plan                                             | Dirección de Finalización<br>Brogramada     | Descols de Finalización Programate<br>800 Fairway Drive Deerfield Beach FL 3344       | Responsabilidad de Terceros                    | Responsabilidad de Terceros                                |    |
| \$     | Ajustes             | Programa                                | Programa                                         | Fecha de Finalización Real                  | Fecta de Finalización Real<br>Sep 1, 2021, 5:00 AM                                    | Última Modificación                            | Utima Modificación<br>09/13/2021                           |    |
| €      | Cerrar Sesión       | Número NPI del Proveedor                | Numero NPI del Proveedor<br>1999990334           | Fin de Servicio Facturable                  | Fin de Servicio Facturable<br>Sep 1, 2021, 5:00 AM                                    | Última Modificación Por                        | Utima Modificación Por<br>Cesar Monteiro                   |    |
|        |                     | Código Postal del NPI                   | Córtigo Postal del NPK<br>15213                  | Método de Verificación en                   | Mitode de Vertilcación en Finalización<br>OTHER                                       | Sistema Fuente                                 | Severa Fuente<br>EVVW                                      |    |
|        |                     | Taxonomía del NPI                       | Taxonomia del NPI<br>251E00000X                  | Coordenadas Finales                         | Coordenadas Finales<br>26.340207399999997, -80.1294382999999                          |                                                |                                                            |    |
|        |                     | Nombre del/la Atendiente de<br>Servicio | Nombre della Atendiente de Servicio<br>DALE CARR | Diferencia al Final (Millas)                | Diference al Final (Millios)<br>1.3                                                   |                                                |                                                            |    |
|        | Política de pr      | ivacidad                                | Copyright ©                                      | 2021 Netsmart Technologies,                 | Inc. All rights reserved.                                                             |                                                | Terminos de uso                                            | 1  |

## Revisar la lista de búsqueda de autorizaciones previas

Usted está aquí: Mobile Caregiver+ Reclamos > Autorizaciones previas > Revisar la lista de búsqueda de autorizaciones previas

La opción de autorización previa permite a los proveedores localizar y revisar las autorizaciones previas en sus portales mobilees de cuidadores+ proveedores.

Para revisar la lista de búsqueda de autorización previa:

1. En el menú principal, haga clic en Autorización previa.

| i | Tablero             | Auto     | rización                       |                   |              |                            |                          |                                          |                           |                              |                  |          |                              |                 |                           |                            | Ð |
|---|---------------------|----------|--------------------------------|-------------------|--------------|----------------------------|--------------------------|------------------------------------------|---------------------------|------------------------------|------------------|----------|------------------------------|-----------------|---------------------------|----------------------------|---|
| 1 | Horario             |          |                                |                   |              |                            |                          |                                          |                           |                              |                  |          |                              |                 |                           |                            |   |
| - | Visitas             | Pag      | ador                           | STATEWIDE MEI     | DICAID MCC   | (PAYER FEE                 | IX Co                    | ódigo de<br>ocedimiento                  | Seleccione un             | o o mas Códig                | os de procedimi  |          | Número de<br>Autorización    | Ingrese cualqui | er parte de un            | número de                  |   |
|   | Lista de Trabajo    | Mior     | mbro                           | Seleccione a uno  | o mas mien   | ibros                      | Mi<br>Co<br>pri          | odificador de<br>ódigo de<br>ocedimiento | Seleccione Có             | digo de Procei               | dimiento/Modific |          | Estado de la<br>Autorización | Seleccione Esta | ido de la Auto            | rización                   | * |
| 3 | Autorización Previa | >        |                                |                   |              |                            |                          |                                          | Buscar                    | Despejar                     |                  |          |                              |                 |                           |                            |   |
| / | Informes            | List     | a de Resultad                  | los Autorización  | Previas      |                            |                          |                                          |                           |                              |                  |          |                              |                 |                           | Imprimir                   | ~ |
|   | Usuarios            |          | Nombre/Apellido<br>del Miembro | ID de Medicaid ID | ) de Miembro | Código de<br>procedimiento | Desde la Fech<br>Inicial | a 🛧 Hasta la Fecha<br>Final              | Número de<br>Autorización | Estado de la<br>Autorización | Pagador          | Programa | Unidades<br>Autorizadas      | Unidades Usadas | Porcentaje de<br>Unidades | Tipo de Límite             |   |
| 5 | Proveedor           |          | BUCK ROGER                     | SBR123456789 -    |              | S9122                      | 5/1/21                   | 7/4/24                                   | BR12345678                | NEW                          | FLT1             | OTHR     | 2000                         | 173             | 91.35%                    | D (Daily)                  | : |
|   | Formación           |          | BUCK ROGER                     | SBR123456769 -    |              | T1019                      | 5/1/21                   | 7/4/24                                   | BRT101901234              | 45NEW                        | FLT1             | OTHR     | 2000                         | 90              | 95.5%                     | W (Weekly)                 | : |
|   | Ajustes             |          | PETER<br>PARKER                | PPSM123456785     |              | 89122                      | 6/1/21                   | 7/4/23                                   | PP1234567                 | NEW                          | PLT1             | OTHR     | 2700                         | 1               | 99.96%                    | W (Weekly)                 | : |
| ] | Cerrar Sesión       |          | DON DIEGO<br>VEGA              | ZORO12345678-     |              | S9124 (A1)                 | 5/1/21                   | 7/4/23                                   | DV1234567                 | NEW                          | FLT1             | OTHR     | 2000                         | 0               | 100%                      | D (Daily)                  | : |
|   |                     |          | DON DIEGO<br>VEGA              | ZOR012345678-     |              | S9122                      | 7/19/21                  | 12/31/22                                 | DDV1234567                | NEW                          | FLT1             | OTHR     | 1999                         | 10              | 99.5%                     | N (None)                   | : |
|   |                     |          | DELLA BERRY                    | 1111110006 -      |              | T1019                      | 8/1/21                   | 9/28/22                                  | DEL123456                 | NEW                          | FLT1             | OTHR     | 1450                         | 2               | 99.86%                    | D (Daily)                  | : |
|   |                     |          |                                |                   |              |                            |                          |                                          |                           |                              |                  |          | Elementas por p              | dgina 20 👻      | 1 - 6 de 6                | $ \langle \rangle \rangle$ | × |
|   | Delities de set     | and deal |                                |                   |              | 0                          |                          |                                          | lastes has All            |                              |                  |          |                              | T               | 1                         |                            |   |

- 2. Haga clic en **el** campo **pagador** y seleccione un pagador. El proveedor debe seleccionar un pagador para poder proceder.
- Introduzca cualquier otro parámetro de búsqueda opcional. Para este ejercicio, queremos revisar todas las autorizaciones previas que se encuentran actualmente en nuestro portal de proveedores para todos los destinatarios que están asegurados por el pagador seleccionado.
- 4. Haga clic en el comando **Buscar.**

# Agregar manualmente autorizaciones previas al portal de un proveedor Usted está aquí: Mobile Caregiver+ Reclamos > Autorizaciones previas > Agregar manualmente autorizaciones previas al portal de un proveedor

La opción de autorización previa permite a los proveedores localizar, revisar y gestionar autorizaciones previas en sus portales de proveedores de Mobile Caregiver+.

Dependiendo del pagador y los programas en los que estén inscritos los destinatarios, es posible que algunos proveedores puedan agregar y/o editar manualmente autorizaciones previas en sus portales de proveedores. Los proveedores a los que se les permite agregar autorizaciones previas manualmente a sus portales verán el icono agregar nueva autorización • previa, en la esquina superior derecha de la pantalla Autorización previa.

Advertencia: Todos los valores que se ingresan en el formulario agregar nueva autorización debe tomarse directamente de una autorización real del pagador: comuníquese con su pagador para obtener una copia de la autorización real.

Para agregar manualmente una autorización previa al portal de un proveedor:

| Tablero              |                  | Autor  | ización                        |                   |               |                            |                      |                                              |                           |                              |                  |          |                                    |                 |                                        |                | Đ |
|----------------------|------------------|--------|--------------------------------|-------------------|---------------|----------------------------|----------------------|----------------------------------------------|---------------------------|------------------------------|------------------|----------|------------------------------------|-----------------|----------------------------------------|----------------|---|
| Horario              |                  |        |                                | Seleccione Pagado |               |                            |                      | 014 I-                                       |                           |                              |                  |          |                                    |                 |                                        |                |   |
| Visitas              |                  | Paga   | ador                           | STATEWIDE         | IEDICAID MC   | O (PAYER FE                | EI X                 | procedimiento                                | Seleccione un             | o o mas Códig                | los de procedimi |          | Numero de<br>Autorización          | Ingrese cualqui | er parte de un                         | número de      |   |
| Lista de T           | rabajo           | Miem   | nbro                           | Seleccione a u    | no o mas miei | mbros                      |                      | Modificador de<br>Código de<br>procedimiento | Seleccione Có             | digo de Proce                | dimiento/Modific |          | Estado de la<br>Autorización       | Seleccione Esta | ado de la Auto                         | rización       | Ŧ |
| Autorizaci           | ión Previa       | 5      |                                |                   |               |                            |                      |                                              | Buscar                    | Despejar                     |                  |          |                                    |                 |                                        |                |   |
| into an              |                  | Lista  | a de Resulta                   | dos Autorizac     | ón Previas    |                            |                      |                                              |                           |                              |                  |          |                                    |                 |                                        | Imprimir       | ^ |
| Usuarios<br>Miembros |                  |        | Nombre/Apellido<br>del Niembro | ID de Medicaid    | ID de Miembro | Código de<br>procadimiento | Desde la R<br>Inicia | Fecha 🛧 Hasta la Fecha<br>I Final            | Número de<br>Autorización | Estado de la<br>Autorización | Pagador          | Programa | Unidades<br>Autorizadas<br>Totales | Unidades Usadas | Porcentaje de<br>Unidades<br>Restantes | Tipo de Límite |   |
| Proveedor            | r                |        | BUCK ROGER                     | SBR123456789      |               | 89122                      | 5/1/21               | 7/4/24                                       | BR12345678                | NEW                          | FLT1             | OTHR     | 2000                               | 173             | 91.35%                                 | D (Daily)      | : |
| Formación            | n                |        | BUCK ROGER                     | SBR123456789      |               | T1019                      | 5/1/21               | 7/4/24                                       | BRT10190123               | 45NEW                        | FLT1             | OTHR     | 2000                               | 90              | 95.5%                                  | W (Weekty)     | : |
| Ajustes              |                  |        | PETER<br>PARKER                | PPSM1234567       | 85-           | S9122                      | 5/1/21               | 7/4/23                                       | PP1234557                 | NEW                          | FLT1             | OTHR     | 2700                               | 1               | 99.96%                                 | W (Weekly)     | : |
| Cerrar Se            | sión             |        | DON DIEGO<br>VEGA              | ZOR01234567       | 8:-           | S9124 (A1)                 | 5/1/21               | 7/4/23                                       | DV1234567                 | NEW                          | FLT1             | OTHR     | 2000                               | 0               | 100%                                   | D (Daily)      | : |
|                      |                  |        | DON DIEGO<br>VEGA              | ZORO1234567       | 8%            | S9122                      | 7/19/21              | 12/31/22                                     | DDV1234567                | NEW                          | FLT1             | OTHR     | 1999                               | 10              | 99.5%                                  | N (None)       | : |
|                      |                  |        | DELLA BERRY                    | 1111110006        | -             | T1019                      | 8/1/21               | 9/28/22                                      | DEL123456                 | NEW                          | FLT1             | OTHR     | 1450                               | 2               | 99.86%                                 | D (Daily)      | : |
|                      |                  |        |                                |                   |               |                            |                      |                                              |                           |                              |                  |          | Elementos por :                    | oligina 20 👻    | 1 - 6 de 6                             | I< < >         | > |
|                      | Delitica de estu | asidad |                                |                   |               | Com                        | wight © 20           | 21 Notemart Taskes                           | legies les All            | riable see an in             | 4                |          |                                    | Term            | aiaas da usa                           |                |   |

1. En el menú principal, haga clic en Autorización previa.

2. Haga clic en **el** campo **pagador** y seleccione un pagador. El proveedor debe seleccionar un pagador para poder proceder.

 Haga clic en el icono agregar nueva autorización ● previa, en la esquina superior derecha de la pantalla.

|    | Mobile Caregiver+   |                                                                                                    | Esp                                                                                                    | aafiot Sunshine Care (FL) 🗸 📑 Proveedor 🗸 😂 Cesar Monteiro 🗸      |
|----|---------------------|----------------------------------------------------------------------------------------------------|----------------------------------------------------------------------------------------------------|-------------------------------------------------------------------|
| E  | Tablero             | Autorización > Add New                                                                                     |                                                                                                    | •                                                                 |
|    | Horario             | Seguro / Pagador                                                                                           | Proveedor de Cuentas                                                                                                    | Programa<br>Selecciose Programa *                                 |
| F  | Visitas             | Seleccione Pagador *                                                                                       | Sunshine Care (FL)                                                                                                    | OTHR X                                                            |
|    | Lista de Trabajo    | Número de Autorización                                                                                     | Earlia da Inicio                                                                                                    | Eerba de Einalizarión                                             |
|    | Reclamaciones       | Añada Número de Autorización *                                                                             | Elija Fecha de Inicio *                                                                                                    | Elija la Fecha de Finalización *                                  |
|    | Autorización Previa |                                                                                                    |                                                                                                    |                                                                   |
| ~  | Informes            | Código de procedimiento                                                                                    | Añada HCPCS                                                                                                    | Descripción                                                       |
| 2  | Usuarios            | Seleccione Código de procedimiento *<br>Seleccione Pasador para comerzar a tuscar códicos de procedimiento | Seleccione Código de Procedimiento/Modificadores<br>Seleccione el código de procedimiento para comerzar a buscar modificadores |                                                                   |
| 2  | Miembros            | Unidades Autorizadas Totales                                                                               | Unidades Usadas                                                                                                    | Unidades Restantes                                                |
| i. | Proveedor           | Ingrese Unidades Autorizadas Totales *                                                                     | Unidades Usadas                                                                                                    | Unidades Restantes                                                |
|    | Formación           |                                                                                                    |                                                                                                    |                                                                   |
| \$ | Ajustes             | Porcentaje de Unidades Restantes                                                                           | Cantidad facturable por unidad                                                                                                 | Estado de la Autorización<br>Seleccione Estado de la Autorización |
| •  | Cerrar Sesión       | Porcentaje de Unidades Restantes                                                                           | Cantidad facturable por unidad                                                                                                 | NEW *                                                             |
|    |                     | Nombre/Apellido del Miembro                                                                                | Número de Identificación del Miembro                                                                                           | Fecha de Nacimiento                                               |
|    |                     | Nombre/Apellido del Miembro                                                                                | Seleccione el número de Identificación del Miembro *                                                                           | Fecha de Nacimiento                                               |
|    |                     |                                                                                                    | Select Payer to start searching for Recipient                                                                                  |                                                                   |
|    |                     | Añada miembro                                                                                              |                                                                                                    |                                                                   |
|    | Política de pri     | vacidad Copyright ©                                                                                        | 2021 Netsmart Technologies, Inc. All rights reserved.                                                                          | Terminos de uso                                                   |

4. Introduzca los datos de la autorización previa en el formulario agregar nuevo.

Advertencia: Todos los valores que se ingresan en el formulario agregar nueva autorización debe tomarse directamente de una autorización real del pagador: comuníquese con su pagador para obtener una copia de la autorización real.

- a. Haga clic en el campo pagador y seleccione el pagador.
- b. Asegúrese de que el programa esté configurado en "OTHR".
- c. Introduzca el número de autorización.
- d. Introduzca la fecha de inicio de la autorización.
- e. Introduzca la fecha de caducidad en el campo fecha de finalización.
- f. Haga clic en el campo código de procedimiento y seleccione el código de servicio.
- g. Haga clic en el campo modificador y seleccione cualquier modificador aplicable.
- Introduzca el número total de unidades que están disponibles actualmente en el campo total de unidades autorizadas.

Advertencia: Si alguna unidad ya ha sido deducida de la autorización, asegúrese de ingresar el número real de unidades que están disponibles en el momento de agregar la autorización.

- i. Haga clic en el campo ID de destinatario y seleccione el destinatario.
- j. Haga clic en el campo tipo de límite y seleccione el tipo de límite.
- k. Introduzca los límites reales de las unidades en los campos respectivos.
- I. Haga clic en el campo tipo de unidad y seleccione el tipo de unidad.
- m. Haga clic en el comando Guardar para guardar la autorización y cerrar el agregar nuevo formulario.

### Editar autorizaciones previas

# Usted está aquí: Mobile Caregiver+ Reclamos > Autorizaciones previas > Editar autorizaciones previas

La opción autorización previa permite a los proveedores localizar, revisar y gestionar autorizaciones previas en sus portales de proveedores de Mobile Caregiver+.

Dependiendo del pagador y los programas en los que estén inscritos los destinatarios, es posible que algunos proveedores puedan agregar y/o editar manualmente autorizaciones previas en sus portales de proveedores.

*Advertencia*: Todos los valores que se ingresan en el formulario de autorización deben tomarse directamente de una autorización real del pagador: comuníquese con su pagador para obtener una copia de la autorización real.

Para editar una autorización existente en el portal de un proveedor:

| _  | 9 Mobile Caregiver  |          |                                |                              |                            |                        |                                |                           |                              |                  | Genalic  | ni Sunshina Cara (                 |                 | nuquedor 🗸                             | Cosar     | Honteiro N |
|----|---------------------|----------|--------------------------------|------------------------------|----------------------------|------------------------|--------------------------------|---------------------------|------------------------------|------------------|----------|------------------------------------|-----------------|----------------------------------------|-----------|------------|
| -  |                     | Autor    |                                |                              |                            |                        |                                |                           |                              |                  | Lopan    | oj Gunanine Care (                 |                 |                                        | Occusion  |            |
|    | Tablero             | Autona   | zacion                         |                              |                            |                        |                                |                           |                              |                  |          |                                    |                 |                                        |           | •          |
| Ē  | Horario             |          |                                | Seleccione Pagador           |                            |                        |                                |                           |                              |                  |          |                                    |                 |                                        |           |            |
| Ŧ  | Visitas             | Pagad    | dor                            | STATEWIDE MEDICAID MC        | O (PAYER FEE               | X                      | Codigo de<br>procedimiento     | Seleccione un             | o o mas Códig                | os de procedim   |          | Numero de<br>Autorización          | Ingrese cualqui | er parte de un                         | número de |            |
| =  | Lista de Trabajo    | Miemt    | bro                            | Seleccione a uno o mas mier  | nbros                      |                        | Modificador de<br>Código de    | Seleccione Cd             | idigo de Proce               | dimiento/Modific |          | Estado de la                       | Seleccione Est  | ado de la Auto                         | rización  | *          |
| 0  | Divelonaciones      |          |                                |                              |                            |                        | procedimiento                  |                           |                              |                  |          | Talonzacion                        |                 |                                        |           |            |
|    | Autorización Previa |          |                                |                              |                            |                        |                                | Buscar                    | Despejar                     |                  |          |                                    |                 |                                        |           |            |
| N  | Informes            | -        |                                |                              |                            |                        |                                |                           |                              |                  |          |                                    |                 |                                        | 1         | Editar     |
|    | Leurrine            | Lista    | de Resultad                    | los Autorización Previas     |                            |                        |                                |                           |                              |                  |          |                                    |                 |                                        | 1.1       | Borrar     |
| *  | Miembros            |          | Nombre/Apellido<br>del Miembro | ID de Medicaid ID de Miembro | Código de<br>procedimiento | Desde la Fe<br>Inicial | rcha 🛧 Hasta la Fecha<br>Final | Número de<br>Autorización | Estado de la<br>Autorización | Pagador          | Programa | Unidades<br>Autorizadas<br>Totales | Unidades Usadas | Porcentaje de<br>Unidades<br>Restantes | то 🖨      | Imprimi    |
| ė  | Proveedor           |          | BUCK ROGER                     | SBR123456789 -               | S9122                      | 5/1/21                 | 7/4/24                         | BR12345678                | NEW                          | FLT1             | OTHR     | 2000                               | 173             | 91.35%                                 | D (Daily) |            |
| *  | Formación           |          | BUCK ROGER                     | SBR123456789 -               | T1019                      | 5/1/21                 | 7/4/24                         | BRT10190123               | 45NEW                        | FLT1             | OTHR     | 2000                               | 90              | 95.5%                                  | W (Weekly | 0          |
| \$ | Ajustes             |          | PETER<br>PARKER                | PPSM123456785-               | S9122                      | 5/1/21                 | 7/4/23                         | PP1234567                 | NEW                          | FLT1             | OTHR     | 2700                               | 1               | 99.96%                                 | W (Weekly | 0          |
| ন  | Cerrar Sesión       | 0        | DON DIEGO<br>VEGA              | ZORO123456785                | S9124 (A1)                 | 5/1/21                 | 7/4/23                         | DV1234567                 | NEW                          | FLT1             | OTHR     | 2000                               | 0               | 100%                                   | D (Daily) | :          |
| 2  | oona oosion         | 0        | DON DIEGO<br>VEGA              | ZORO12345678:-               | S9122                      | 7/19/21                | 12/31/22                       | DDV1234567                | NEW                          | FLT1             | OTHR     | 1999                               | 10              | 99.5%                                  | N (None)  |            |
|    |                     |          | DELLA BERRY                    | 1111110006 -                 | T1019                      | 8/1/21                 | 9/28/22                        | DEL123456                 | NEW                          | FLT1             | OTHR     | 1450                               | 2               | 99.86%                                 | D (Daily) |            |
|    |                     |          |                                |                              |                            |                        |                                |                           |                              |                  |          | Elementos por p                    | ágina 20 👻      | 1 - 6 de 6                             | < <       | > >        |
|    |                     |          |                                |                              |                            |                        |                                |                           |                              |                  |          |                                    |                 |                                        |           |            |
|    | Política de pri     | ivacidad |                                |                              | Сору                       | right © 202            | 1 Netsmart Techno              | ologies, Inc. All         | rights reserved              | i.               |          |                                    | Terr            | ninos de uso                           |           |            |

1. En el **menú principal,** haga clic en **Autorización previa.** 

- 2. Haga clic en **el** campo **pagador** y seleccione un pagador. El proveedor debe seleccionar un pagador para poder proceder.
- 3. Localice y haga clic en el icono acciones de la autorización previa que desea editar.
- 4. En el submenú de acceso directo, haga clic en **Editar**.

| Tablero     |                  | Autorización > Add New                                             |                                                                                                    | •                                           |
|-------------|------------------|--------------------------------------------------------------------|----------------------------------------------------------------------------------------------------|---------------------------------------------|
| 🗄 Horario   |                  | Seguro / Pagador                                                   | Proveedor de Cuentas                                                                                  | Programa                                    |
| Visitas     |                  | Seleccione Pagador *                                               | Sunshine Care (FL)                                                                                    | OTHR                                        |
| ≡ Lista de  | Trabajo          |                                                                    |                                                                                                    |                                             |
| Reclama     | aciones          | Número de Autorización                                             | Fecha de Inicio                                                                                       | Fecha de Finalización                       |
| Autoriza    | ción Previa      | Añada Número de Autorización *                                     | Elija Fecha de Inicio *                                                                               | Elija la Fecha de Finalización *            |
| Informes    | 5                | Código de procedimiento                                            | Añada HCPCS                                                                                           | Descripción                                 |
| 1. Usuarios | 5                | Seleccione Código de procedimiento *                               | Seleccione Código de Procedimiento/Modificadores                                                      |                                             |
| 0 Mombro    |                  | Seleccione Pagador para comenzar a buscar obdigos de procedimiento | Seleccione el código de procedimiento para comenzar a buscar modificadores                            |                                             |
| SS MIEMDIO  | 15               | Unidades Autorizadas Totales                                       | Unidades Usadas                                                                                       | Unidades Restantes                          |
| Proveed     | lor              | Ingrese Unidades Autorizadas Totales *                             | Unidades Usadas                                                                                       | Unidades Restantes                          |
| Formació    | ón               |                                                                    |                                                                                                    |                                             |
| Ajustes     |                  | Porcentaje de Unidades Restantes                                   | Cantidad facturable por unidad                                                                        | Estado de la Autorización                   |
| Cerrar S    | esión            | Porcentaje de Unidades Restantes                                   | Cantidad facturable por unidad                                                                        | Seleccione Estado de la Autorización<br>NEW |
|             |                  |                                                                    |                                                                                                    |                                             |
|             |                  | Nombre/Apellido del Miembro                                        | Numero de Identificación del Miembro                                                                  | Fecha de Nacimiento                         |
|             |                  | Nombre/Apellido del Miembro                                        | Seleccione el número de Identificación del Miembro *<br>Select Payer lo start searching for Recipient | Fecha de Nacimiento                         |
|             |                  | Añada miembro                                                      |                                                                                                    |                                             |
|             | Política de priv | vacidad Copyright ©                                                | 2021 Netsmart Technologies, Inc. All rights reserved.                                                 | Terminos de uso                             |

5. Edite los datos de la Autorización Previa.

Advertencia: Todos los valores que se introduzcan para una autorización deben tomarse directamente de una autorización real del pagador— Póngase en contacto con su pagador para obtener una copia de la autorización real. Los proveedores podrán hacer lo siguiente:

- a. Asegúrese de que el programa esté configurado en "OTHR".
- b. El proveedor puede editar el número de autorización.
- c. El proveedor puede editar la fecha de inicio de la autorización.
- d. El proveedor puede editar el campo fecha de finalización.
- e. El proveedor puede editar el procedimiento.
- f. El proveedor puede editar los modificadores de código de servicio.
- g. El proveedor puede editar el campo Total de unidades autorizadas.
- h. El proveedor puede editar el tipo de límite.
- i. El proveedor puede editar los límites reales de las unidades en los campos respectivos.
- j. El proveedor puede editar el tipo de unidad.
- k. Haga clic en el comando Guardar para guardar los cambios y cerrar el agregar nuevo formulario.

### Eliminar autorizaciones previas

# Usted está aquí: Mobile Caregiver+ Reclamos > Autorizaciones previas > Eliminar autorizaciones previas

La opción de autorización previa permite a los proveedores localizar, revisar y gestionar autorizaciones previas en sus portales de proveedores de Mobile Caregiver+.

Dependiendo del pagador y los programas en los que estén inscritos los destinatarios, es posible que algunos proveedores puedan eliminar autorizaciones previas en sus portales de proveedores.

Para eliminar una autorización previa del portal de su proveedor:

1. En el menú principal, haga clic en Autorización previa.

| =  | Mobile Caregiver+    |       |                               |                                             |                            |                        |                                              |                           |                              |                  | Españo   | Sunshine Care (                    | FL) 🗸 🔳 P       | oveedor 🗸                              | Cesar M     | onteiro 🗸        |
|----|----------------------|-------|-------------------------------|---------------------------------------------|----------------------------|------------------------|----------------------------------------------|---------------------------|------------------------------|------------------|----------|------------------------------------|-----------------|----------------------------------------|-------------|------------------|
| 8  | Tablero              | Autor | ización                       |                                             |                            |                        |                                              |                           |                              |                  |          |                                    |                 |                                        |             | ŧ                |
| Ē  | Horario<br>Visitas   | Paga  | idor                          | Seleccione Pagador<br>STATEWIDE MEDICAID MC | D (PAYER FEE               | x                      | Código de<br>procedimiento                   | Seleccione un             | o o mas Códig                | os de procedimi  |          | Número de<br>Autorización          | Ingrese cualqu  | er parte de un                         | número de   |                  |
| =  | Lista de Trabajo     | Mierr | nbro                          | Seleccione a uno o mas mier                 | nbros                      |                        | Modificador de<br>Código de<br>procedimiento | Seleccione Có             | digo de Proce                | dimiento/Modific |          | Estado de la<br>Autorización       | Seleccione Est  | ado de la Auto                         | ización     | <u> </u>         |
|    | Autorización Previa  | >     |                               |                                             |                            |                        |                                              | Buscar                    | Despejar                     |                  |          |                                    |                 |                                        |             | _                |
| N  | Informes             | Lista | a de Resultac                 | los Autorización Previas                    |                            |                        |                                              |                           |                              |                  |          |                                    |                 |                                        |             | Editar<br>Borrar |
| ** | Usuarios<br>Miembros |       | Nombre/Apelido<br>del Miembro | ID de Medicaid ID de Miembro                | Cádigo de<br>procedimiento | Desde la l'<br>Inicial | echa 🛧 Hasta la l'echa<br>Final              | Número de<br>Autorización | Estado de la<br>Autorización | Pagador          | Programa | Unidadas<br>Autorizadas<br>Totales | Unidades Usadas | Porcentaje de<br>Unidades<br>Restantes | ™ 6         | Imprimir         |
| ė  | Proveedor            |       | BUCK ROGER                    | SBR123456789 -                              | 89122                      | 5/1/21                 | 7/4/24                                       | BR12345678                | NEW                          | FLT1             | OTHR     | 2000                               | 173             | 91.35%                                 | D (Dally)   | :                |
|    | Formación            |       | BUCK ROGER                    | SBR123456789                                | T1019                      | 5/1/21                 | 7/4/24                                       | BRT10190123               | 45NEW                        | FLT1             | OTHR     | 2000                               | 90              | 95.5%                                  | W (V/eekly) | :                |
| ¢  | Ajustos              |       | PETER<br>PARKER               | PPSM123456785                               | S9122                      | 5/1/21                 | 7/4/23                                       | PP1234567                 | NEW                          | FLT1             | OTHR     | 2700                               | 1               | 99.96%                                 | W (V/eekly) | :                |
| €  | Cerrar Sesión        |       | DON DIEGO<br>VEGA             | ZORO12345678                                | S9124 (A1)                 | 5/1/21                 | 7/4/23                                       | DV1234567                 | NEW                          | FLT1             | OTHR     | 2000                               | 0               | 100%                                   | D (Dally)   | :                |
|    |                      |       | DON DIEGO<br>VEGA             | ZORO12345678                                | S9122                      | 7/19/21                | 12/31/22                                     | DDV1234567                | NEW                          | FLT1             | OTHR     | 1999                               | 10              | 99.5%                                  | N (None)    | 1                |
|    |                      |       | DELLA BERRY                   | 1111110006 -                                | T1019                      | 8/1/21                 | 9/28/22                                      | DEL123456                 | NEW                          | FLT1             | OTHR     | 1450                               | 2               | 99.86%                                 | D (Daily)   | ÷                |
|    |                      |       |                               |                                             |                            |                        |                                              |                           |                              |                  |          | Elementos por p                    | ágina 20 💌      | 1 - 6 de 6                             | I< <        | > >              |
|    | Política de priv     | midad |                               |                                             | Com                        | right @ 20             | 21 Netemart Techno                           | locies Inc. All           | rights reserved              |                  |          |                                    | Tar             | ninos de uso                           |             |                  |

- 2. Haga clic en **el** campo **pagador** y seleccione un pagador. El proveedor debe seleccionar un pagador para poder proceder.
- 3. Localice y haga clic en el icono acciones de la autorización previa que desea editar.
- 4. En el submenú de acceso directo, haga clic en **Borrar**.

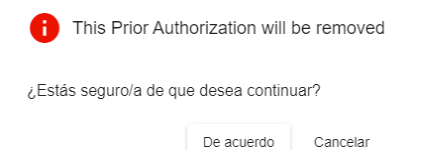

5. Haga clic en **De acuerdo** para eliminar la autorización previa y cerrar el cuadro de diálogo de confirmación.

#### Informes

#### Usted está aquí: Mobile Caregiver+ Reclamos > Informes

Temas en este capítulo:

• Seleccionar configurar, ejecutar y exportar el informe del proveedor EVV.

Nota: Se le debe asignar el rol de usuario "Admin" para ver la opción de Informes.

Netsmart ofrece una variedad de informes de proveedores analíticos de EVV. El proveedor puede seleccionar, configurar, generar exportar informes analíticos de EVV en sus portales Mobile Caregiver+.

# Configurar y ejecutar informes de proveedores de EVV.

# Usted está aquí: Mobile Caregiver+ Reclamos > Informes > Configurar y ejecutar informes de proveedores de EVV

Netsmart ofrece una variedad de informes de proveedores analíticos de EVV. El proveedor puede seleccionar, configurar, generar y exportar informes analíticos de EVV en sus portales Mobile Caregiver+.

El informe de registro de tiempo está diseñado para dar a los proveedores datos de informes para las horas trabajadas de nómina; el informe muestra datos analíticos de los servicios facturables que los proveedores han prestado.

Para generar el informe analítico EVV del registro de tiempo:

- Cesar M Informes Tablero 🖻 Horario - Visitas Recipients List List of Recipients := Lista de Trabaj List of Recipients With Address Chan Reclamaciones Time Log Standard Visit Detail Report ✓ Informe Visit Completed but Not Pre-scheduled before Sustaines Visit Detail This report includes the four observation question SS Miembros Visits by Recipient, User, Status or Date Range (ad-hoc) Visit Renor Proveedor tos por página 20 👻 1 - 7 de 7 |< < Formación Ajustes Cerrar Sesión Copyright © 2021 Nets
- 1. En el **menú principal**, haga clic en **Informes**.

El sistema mostrará una lista de informes analíticos de EVV que están disponibles en los portales de Proveedores Mobile Caregiver+.

2. Haga clic en el informe registro de tiempo.

|                                                    | Bajar  | ✓ Enfoc       | ar 🍳 🛛 De   | senfocar Q  |           |           |                           |                           |                 |                           |                           |        |
|----------------------------------------------------|--------|---------------|-------------|-------------|-----------|-----------|---------------------------|---------------------------|-----------------|---------------------------|---------------------------|--------|
| Start Date                                         |        |               |             |             |           |           |                           | e (                       | Care of Florida |                           |                           |        |
| 2020-05-06                                         |        | Info          | orme de     | vista pre   | via: acti | vidad de  | EVV del                   | día 🎵                     | ne Log          | 2021                      |                           |        |
| End Date                                           |        |               |             | Recipient   |           | Procedure | Scheduled                 | Scheduled                 | Scheduled       | Actual Start              | Actual End                | Actual |
| 2021-03-00                                         |        | Caregiver     | Employee ID | Name        | Payer ID  | Code      | Start                     | End                       | Hours           | Time                      | Time                      | Hours  |
| Recipient                                          |        | Dale Carr     |             | Buck Rogers | FLT1      | S9122     | 05/03/2021 3:00:<br>00 AM | 05/03/2021 6:00:<br>00 AM | 3.00            | 05/03/2021 3:00:<br>00 PM | 05/03/2021 3:00:<br>00 PM | 0.00   |
| Available: 1 Selected:                             |        | Grand Totals: |             |             |           | 1         |                           |                           | 3.00            |                           |                           | 0.00   |
| Caregiver<br>Available: 1 Selected:<br>Search list | 2<br>Q |               |             |             |           |           |                           |                           |                 |                           |                           |        |
| Dale Carr                                          |        |               |             |             |           |           |                           |                           |                 |                           |                           |        |

El sistema generará automáticamente un informe basado en la actual actividad EVV del día.

- 3. Utilice los campos situados a la izquierda del informe de ejemplo para configurar su propio informe personalizado.
  - Para algunos informes, como el Informe de registro de tiempo que se muestra, es posible que pueda ingresar un rango, como fechas, para los datos que desea ver. Utilice el calendario desplegable de la fecha de inicio y la fecha de finalización para elegir el intervalo de fechas para el que desea ver la nómina.
  - Los filtros, como el filtro destinatario, muestran las pestañas tituladas disponible y seleccionado; las pestañas disponible le permiten seleccionar ene o más destinatarios para el informe:
  - Haga clic en el comando 'todo,' situado en la parte inferior de la lista, para seleccionar todos los destinatarios.
  - Puede hacer clic en y seleccionar cada destinatario individualmente. El número total de selecciones se mostrará en la pestaña seleccionado.
  - Haga clic en el comando 'ninguno' para borrar todas las selecciones.

| Start Date           |           |              |   |
|----------------------|-----------|--------------|---|
| 2021-09-13           |           |              |   |
| End Date             |           |              |   |
| 2021-09-13           | Fichas of | de filtro de |   |
| Recipient            |           |              |   |
| Available:           | 0         | Selected: 0  |   |
| Search list          |           |              | Q |
|                      |           |              |   |
| Select All           | O None    | 🗌 Invert     |   |
| Select All Caregiver | None      | Invert       |   |

4. Después de configurar todos los parámetros de los filtros, desplácese hacia abajo y haga clic en el comando **Aplicar** para generar el informe.

| Botón        | Descripción                                                                                |
|--------------|--------------------------------------------------------------------------------------------|
| Zoom in Q    | Amplíe el zoom para ampliar el informe.                                                    |
| Zoom out Q   | Disminuir el zoom para reducir el tamaño del informe.                                      |
| Page 2 of 36 | Ver el número de la página mostrada, así como el número<br>total de páginas en el informe. |
| <            | Volver a la primera página del informe.                                                    |
| <            | Retroceder una página.                                                                     |
| >            | Avanzar una página.                                                                        |
| >1           | Ir a la última página del informe.                                                         |

### Exportar un informe

#### Usted está aquí: Mobile Caregiver+ Reclamos > Informes > Exportar un informe

Netsmart ofrece una variedad de informes de proveedores analíticos de EVV. El proveedor puede seleccionar, configurar, generar y exportar informes analíticos de EVV en sus portales Mobile Caregiver+.

Los proveedores pueden EVV Reportear datos de sus portales de proveedores a un formato de archivo excel o a un formato de archivo PDF.

Para exportar un informe analítico EVV a un archivo:

| ± •                  |                                  | —                                                                 |                                             |
|----------------------|----------------------------------|-------------------------------------------------------------------|---------------------------------------------|
| Tablero              | Informes                         |                                                                   |                                             |
| Horario              | Nombre del informe               | Descripción del Informe                                           |                                             |
| \Xi Visitas          | Recipients List                  | List of Recipients                                                |                                             |
| : E Lista de Trabajo | Recipients With Address Changes  | List of Recipients With Address Changes                           |                                             |
| Reclamaciones        | Time Log                         | Payroli Worked Hours Data                                         |                                             |
| Hotonzación Previa   | Vice                             | Standard Visit Detail Report                                      |                                             |
| ✓ Informes           | Vise-completed Not Pre-scheduled | Visit Completed but Not Pre-scheduled before                      | é                                           |
| A Ostanos            | Visit Detail                     | This report includes the four observation que                     | stions                                      |
| 요 Miembros           | Visit Report                     | Visits by Recipient, User, Status or Date Ran                     | ge (ad-hoc)                                 |
| Proveedor            |                                  |                                                                   | Elementos por página 20 🔹 1 - 7 de 7  < < > |
| Formación            |                                  |                                                                   |                                             |
| 🏥 Ajustes            |                                  |                                                                   |                                             |
| Cerrar Sesión        |                                  |                                                                   |                                             |
|                      |                                  |                                                                   |                                             |
|                      |                                  |                                                                   |                                             |
|                      |                                  |                                                                   |                                             |
|                      |                                  |                                                                   |                                             |
| Polític              | a de privacidad                  | Copyright © 2021 Netsmart Technologies, Inc. All rights reserved. | Terminos de uso                             |
|                      |                                  |                                                                   |                                             |

1. En el **menú principal**, haga clic en **Informes**.

2. Haga clic en el informe Registro de tiempo.

|                                                                                                    | Bajar 🗸 Enfo  | car 🍳 🛛 De                           | esenfocar Q |          |             |                  |                  |                 |                  |                  |          |
|----------------------------------------------------------------------------------------------------|---------------|--------------------------------------|-------------|----------|-------------|------------------|------------------|-----------------|------------------|------------------|----------|
| Start Date                                                                                                    |               |                                      |             |          |             |                  | Sunchine (       | are of Florida  |                  |                  |          |
| 2020-05-06                                                                                                    |               | Sunshine Care of Fiorida<br>Time Log |             |          |             |                  |                  |                 |                  |                  |          |
| End Date                                                                                                    |               | 1                                    | Designed    |          | Descentions | T                | ime Log: May 6   | , 2020 - May 6, | 2021             | Astron Fred      | A should |
| 2021-05-06                                                                                                    | Caregiver     | Employee ID                          | Name        | Payer ID | Code        | Scheduled        | End              | Hours           | Time             | Time             | Hours    |
| Recipient                                                                                                    | Dale Carr     |                                      | Buck Rogers | FLT1     | S9122       | 05/03/2021 3:00: | 05/03/2021 6:00: | 3.00            | 05/03/2021 3:00: | 05/03/2021 3:00: | 0.00     |
| Available: 1 Selected: 0                                                                                                    | Grand Totals: |                                      |             |          | 1           | UV AM            | UV AM            | 3.00            | ov Pm            | ov Pm            | 0.00     |
| Search list Q                                                                                                    |               |                                      |             |          |             |                  |                  |                 |                  |                  |          |
| Buck Rogers                                                                                                    |               |                                      |             |          |             |                  |                  |                 |                  |                  |          |
| Buck Rogers                                                                                                    |               |                                      |             |          |             |                  |                  |                 |                  |                  |          |
| Buck Rogers                                                                                                    |               |                                      |             |          |             |                  |                  |                 |                  |                  |          |
| Buck Ropers                                                                                                    |               |                                      |             |          |             |                  |                  |                 |                  |                  |          |
| Buck Rogers                                                                                                    |               |                                      |             |          |             |                  |                  |                 |                  |                  |          |
| Buck Rogers           Buck Rogers           Select All         None         Invert   Caregiver Available: 1 Selected: 0 Search list Q                                                                |               |                                      |             |          |             |                  |                  |                 |                  |                  |          |
| Buck Ropers           Buck Ropers           Select All         None         Invert   Caregiver           Available: 1         Selected: 0           Search list         Q                            |               |                                      |             |          |             |                  |                  |                 |                  |                  |          |
| Buck Rogers  Select All I Hone I Invert  Caregiver  Available: 1 Selected; 0  Search list Q,  Date Care                                                                                              |               |                                      |             |          |             |                  |                  |                 |                  |                  |          |
| Buck Rogers           Buck Rogers           Select All         None         Invert           Caregiver         Available: 1         Selected: 0           Search list         Q_           Dale Carr |               |                                      |             |          |             |                  |                  |                 |                  |                  |          |
| Buck Rogers  Select All I None Invert  Caregiver Anilable: 1 Selected: 0 Search list Q Dele Car  Select All I None Invert                                                                            |               |                                      |             |          |             |                  |                  |                 |                  |                  |          |
| Buck Rogers                                                                                                    |               |                                      |             |          |             |                  |                  |                 |                  |                  |          |

- 3. Configure los parámetros de informe personalizados.
- 4. Haga clic en el comando **Aplicar** para generar el informe.

| Informe > Time Log         Informe > Time Log         I                                                                                                    | ≡ 🕂 Mobile Caregiver+         |                                           |                                | Español Peachy Home Care (GA) 🗸 🔠 Proveedor 🖌 🕃 Cesar Monteiro 🗸 |
|----------------------------------------------------------------------------------------------------|-------------------------------|-------------------------------------------|--------------------------------|------------------------------------------------------------------|
| Horaio   Horaio Bay * moce Q _ peentoce Q   Vatas Inter Log: September 13, 2021 - September 13, 2021 - September 14, 2021 - September 14, 2021 - S                                                | Tablero                       | Informes > Time Log                       |                                |                                                                  |
| v Vstas Nume   i Lista do Trabajo ind det   i Lista do Trabajo ind det   i Autorazono Previa ind indet   i Autorazono Previa indete indice indice i                                                                                                    | Horario                       |                                           | Bajar ❤ Enfocar Q Desenfocar Q |                                                                  |
| Lista da Trabajo   Reclamaciones   Autorización Provia   Nativización Provia   Nativización Provia                                                                                                    | ∓ Visitas                     | Start Date 2021-09-13                     | PDF                            | Peachy Home Care                                                 |
| Redamacones     Autorización Previa     Autorización Previa     Autorización Previa     Membros   B. Membros   Provedor   Provedor   Provedor   Provedor   Autorización Previa     Cerrar Sesión     Extenhita                                                                                                    | E Lista de Trabajo            | End Date                                  | Excel (Paginado)               | Time Log: September 13, 2021 - September 13, 2021                |
| Autorización Previa   Autorización Previa   Informes   Usuarios   Membros   Provedor   Provedor   Formación   Autorización Previa   Cerrar Sessón                                                                                                    | Reclamaciones                 | Recipient                                 | XLSX (Paginado)                |                                                                  |
| Informes       Informes       Informes       Information       Information                                                                                                    | Autorización Previa           | Available: 0 Selected: 0 Search int Q     |                                |                                                                  |
| Usuarios     Usuarios       Membros     Formación       Provedor     Formación       Austos     Estential       Oranz Sesión     Salental Internation                                                                                                    | ✓ Informes                    |                                           |                                |                                                                  |
| Membros   Provedor   Provedor   Pomación   Ajustos   Cerrar Sesión                                                                                                    | Usuarios                      |                                           |                                |                                                                  |
| Provedor Formacón Ajustos Cerrar Sesión Cerrar Sesión                                                                                                    | Miembros                      |                                           |                                |                                                                  |
| Formación  Ajustos  Cerrar Sesión                                                                                                    | Proveedor                     |                                           |                                |                                                                  |
| Alustos     Cerrar Sesión     Aubility: 0     Selectrá i:     Selectrá i: | <ul> <li>Formación</li> </ul> |                                           |                                |                                                                  |
| Cerrar Sessión Carragiver Analables 0 Sesendi loz Q                                                                                                    | Ajustes                       | Select All None Invert                    |                                |                                                                  |
| Asalobie 0 Isletchel 0<br>Seerch loz Q                                                                                                    | Cerrar Sesión                 | Caregiver                                 |                                |                                                                  |
|                                                                                                    |                               | Available: 0 Selected: 0<br>Search list Q |                                |                                                                  |
|                                                                                                    |                               |                                           |                                |                                                                  |
|                                                                                                    |                               |                                           |                                |                                                                  |
|                                                                                                    |                               | Debug da d                                |                                | Tening de line                                                   |

5. Haga clic en el comando Exportar, situado en la esquina superior izquierda del informe.

|    | Mobile Caregiver+   |                                                       |                                                                   | Español Peachy Home Care (GA) 🗸 🔠                             | Provcedor 🗸 😩 Cesar Monteiro 🗸 |
|----|---------------------|-------------------------------------------------------|-------------------------------------------------------------------|---------------------------------------------------------------|--------------------------------|
| 5  | Tablero             | Informes > Time Log                                   |                                                                   |                                                               |                                |
| =  | Horario             |                                                       | Bajar ❤ Enfocar Q Desenfocar Q                                    |                                                               |                                |
| Ŧ  | Visitas             | Start Date 2021-09-13                                 |                                                                   | Peachy Home Care                                              |                                |
| =  | Lista de Trabajo    | End Date                                              |                                                                   | Time Log<br>Time Log: September 13, 2021 - September 13, 2021 |                                |
| 0  | Reclamaciones       | 2021-09-13                                            |                                                                   |                                                               |                                |
| ۲  | Autorización Previa | Available: 0 Selected: 0                              |                                                                   |                                                               |                                |
| ~  | Informes            | Search list Q                                         |                                                                   |                                                               |                                |
|    | Usuarios            |                                                       |                                                                   |                                                               |                                |
| 22 | Miembros            |                                                       |                                                                   |                                                               |                                |
| Ê  | Proveedor           |                                                       |                                                                   |                                                               |                                |
|    | Formación           |                                                       |                                                                   |                                                               |                                |
| ٥  | Ajustes             | Select All None Invert                                |                                                                   |                                                               |                                |
| 2  | Cerrar Sesión       | Cerregiver<br>Analable: 0 Selected: 0<br>Search Ist Q |                                                                   |                                                               |                                |
| -  | Páliza de Priva     | acidad                                                | Copyright © 2021 Netsmart Technologies, Inc. All rights reserved. | Téi                                                           | minos de Uso                   |
|    | averal montrait     |                                                       |                                                                   |                                                               | Show all                       |

- 6. En el submenú de acceso directo, seleccione el tipo de archivo al que desea exportar el informe.
- 7. Haga clic en el icono de confirmación de descarga, ubicado en la esquina inferior izquierda de su navegador para abrir el archivo.